日本循環器学会 循環器専門医 研修・研修関連施設 申請マニュアル

----- 目 次 ------

| <u>1. はじめに</u>                | P. 3  |
|-------------------------------|-------|
| <u>1.1 施設ポータルサイトの概要</u>       | P. 4  |
| <u>1.2 システムへの初回ログイン</u>       | P. 5  |
| <u>1.3 施設ポータルサイトの基本機能</u>     | P. 7  |
| <u>1.4 利用する上での推奨環境</u>        | P. 7  |
|                               |       |
| <u>2. 施設ポータルサイトの基本機能</u>      | P. 8  |
| <u>2.1 ログイン/ログアウト</u>         | P. 9  |
| <u>2.2 パスワードリセット</u>          | P. 10 |
| <u>2.3 画面上の共通機能/アイコンについて</u>  | P. 13 |
| <u>2.3.1 画面上の共通機能</u>         | P. 14 |
| <u>2.3.2 アイコンについて</u>         | P. 18 |
|                               |       |
| <u>3. 研修・研修関連施設に関する手続き</u>    | P. 19 |
| <u>3.1 研修・研修関連施設の申請フロー</u>    | P. 20 |
| <u>3.1.1 管理される施設に関する申請</u>    | P. 20 |
| <u>3.1.2 施設間申請に係る申請、および承認</u> | P. 21 |
|                               |       |

日本循環器学会 循環器専門医 研修・研修関連施設 申請マニュアル

----- P. 68

| 目 次                                    |       |
|----------------------------------------|-------|
|                                        |       |
| <u>4. 研修・研修関連施設の申請</u>                 | P. 22 |
| <u>4.1 研修・研修関連施設申請の作成</u>              | P. 23 |
| <u>4.1.1 指定申請の作成・表示</u>                | P. 23 |
| <u>4.1.2 年次報告/更新申請の作成・表示</u>           | P. 28 |
| <u>4.1.2.1 既にある申請情報をコピーして申請情報を作成する</u> | P. 28 |
| <u>4.1.2.2 新規で申請情報を作成する</u>            | P. 31 |
| <u>4.2 研修・研修関連施設申請の入力(編集)</u>          | P. 34 |
| <u>4.2.1 基本情報の入力</u>                   | P. 36 |
| <u>4.2.2 施設内情報の入力</u>                  | P. 37 |
| <u>4.2.3 設備状況/委員会構成員の入力</u>            | P. 38 |
| <u>4.2.4 連携施設の入力</u>                   | P. 49 |
| <u>4.3 研修・研修関連施設の申請提出</u>              | P. 51 |
| <u>4.4 審査結果の通知と確認</u>                  | P. 53 |
|                                        |       |
| <u>5. 連携依頼と承認・否認</u>                   | P. 55 |
| <u>5.1 他施設からの連携依頼と承認・否認</u>            | P. 56 |
|                                        |       |
| <u>6. 研修・研修関連施設の辞退</u>                 | P. 61 |
| <u>6.1 研修・研修関連施設辞退時の対応</u>             | P. 62 |
|                                        |       |
| <u>7. その他解説/手順</u>                     | Р. 63 |
| <u>7.1 所属番号がわからなくなった際の対応</u>           | P. 64 |
| <u>7.2 施設、会員の検索方法について</u>              | P. 66 |

7.3 登録された内容と申請情報の差分について

# <u>1.はじめに</u>

## 1.1 施設ポータルサイトの概要

・循環器専門医研修・研修関連施設情報の閲覧と申請・認定を行うシステムです。

- ・新規申請・更新・年次報告(新制度)、辞退を行えます。
- 管理は循環器専門医代表者に行っていただきますので、初回ログインのためのメールは 循環器専門医代表者宛にお送りします。

## 1.2 システムへの初回ログイン 初回ログインはメールに記載の URL から行います。 ■自身の施設が新たに研修・研修関連施設となった際、 事務局担当者が施設管理用のユーザを作成します。 以降、施設管理者ユーザとして施設ポータルにログインし、ご自身の施設を管理します。 施設ポータルへの初回ログインは以下の手順になります。 ※メールは循環器専門医代表者宛に「<u>ics-facility@j-circ.or.jp</u>」より送信されます。 H 5 0 1 4 = T [日本循環器学会]施設ポータルサイトへの本登録が完了致しま・・・ ファイル メッセージ 🛛 実行したい作業を入力してください... 2019/09/18 (水) 14:35 施設ポータルサイト [日本循環器学会]施設ポータルサイトへの本登録が完了致しました 宛先 fukudak@use-abieuco.jp 日循医院 施設管理者 先生 施設ポータルサイトへの本登録が完了致しました。 ご利用には下記ページからパスワードの設定をお願い致します。 https://dev04-jcs-member-mgr.cs75.force.com/facility/login? YYpM\_PWmjTMq7jNw.hWXbyKNi1zcUYSijG28cg6WgHz.zkUn08KolSQKYrU45HCOk1xFDs 7k1tC3yDwdI.MDeacP1Xmx.E0AZ\_ANzHMkUk よろしくお願い申し上げます。 画像は、施設管理者に送信される施設ポータルの案内メールです。 1. メール内のリンクを押下します。 このメッセージは、システムより自動送信されています。 返信は受付けておりません。 ご不明点がございましたら、下記までお問い合わせをお願い申し上げます。 ---(一社)日本循環器学会(JCS)事務局 専門医担当 〒100-0011 東京都千代田区内幸町1-1-1 帝国ホテルタワー18F 電話:03-5501-0864 FAX:03-5501-9855 mail : senmoni@j-circ.or.jp

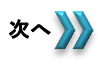

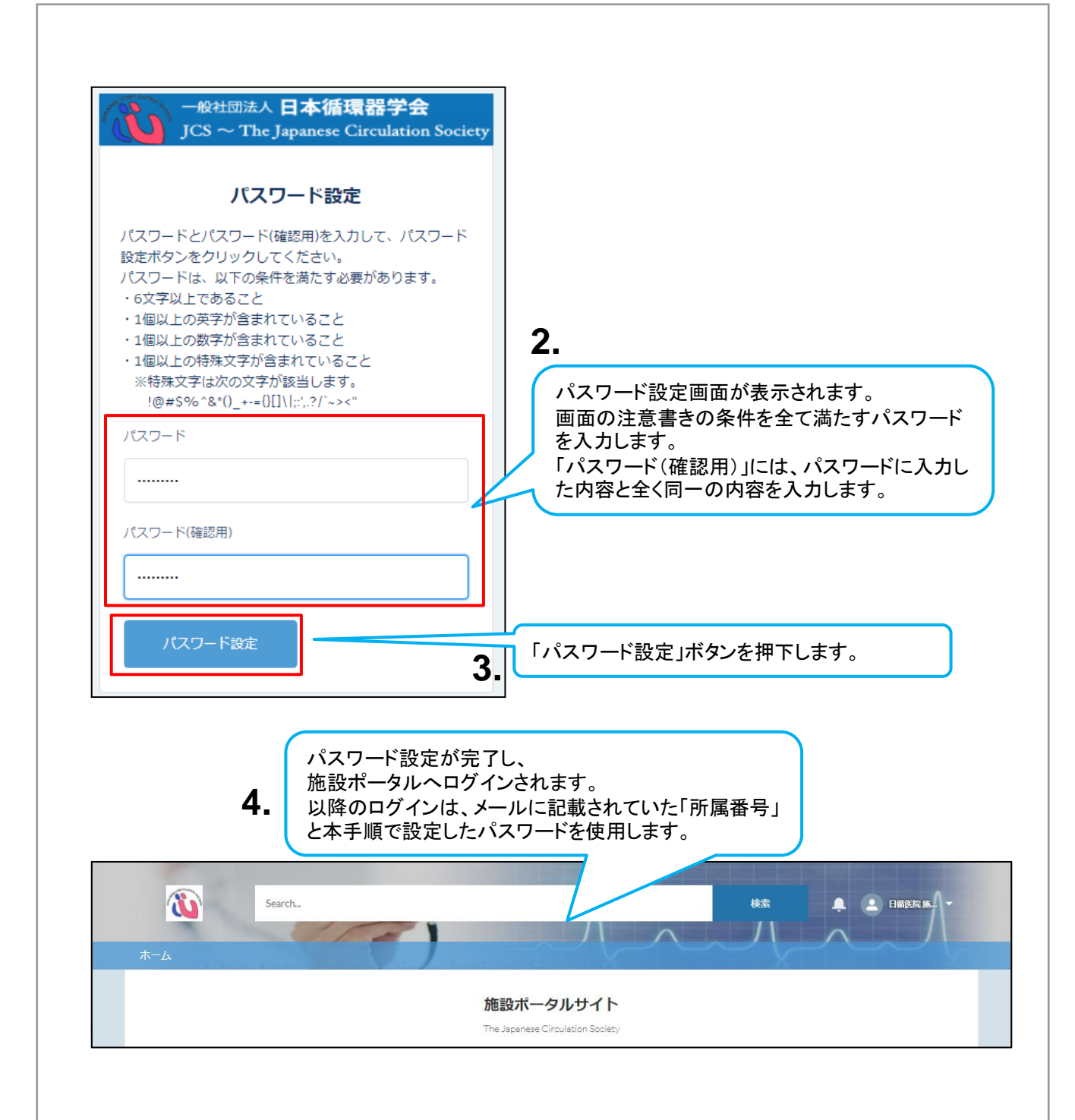

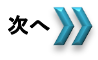

# 1.3 施設ポータルサイトの基本機能

■施設ポータル上で利用する機能についての説明です。 以下機能一覧を確認してください。

| 機能名                | 説明                                                                                                    |
|--------------------|----------------------------------------------------------------------------------------------------|
| 申請機能               | 研修・研修関連施設の指定申請や、認定後の年次報告を行う機能です。<br>申請・年次報告に必要な情報の入力から、事務局への申請・報告までを施設<br>ポータル上で行います。<br>申請の承認・却下についても施設ポータル上で確認できます。 |
| 施設間連携申請機能          | 研修関連施設の申請・年次報告に必要な施設間連携の申請を行う機能です。<br>施設の連携申請や、承認・否認の確認を施設ポータル上で行います。                                                 |
| 施設間連携申請<br>承認·否認機能 | 研修施設の管理者が、申請された施設間連携の承認・否認を行う機能です。<br>申請元施設の設備の確認や、承認・否認の回答を施設ポータル上で行います。<br>過去に承認した連携申請についても確認できます。                  |

# 1.4 利用する上での推奨環境

■当システムは、ブラウザ Google Chrome上のご利用を推奨しています。 他ブラウザ上の動作は保証していません。

# 2. 施設ポータルサイトの基本機能

# 2.1 ログイン/ログアウト ■施設ポータルへの初回ログイン後のログイン・ログアウトは以下の手順になります。 ■ログイン ログインURL: <u>https://portal.j-circ.or.jp/facility</u> 施設ポータルログイン ログインURLにアクセス後、 以下を入力し、「ログイン」ボタンを押下します。 一般社団法人 日本循環器学会 「所属番号」:自身が所属する施設の番号 JCS $\sim$ The Japanese Circulation Society 「パスワード」:設定したパスワード 所属番号 パスワード ログイン 施設ポータルヘログインされます。 **W** Search... 検索 🔔 🔔 日猫医院 施... 🔻 施設ポータルサイト The Japanese Circulation Society ■ログアウト ユーザアイコンを押下後、「ログアウ ト」を押下することでログアウトされ ます。 **W** Search... - - 日猫医院施--ホーム ユーザ設定 施設ポータルサイト 施設情報 The Japanese Circulation Society ログアウト

# <u>2.2 パスワードリセット</u>

■パスワードを忘れた場合、パスワードをリセットし、再設定できます。 パスワードのリセットは以下の手順になります。

| 施設ポータルロ                          | グイン                         |                       |                            |
|----------------------------------|-----------------------------|-----------------------|----------------------------|
| 一般社団法人 日本循<br>JCS ~ The Japanese | 環器学会<br>Circulation Society |                       |                            |
|                                  | 「違います                       |                       |                            |
| 所属番号                             |                             |                       |                            |
| 099999                           |                             |                       |                            |
| パスワード                            |                             | 1.                    |                            |
|                                  | ログ                          | インページ下部の              |                            |
| በ ፖለን                            | IV.                         | イリートをお忘れです            | か?」リングを押下します。              |
| パスワードをお忘れですか?                    |                             |                       |                            |
|                                  |                             |                       |                            |
|                                  |                             |                       |                            |
|                                  |                             |                       |                            |
|                                  | 大征理哭学会                      |                       |                            |
| JCS ~ The Japa                   | unese Circulation Soc       | iety                  |                            |
|                                  |                             | 2.                    |                            |
| パスワードをお                          | 忘れですか?                      |                       |                            |
| バスワードをリセットするには                   | は、所属番号を入力してくれ               | こ パスワードリセッ<br>白身が所属する | トの申請画面が表示されます。<br>所属番号をλカL |
| 登録のメールアドレスに手続き                   | きをご案内いたします。                 | 「次へ」ボタンを打             | 御下します。                     |
| 所属番号が不明な場合は事務局                   | 影までお問合せください。                | 「キャンセル」ボク             | タンを押下すると、ログインページ・          |
| 所属番号                             |                             | - 戻りまり。               |                            |
| 000000                           |                             |                       |                            |
| 099999                           |                             |                       |                            |
|                                  |                             | 4                     |                            |
| キャンセル                            | 汰^                          |                       |                            |
|                                  |                             |                       |                            |
|                                  |                             |                       |                            |
|                                  |                             |                       |                            |
|                                  |                             |                       | 次へ                         |

#### <u>2.2 パスワードリセット</u>

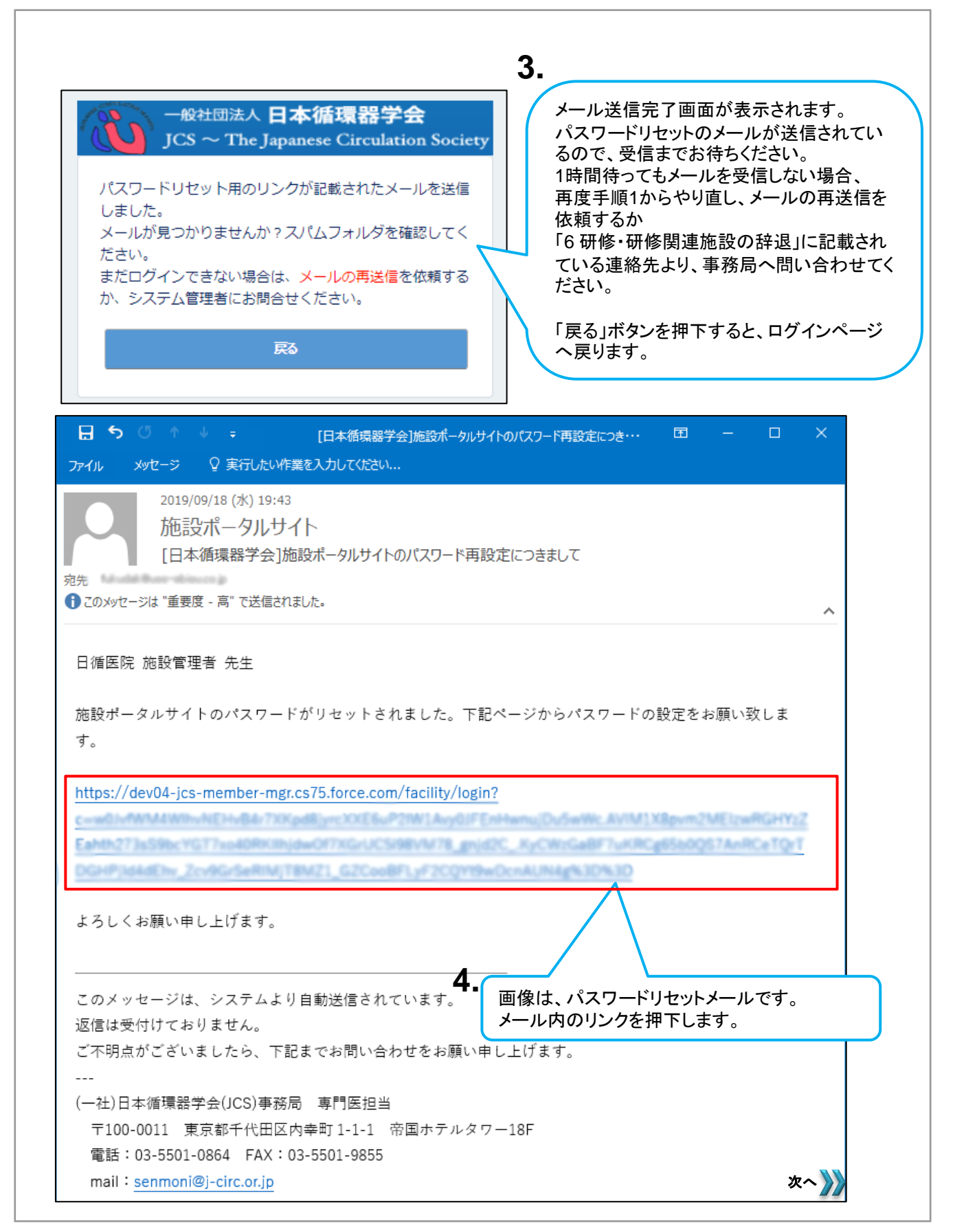

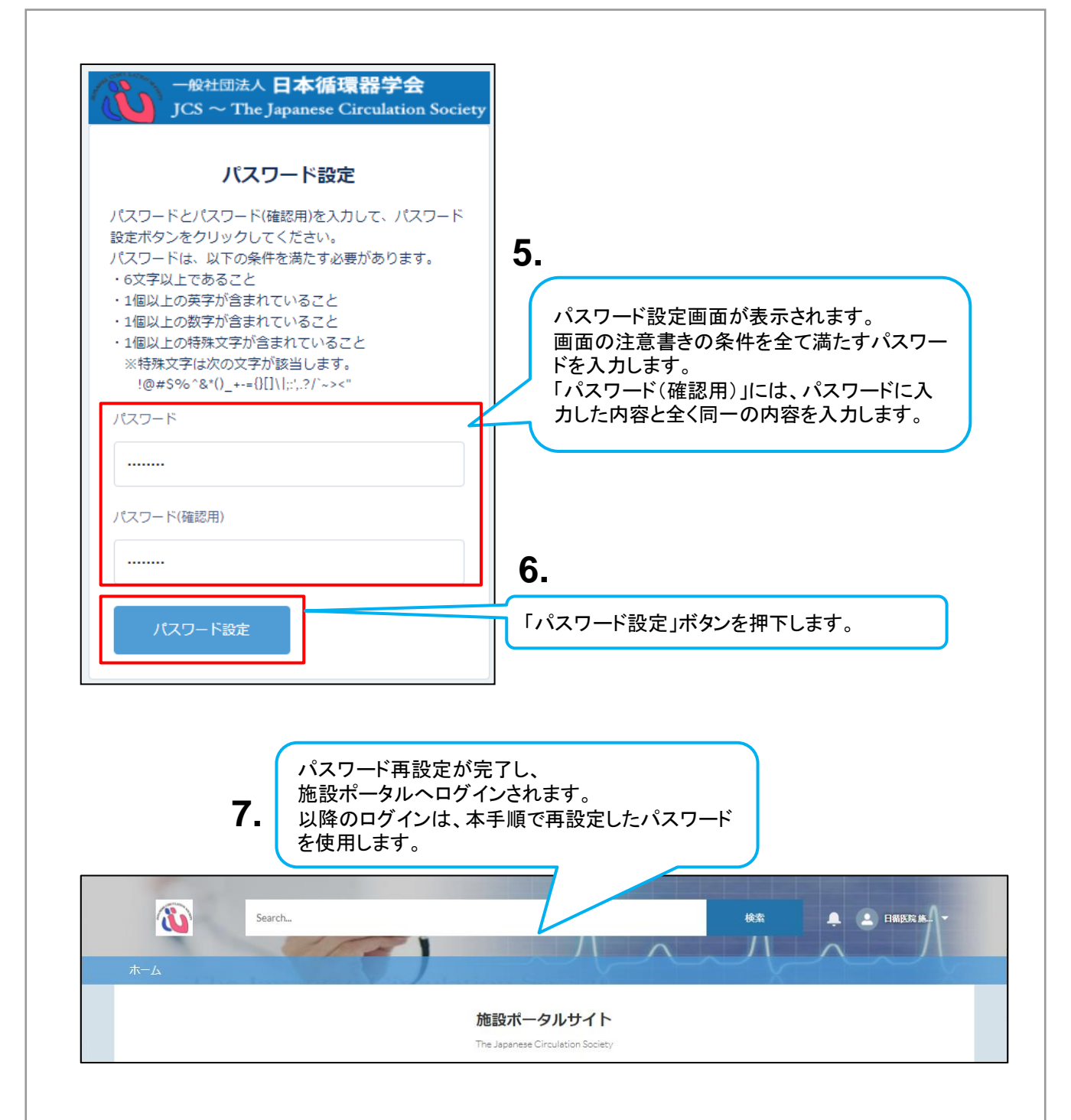

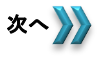

# 2.3 画面上の共通機能/アイコンについて

■このセクションでは施設ポータル共通の機能・アイコンについて記載します。

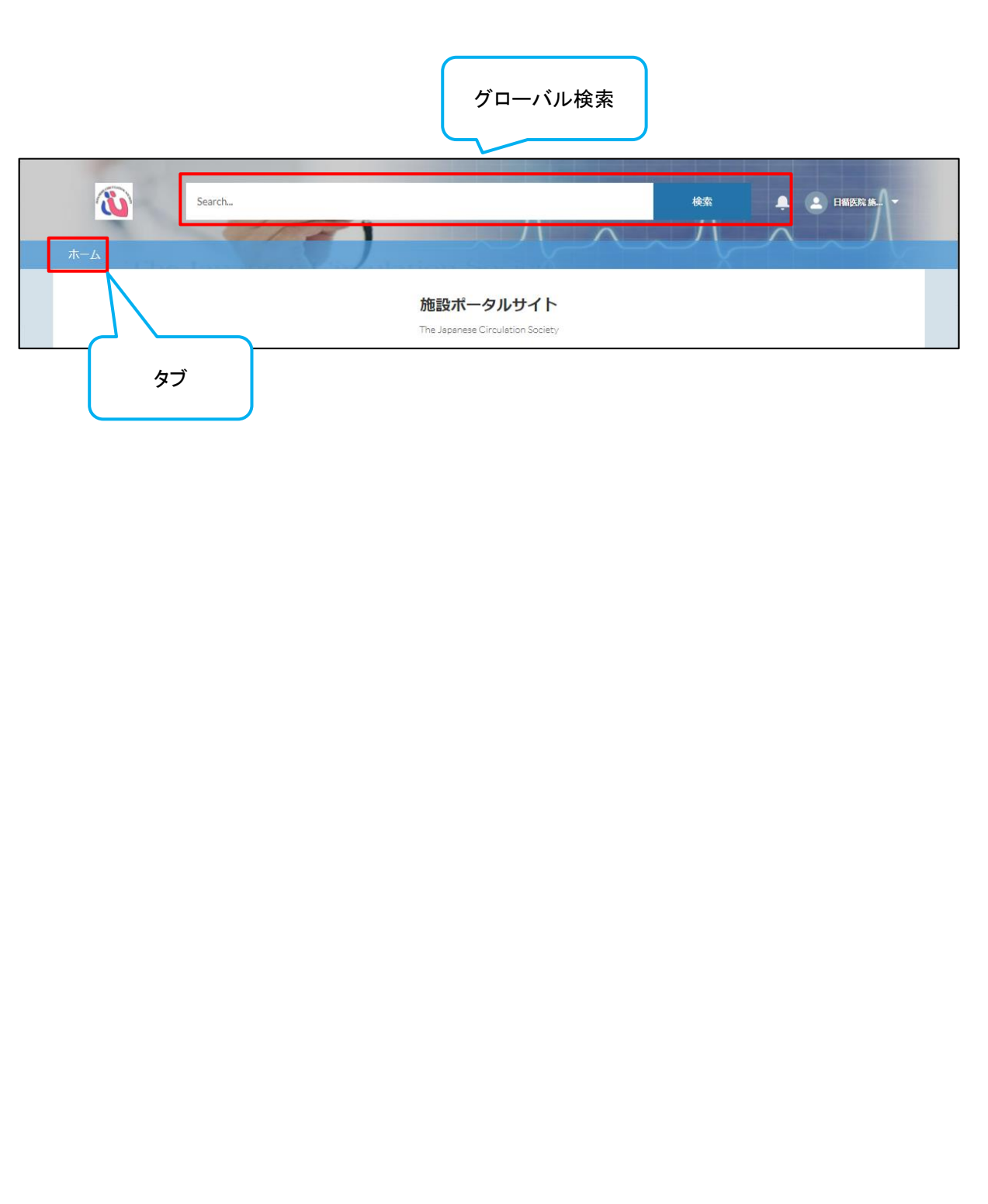

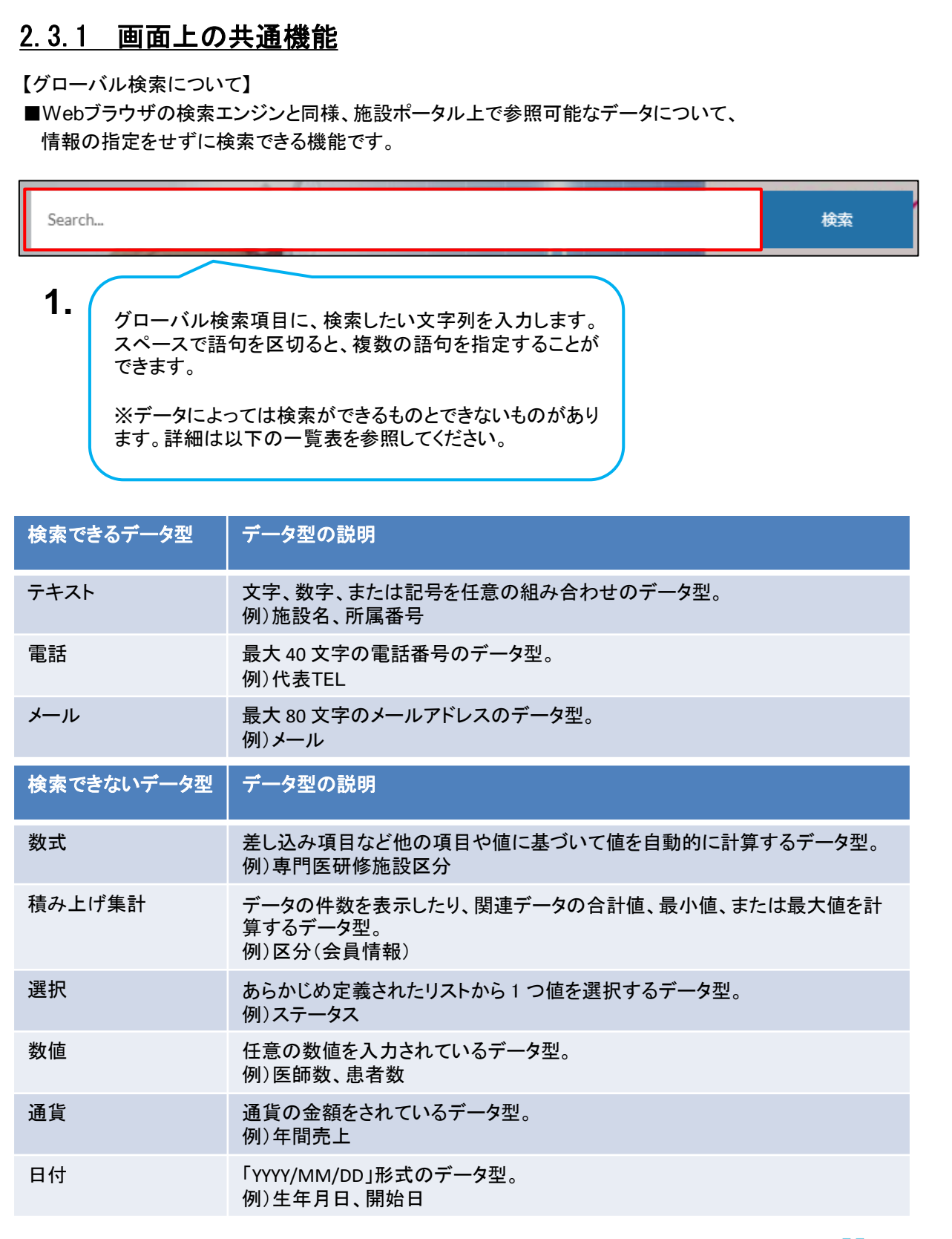

#### <u>2.3.1 画面上の共通機能</u>

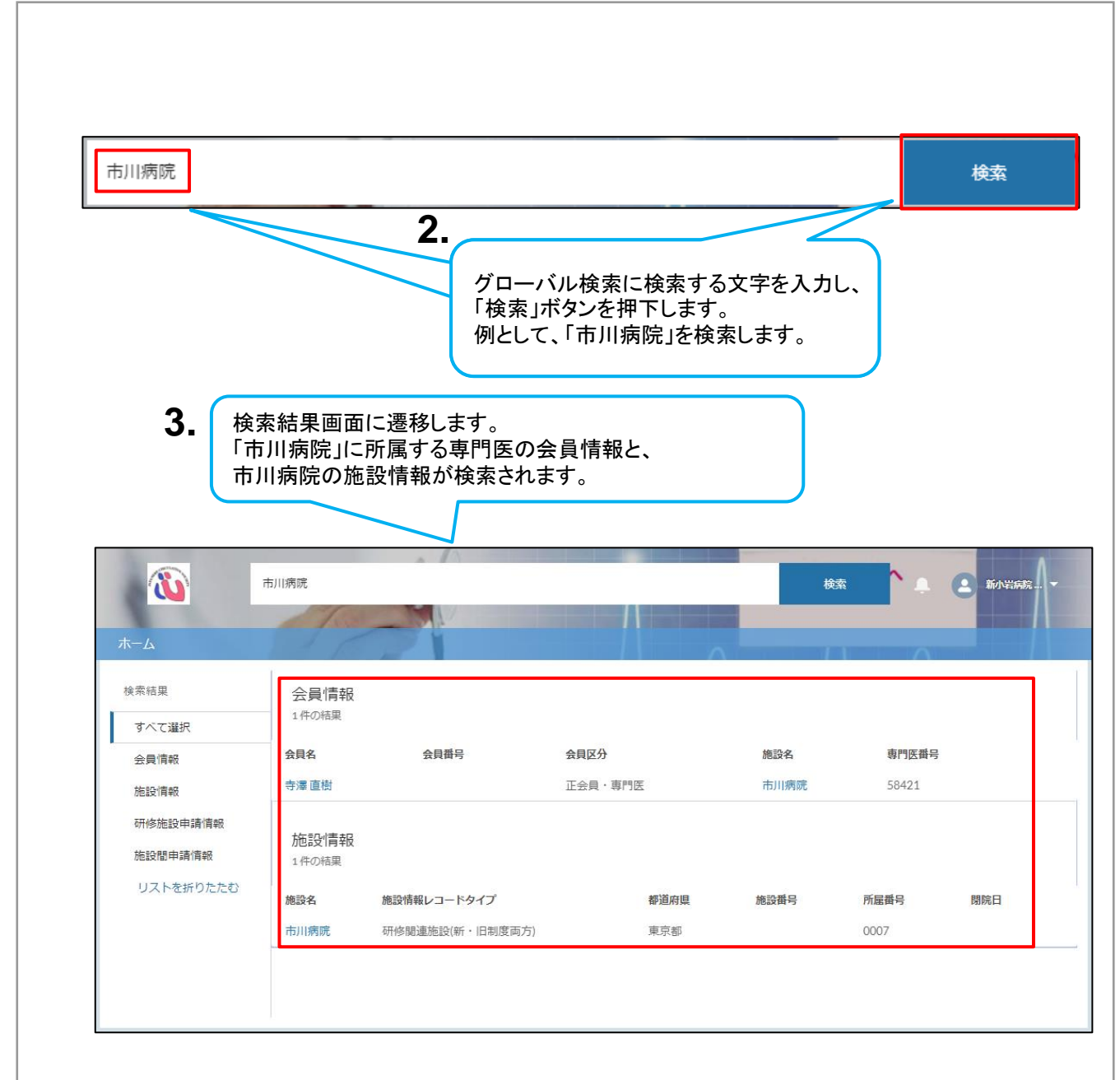

#### <u>2.3.1 画面上の共通機能</u>

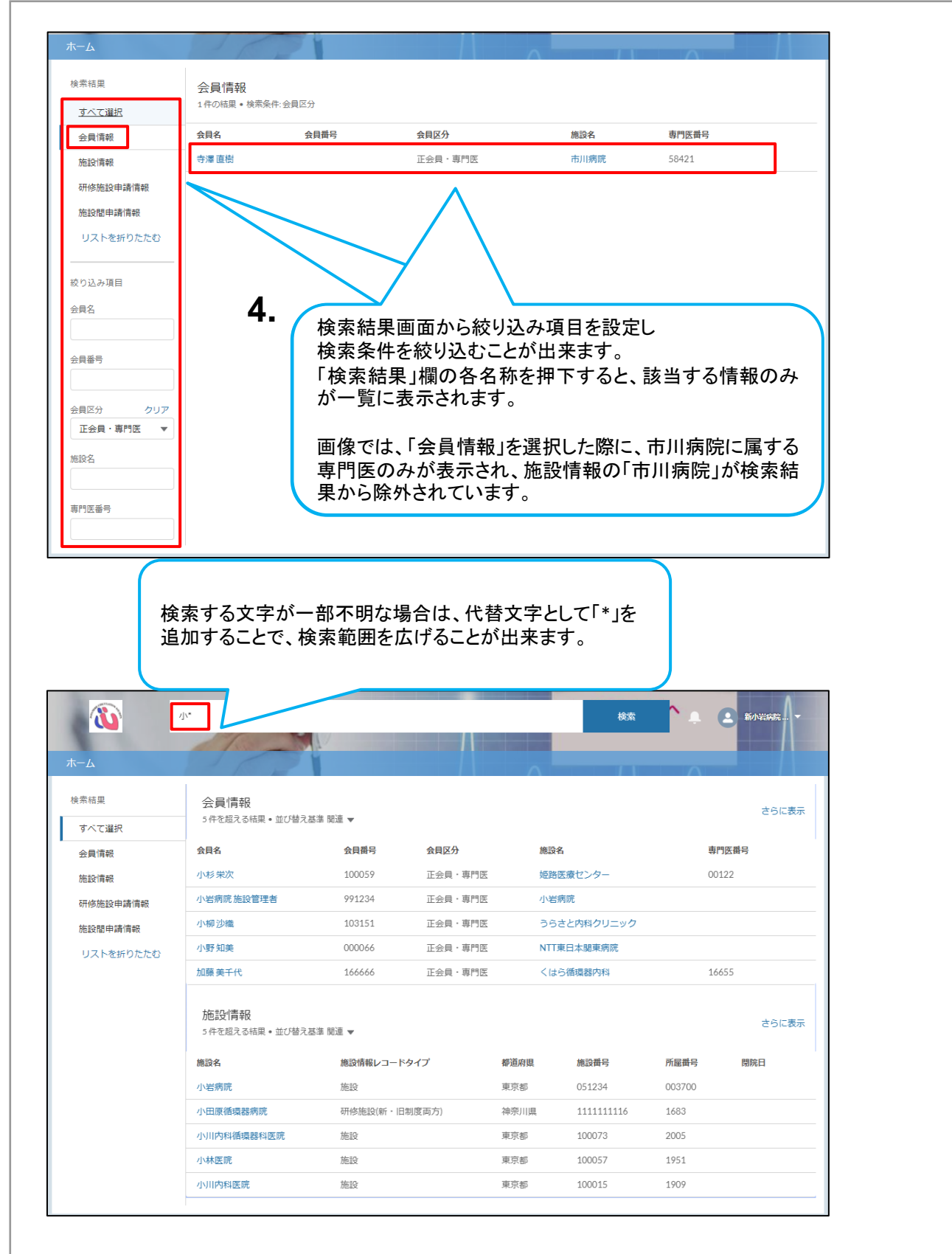

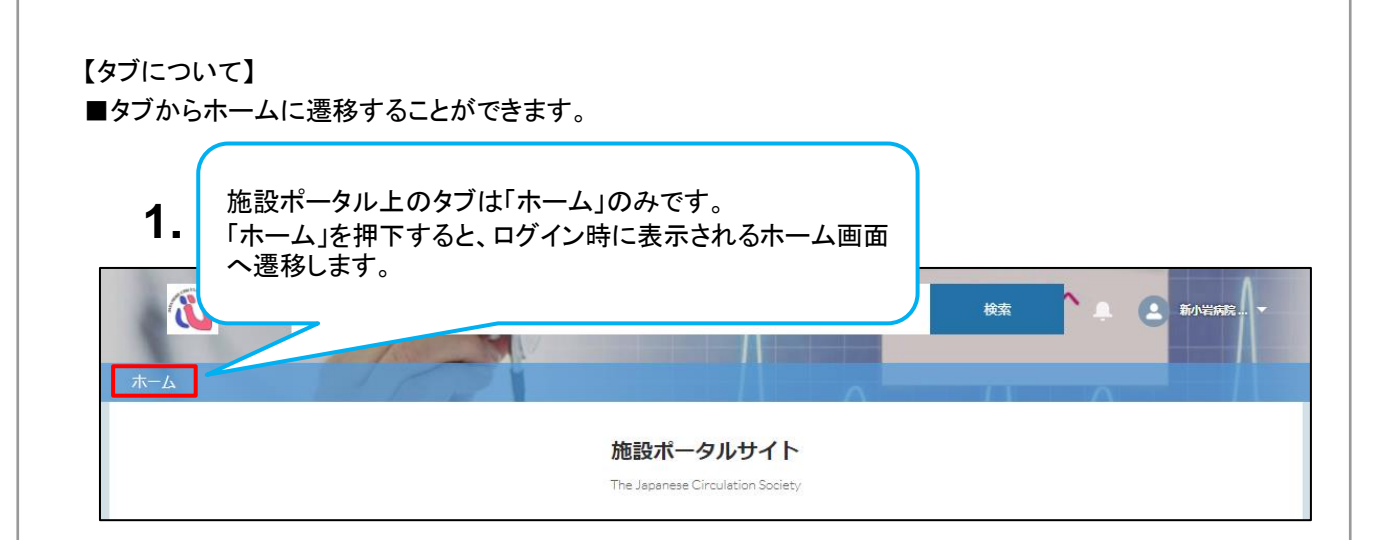

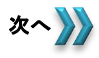

# <u>2.3.2 アイコンについて</u>

## ■各アイコンの説明

### 【機能概要】

| アイコン | 名称                | 使用目的                                                                                                    |
|------|-------------------|----------------------------------------------------------------------------------------------------|
| ď    | ルックアップ<br>アイコン    | 研修施設申請の「専門医研修管理委員会委員長」など、Salesforceに登録<br>されている情報から値を選択して入力する場合に使用します。アイコンの<br>枠を押下すると検索フォームが表示されるので、キーワードを入力して検<br>索します。検索結果から入力したい値を押下します。 |
| •    | プルダウン<br>アイコン     | 研修施設申請の「申請区分」など、既知のリストから値を選択して入力する<br>場合に使用します。アイコンを押下するとリストがプルダウン表示されるた<br>め、入力したい値を押下します。                                                  |
| *    | 必須項目<br>アイコン      | 研修施設申請の「専門医研修管理委員会委員長」など、情報を保存する際<br>に必ず入力されている必要がある項目を示します。入力されていない場合、<br>保存時にエラーが出力されます。                                                   |
| /    | 編集可能<br>アイコン      | ユーザが入力項目に対して入力可能かどうかを示します。<br>マウスを合わせた際に、編集項目アイコンが表示された項目は編集するこ<br>とができます。項目をダブルクリックすることで編集を行うこともできます。                                       |
| 0    | インフォメーション<br>アイコン | カーソルを合わせると、関連するヘルプ情報が表示されます。                                                                                                    |

# 3. 研修・研修関連施設に関する手続き

3.1 研修・研修関連施設の指定申請

## 3.1 研修・研修関連施設の申請フロー

## <u>3.1.1 管理される施設に関わる申請</u>

■研修・研修関連施設における申請の大まかな流れとなります。申請は以下の3つに大別されます。

『指定申請』: 研修・研修関連施設になるための申請 『年次報告』: 研修・研修関連施設となった施設が定期的に行う報告(申請) 『更新申請』: 研修・研修関連施設である施設が認定期間を延長するための申請

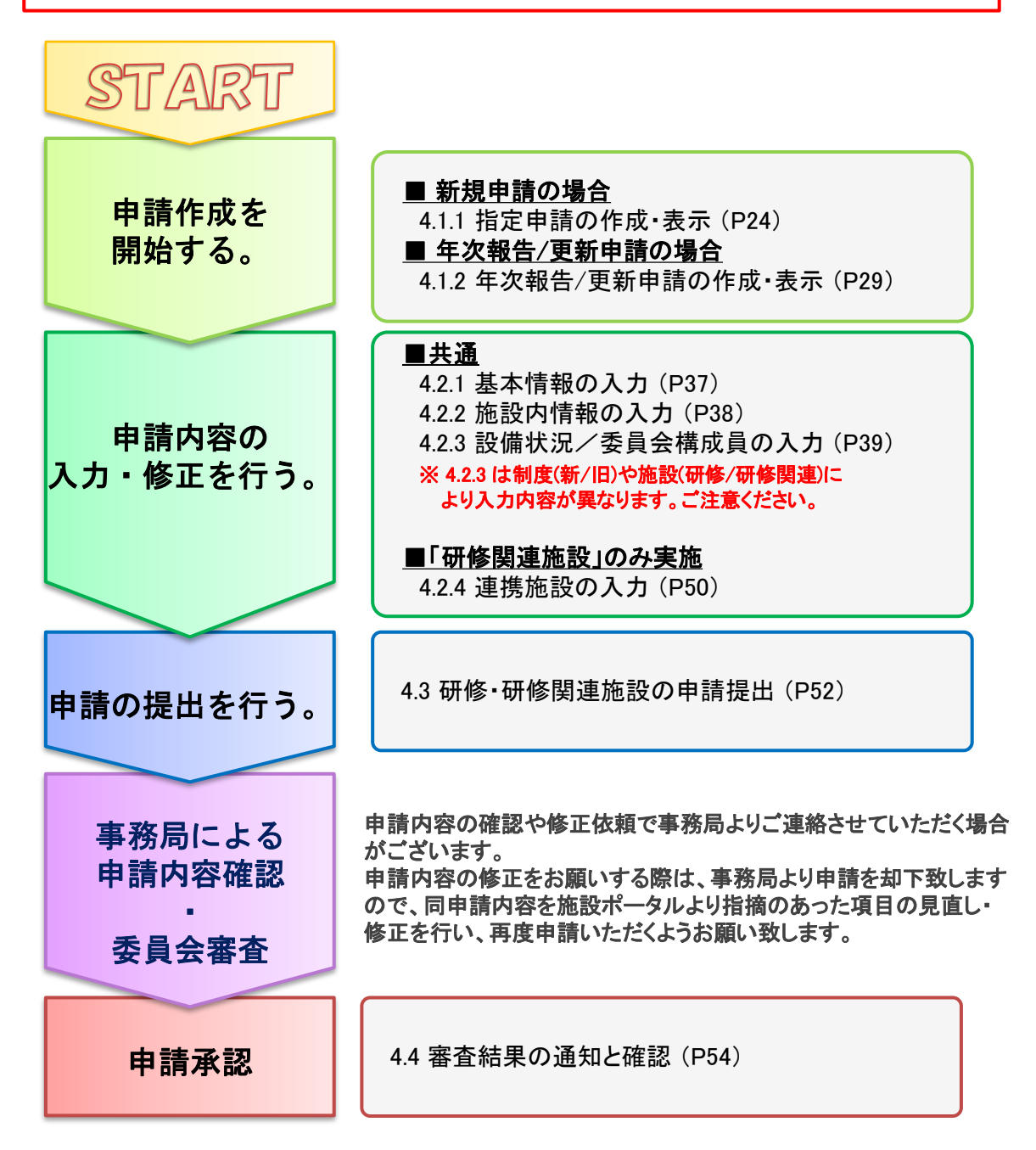

# 3.1.2 施設間申請に係る申請、および承認

■「3.1.1 管理される施設に関わる申請」で、研修関連施設の申請を行う場合、
『研修関連施設の管理者』は連携する研修施設へ申請を行い、承認を得る必要があります。
また、連携の申請を受けた『研修施設の管理者』は申請に対する承認行為を行う必要があります。

以下、施設間申請の大まかな流れとなります。

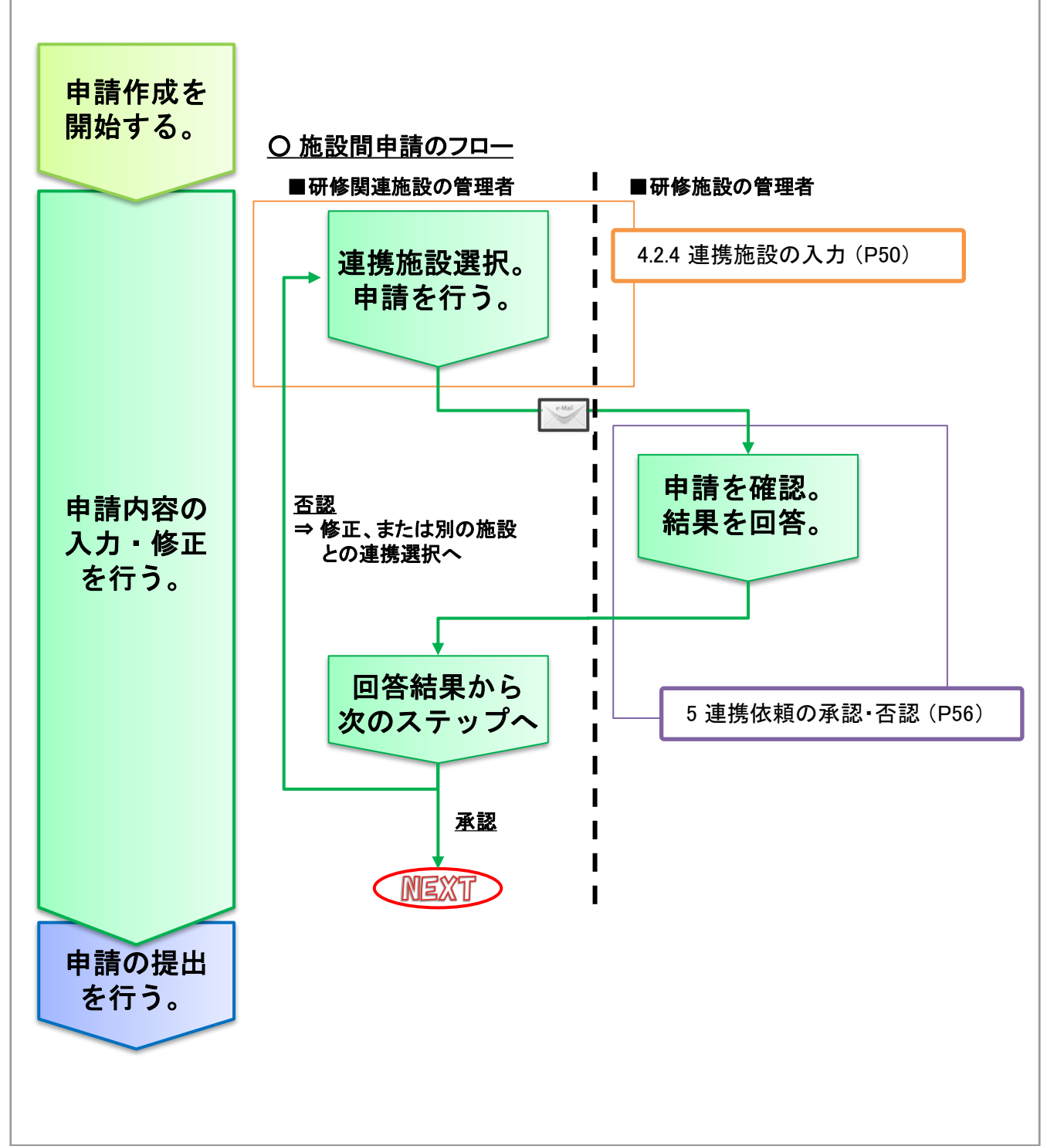

# 4. 研修・研修関連施設の申請

## 4.1 研修・研修関連施設申請の作成・表示

■管理される施設を循環器専門医研修が可能な施設として登録(研修・研修関連施設)、 認定を継続する際、事務局への申請が必要となります。

『指定申請』 : 研修・研修関連施設になるための申請 『年次報告』 : 研修・研修関連施設となった施設が定期的に行う報告(申請) 『更新申請』 : 研修・研修関連施設である施設が認定期間を延長するための申請

## <u>4.1.1 指定申請の作成・表示</u>

■ご自身が管理する施設を循環器専門医研修が可能な施設として登録する際、事務局への指定申請が 必要となります。研修・研修関連施設の指定申請の作成・表示は以下の手順になります。

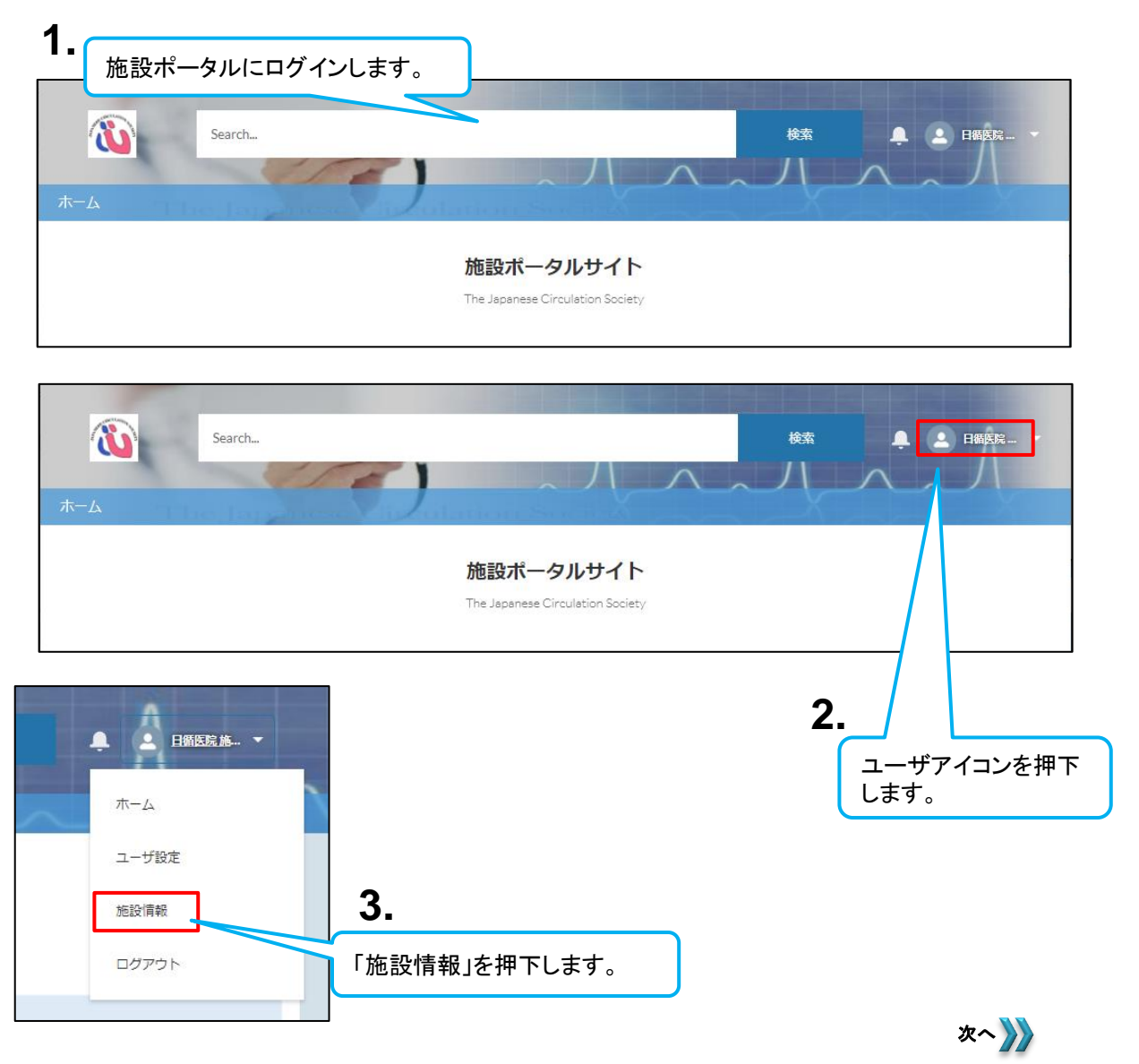

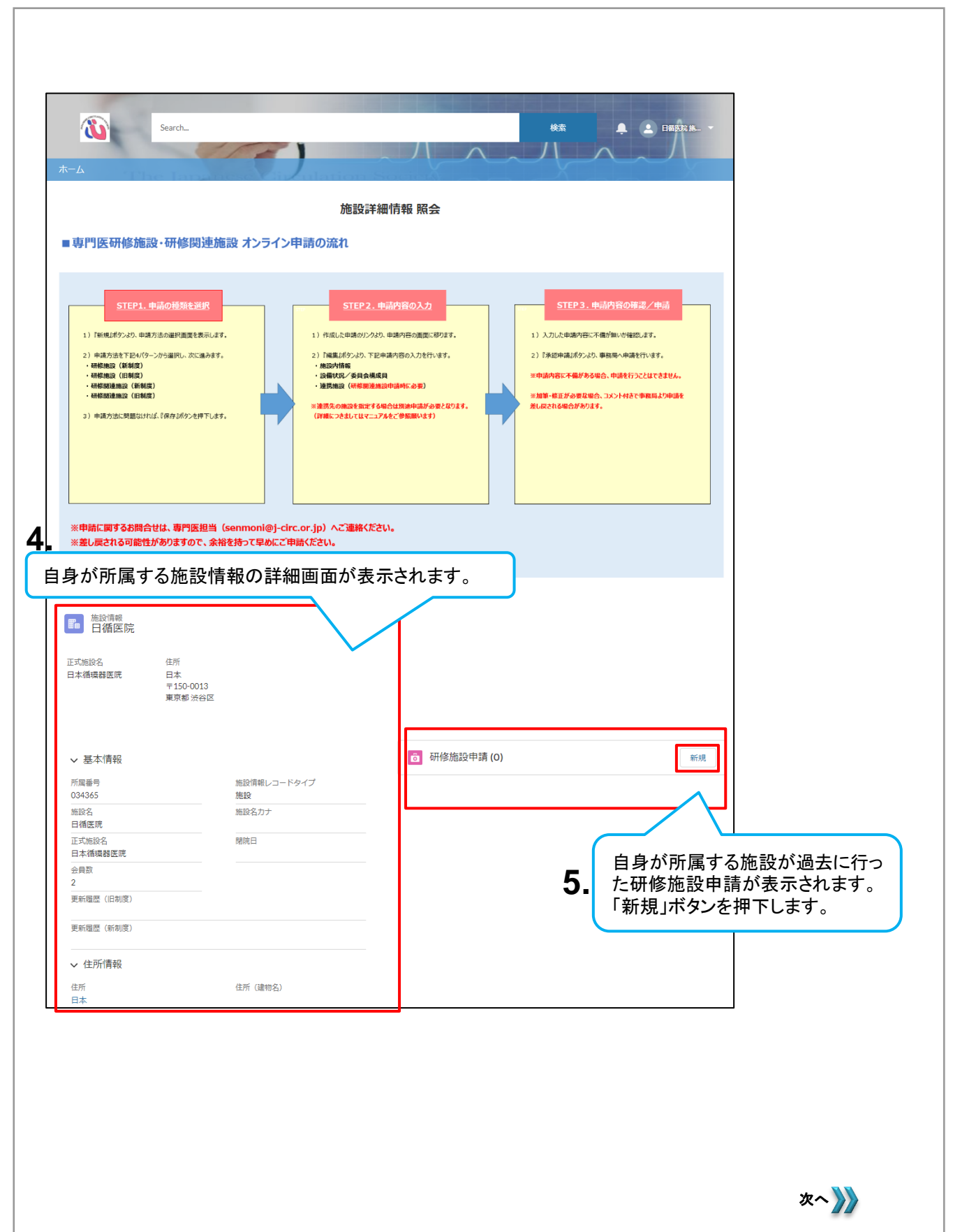

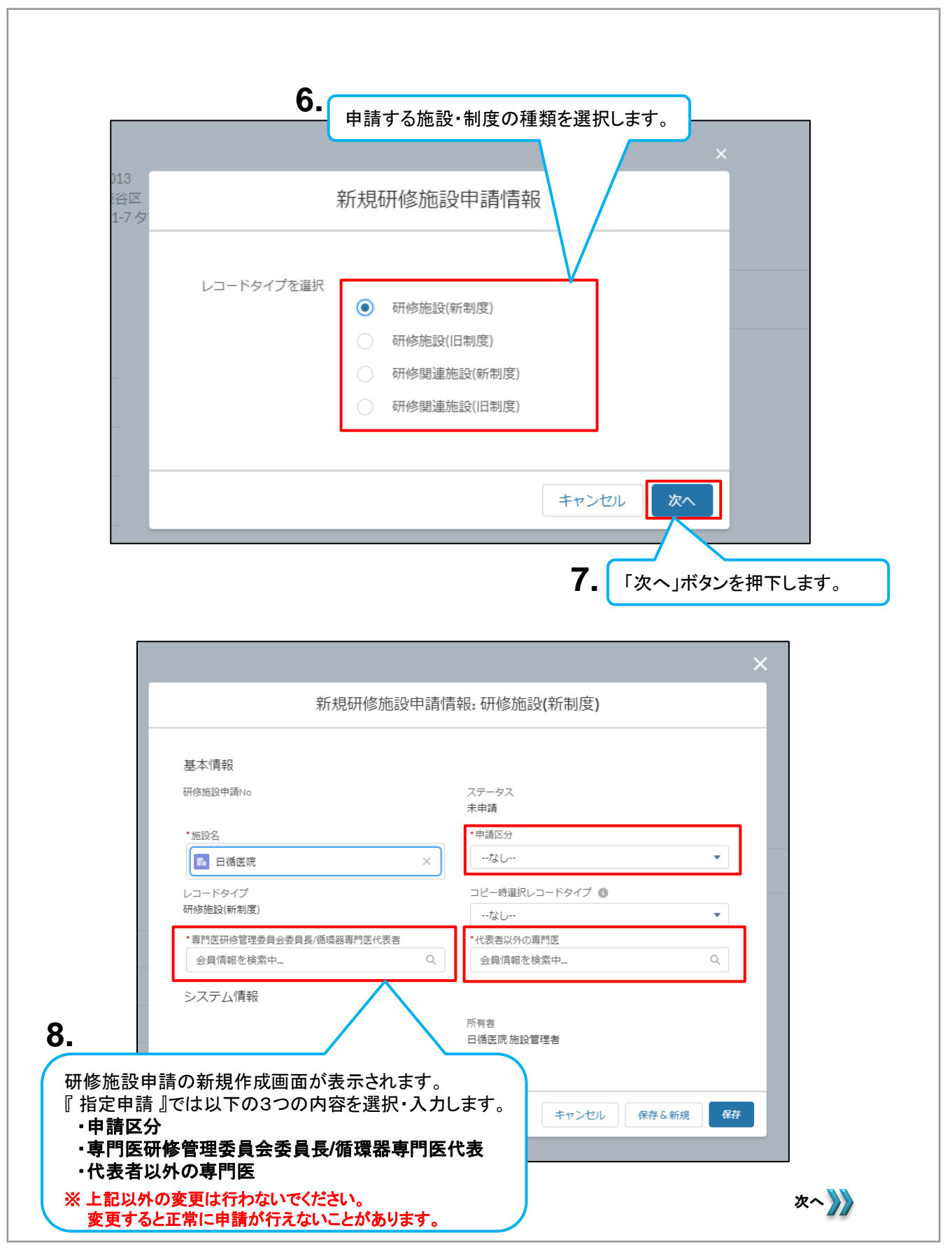

|                  | 新規研修施設用                                                                                                    | 指定申請なので「申請区分」は"指定/更新申請"を                                                                                                    |
|------------------|----------------------------------------------------------------------------------------------------|----------------------------------------------------------------------------------------------------|
|                  | <b>9.</b>                                                                                                    | 選択します。                                                                                                    |
|                  | 基个/ <b>前</b> 報                                                                                                    | 7= 67                                                                                                    |
|                  |                                                                                                    | 入/ 9/<br>未申請                                                                                                    |
|                  | *施設名                                                                                                    | •申請区分                                                                                                    |
|                  | 日循医院 ×                                                                                                    | <i>t</i> \$\                                                                                                    |
|                  | レコードタイプ<br>研修施設(新知度)                                                                                                    | <ul> <li>✓7&amp;U</li> </ul>                                                                                                    |
|                  | * 市門に江佐管理委員会委員員/活得空市門にド末者                                                                                                    | 年次報告                                                                                                    |
|                  | 会員情報を検索中 C                                                                                                    |                                                                                                    |
|                  | システム情報                                                                                                    |                                                                                                    |
|                  |                                                                                                    | 所有者                                                                                                    |
|                  |                                                                                                    | 日循医院施設管理者                                                                                                    |
|                  |                                                                                                    |                                                                                                    |
|                  |                                                                                                    |                                                                                                    |
|                  |                                                                                                    | キャンセル 保存&新規 保存                                                                                                    |
|                  |                                                                                                    | キャンセル     保存&新規     保存                                                                                                    |
|                  | 新規研修施設申詞                                                                                                    | キャンセル     保存&新規     保存       新規     保存       新規     保存                                                                                                    |
|                  | 新規研修施設申請<br>基本情報                                                                                                    | キャンセル 保存&新規 保存       新規 保存       *       計情報:研修施設(新制度)                                                                                                    |
|                  | 新規研修施設申請<br>基本情報<br>研修施設申請No                                                                                                    | キャンセル 保存&新規 保存                                                                                                    |
|                  | 新規研修施設申請<br>基本情報<br>研修施設申請No                                                                                                    | キャンセル 保存&新規 保存       情情報:研修施設(新制度)       ステータス<br>未申請       ・申請区分                                                                                                    |
|                  | 新規研修施設申請<br>基本情報<br>研修施設申請No<br>*施設名<br>I 面個医院 ×                                                                                                    | キャンセル 保存&新規 保存            ます語         ・申請区分         指定/更新申請         ・                                                                                                    |
|                  | 新規研修施設申請<br>基本情報<br>研修施設申請No<br>・施設名<br>ご 日循医院 ×<br>レコードタイブ<br>コードドタイブ                                                                                                    | キャンセル 保存&新規 保存                                                                                                    |
|                  | 新規研修施設申請<br>基本情報<br>研修施設申請No<br>・施設名<br>レコードタイプ<br>研修施設(新利度)                                                                                                    | キャンセル 保存&新規 保存                                                                                                    |
|                  | 新規研修施設申請<br>基本情報<br>研修施設申請No<br>・施設名<br>・施設名<br>・加設名<br>・加設名<br>・<br>ご 日循医院 ×<br>レコードタイブ<br>研修施設(新利度)<br>・<br>専門医研修管理委員会委員長/循環器専門医代表者<br>会員情報を検索中                                                                                                    | キャンセル 保存&新規 保存<br>また。<br>春情報:研修施設(新制度)<br>ステータス<br>未申請<br>・申請区分<br>指定/更新申請<br>コピー時選択レコードタイプ ●<br>なレー・マー・<br>・代表者以外の専門医<br>会具情報を検索中                                                                                                    |
|                  | 新規研修施設申請<br>- 施設名<br>・施設名<br>・<br>レコードタイプ<br>研修施設(新制度)<br>・<br>専門医研修管理委員会委員員/循環器専門医代表者<br>会員情報を検索中                                                                                                    | キャンセル 保存&新規 保存                                                                                                    |
|                  | 新規研修施設中調<br>基本情報<br>研修施設申請No<br>・施設名<br>・施設名<br>ご 日循医院 ×<br>レコードタイプ<br>研修施設(新制度)<br>・専門医研修管理委員会委員長/循環器専門医代表者<br>会員情報を検索中<br>システム情報                                                                                                    | キャンセル     保存&新規     保存       情情報:研修施設(新制度)        オ市福     ・       ・     ・       ・     ・       ・     ・       ・     ・       ・     ・       ・     ・       ・     ・       ・     ・       ・     ・       ・     ・       ・     ・       ・     ・       ・     ・       ・     ・       ・     ・       ・     ・       ・     ・       ・     ・       ・     ・       ・     ・       ・     ・       ・     ・       ・     ・       ・     ・       ・     ・       ・     ・       ・     ・       ・     ・       ・     ・       ・     ・       ・     ・       ・     ・       ・     ・       ・     ・       ・     ・       ・     ・       ・     ・       ・     ・       ・     ・       ・     ・       ・     ・       ・ |
|                  | 新規研修施設中調<br>基本情報<br>研修施設申請No<br>・施設名<br>・加設名<br>レコードタイプ<br>研修施設(新制度)<br>・専門医研修管理委員会委員長/循環器専門医代表者<br>会員情報を検索中<br>システム情報                                                                                                    | キャンセル     保存&新規     保存       青情報:研修施設(新制度)        青情報:研修施設(新制度)        カードタクス        未申請        ・申請区分        「定一原新申請        」ビー時選択レコードタイプ ●        ・なし・        ・代表者以外の専門医        会具情報を検索中        所有者     日桶医院施設管理者                                                                                                    |
|                  | 新規研修施設申請<br>- 施設名<br>・施設名<br>・施設名<br>・施設名<br>・<br>・<br>・<br>・<br>・<br>・<br>・<br>・<br>・<br>・<br>・<br>・<br>・                                                                                                    | キャンセル     保存&新規     保存       情情報:研修施設(新制度)     (新精度)     (本市福       ・中南区分     ・     (日本市道沢レコードタイプ ●       ・2ビー時選択レコードタイプ ●     ・     ・       ・1次日・     (1次長和以外の専門医)     (1次長和以外の専門医)       ・1次日・     (1次長和以外の専門医)     (1次長和以外の専門医)       ・     (1次長和以外の専門医)     (1次長和以外の専門医)       ・     (1次長和以外の専門医)     (1次長和以外の専門医)       ・     (1次長和以外の専門医)     (1次長和以外の専門医)       ・     (1次長和以外の専門医)     (1次長和以外の専門医)       ・     (1次長和以外の専門医)     (1次長和以外の専門医)       ・     (1次長和以外の専門医)     (1次長和以外の専門医)       ・     (1次長和以外の専門医)     (1次長和以外の専門医)       ・     (1次防御政管理者)     (11)                                                                                          |
|                  | 新規研修施設申請<br>基本情報<br>研修施設申請No<br>・施設名<br>レコードタイプ<br>研修施設(新制度)<br>・専門医研修管理委員会委員長/循環器専門医代表者<br>会員情報を検索中<br>システム情報                                                                                                    | キャンセル     保存&新規     保存       請情報:研修施設(新制度)        青情報:研修施設(新制度)        大テークス        未申請        •申請広労        「たの一」        •「売者        「所育者        「町医代表」と                                                                                                    |
| 「専門表型」<br>「学校会会」 | 新規研修施設申請<br>基本情報<br>研修施設申請No<br>・施設名<br>・施設名<br>・加設名<br>・加設名<br>・<br>の<br>の<br>の<br>の<br>の<br>の<br>の<br>の<br>の<br>の<br>の<br>の<br>の | オャンセル     保存 & 新規     保存                                                                                                    |

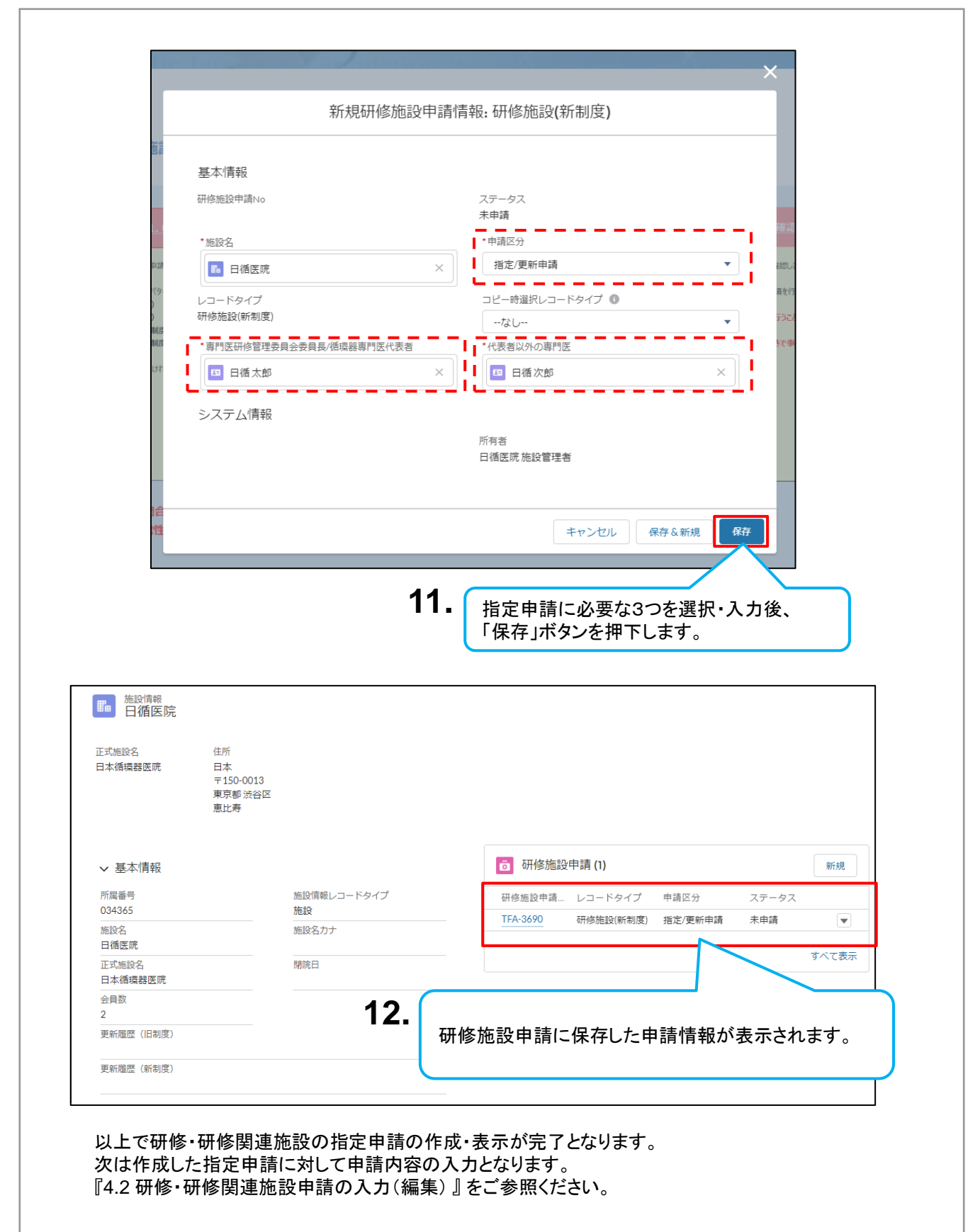

## 4.1.2 年次報告/更新申請の作成・表示

■管理される研修・研修関連施設は、指定資格の審査として定期的に事務局へ年次報告が 必要となります。また、指定資格の更新として定期的に事務局へ更新申請が必要となります。

研修・研修関連施設の年次報告/更新申請の作成・表示は2パターンあります。 ・既にある申請情報をコピーして申請情報を作成する ・新規から申請情報を作成

# 4.1.2.1 既にある申請情報をコピーして申請情報を作成する

| 肺 施設情報<br>日循研修病防                 | ÷.                                      |                          |                                 |
|----------------------------------|-----------------------------------------|--------------------------|---------------------------------|
| 正式施設名<br>日循研修病院                  | 住所<br>日本<br>〒100-0011<br>東京都千代田区<br>内幸町 |                          |                                 |
| ✔ 基本情報                           |                                         |                          | <b>ਰ</b> 研修施設申請 (1) 新規          |
| 所属番号<br>035187                   |                                         | 施設情報レコードタイプ<br>研修施設(新制度) | 研修施設申請 レコードタイプ 申請区分 ステータス       |
| 正式施設名<br>日循研修病院                  |                                         | 施設名<br>日循研修病院            | TFA-3694 研修施設(新制度) 指定/更新申請 承認 ▼ |
|                                  |                                         | 施設名力ナ                    | すべて表示                           |
|                                  | 指定の                                     | の項目を全て記入頂きましたら、お手数       | 施設申請情報 照会                       |
| <b>〇</b> 研修施設申詞<br>TFA-369       | 请情報<br><b>94</b>                        |                          | 編集 コピー 承認申請 ▼                   |
| 施設グループ<br>研修施設(新制度)<br>基本情報 施設内・ | 情報 設備状況/                                | 委員会構成員                   | 2. 「コピー」ボタンを押下します。              |
| <ul> <li>✓ 基本情報</li> </ul>       |                                         |                          |                                 |
| 研修施設申請No<br>TFA-3694             |                                         |                          | ステータス<br>承認                     |
| 施設名<br>日循研修病院                    |                                         |                          | 申請区分<br>指定/更新申請                 |
| レコードタイプ<br>研修施設(新制度)             |                                         |                          | コピー時選択レコードタイプ                   |
| 專門医研修管理委員会<br>日循花子               | 会員長/循環器専門医代                             | 表者                       | 代表者以外の専門医日孫太郎                   |

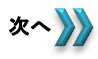

4.1.2.1 既にある申請情報をコピーして申請情報を作成する

| 新相研修施設由請                                                                                                    | 青報.研修施設(新制度)                                                                                                    |
|----------------------------------------------------------------------------------------------------|----------------------------------------------------------------------------------------------------|
|                                                                                                    |                                                                                                    |
| 3.                                                                                                    | 申請区分」を申請にあった選択肢を選びます。                                                                                                    |
| 基本情報 ※                                                                                                    | 例では"年次報告"に変更します。                                                                                                    |
| 研修施設申請No                                                                                                    | 指定申請の場合はそのまま(指定/更新申請)にな                                                                                                    |
|                                                                                                    | 承認                                                                                                    |
| *施設名                                                                                                    | •申請区分                                                                                                    |
| ■ 日循研修病院 ×                                                                                                    | 指定/更新申請                                                                                                    |
| レコードタイプ                                                                                                    | コピー時選択レコードタイプ 🕕                                                                                                    |
| 研修施設(新制度)                                                                                                    | 研修施設(新制度) ▼                                                                                                    |
| • 専門医研修管理委員会委員長/循環器専門医代表者                                                                                                    | *代表者以外の専門医                                                                                                    |
| □ 日循花子 ×                                                                                                    | 日循太郎 ×                                                                                                    |
|                                                                                                    |                                                                                                    |
| システム情報                                                                                                    |                                                                                                    |
|                                                                                                    | 所有者                                                                                                    |
|                                                                                                    | 只循研修病院 施設管理者                                                                                                    |
|                                                                                                    |                                                                                                    |
| 專門医研修管理委員会委員長/循環器専門                                                                                                    | 医代表」、                                                                                                    |
| 弋表者以外の専門医」は必要に応じ変更く <u>カ</u>                                                                                                    | ざさい。                                                                                                    |
| 設定手順が不明な場合は                                                                                                    | キャンセル 保存&新規 保存                                                                                                    |
|                                                                                                    |                                                                                                    |
| 「7.2 施設、会員の検索方法について」をこ                                                                                                    | 「参照ください。                                                                                                    |
| 「7.2 施設、会員の検索方法について」をこ<br>研究を加まって<br>新規研修施設申請情                                                                                                    | *参照ください。                                                                                                    |
| 「7.2 施設、会員の検索方法について」をこ                                                                                                    | *参照ください。                                                                                                    |
| 「7.2 施設、会員の検索方法について」をこ<br>(7712/2007)<br>57.2 施設、会員の検索方法について」をこ<br>(7712/2007)<br>57.2 施設、会員の検索方法について」をこ                                                                                                    | *参照ください。                                                                                                    |
| 「7.2 施設、会員の検索方法について」をこ<br>(1712/1020000)<br>新規研修施設申請情<br>基本情報<br>研修施設申請No                                                                                                    | 参照ください。   まままます。   まままます。   ままままます。   まままままます。   ままままます。   ままままます。   ままままます。   ままままままます。   ままままままままままままままままままままままままままままままままま |
| 「7.2 施設、会員の検索方法について」をこ<br>研<br>新規研修施設申請情                                                                                                    | *参照ください。<br>事項 研修施設(新制度)<br>ステータス<br>承認                                                                                                    |
| 「7.2 施設、会員の検索方法について」をこ<br>1971を加速した<br>新規研修施設申請情<br>基本情報<br>研修施設申請No<br>・施設名                                                                                                    | *参照ください。                                                                                                    |
| <ul> <li>「7.2 施設、会員の検索方法について」をこ</li> <li>□         □             □</li></ul>                                                                                                    | *参照ください。                                                                                                    |
| <ul> <li>「7.2 施設、会員の検索方法について」をこ</li> <li>47112 / / / / / / / / / / / / / / / / / /</li></ul>                                                                                                    | *参照ください。                                                                                                    |
| 「7.2 施設、会員の検索方法について」をこ                                                                                                    | <ul> <li>参照ください。</li> <li>奇報:研修施設(新制度)</li> <li>ステータス<br/>承認</li> <li>中靖国区分<br/>年次報告</li> <li>コピー時選択レコードタイプ<br/>研修施設(新制度)</li> </ul>                                                                                                    |
| <ul> <li>「7.2 施設、会員の検索方法について」をこ</li> <li>30718200000000000000000000000000000000000</li></ul>                                                                                                    | *参照ください。<br>まま、研修施設(新制度)<br>ステータス<br>承認<br>*申請区分<br>年次報告<br>ンピー時選択レコードタイプ<br>研修施設(新制度)<br>*(表者以外の専門医                                                                                                    |
| <ul> <li>「7.2施設、会員の検索方法について」をこ</li> <li>○ 新規研修施設申請</li> <li>○ 新規研修施設申請No</li> <li>○ 加級名</li> <li>○ 面循研修病院</li> <li>&gt; 本国政会社</li> <li>○ 国循花子</li> </ul>                                                                                                    | <ul> <li>参照ください。</li> <li>新報:研修施設(新制度)</li> <li>マテータス<br/>承認</li> <li>申請区分<br/>年次報告</li> <li>コビー時選択レコードタイプ ●<br/>研修施設(新制度)</li> <li>・(代表者以外の専門医<br/>国 日循次郎</li> </ul>                                                                                                    |
| 「7.2 施設、会員の検索方法について」をこ         UTILE MULTION         STRUE MULTION         新規研修施設申請No         *施設名         「日循研修病院         レコードタイプ         研修施設(新制度)         •専門医研修管理委員会委員員/循環器専門医代表者         「回 日循花子                                                                                                    | *参照ください。<br>事報:研修施設(新制度)<br>ステータス<br>承認<br>・申請区分<br>年次報告<br>コピー時選択レコードタイプ<br>研修施設(新制度)<br>・<br>(表者以外の専門医<br>」<br>目循次郎<br>×                                                                                                    |
| 「7.2 施設、会員の検索方法について」をこ         International         新規研修施設申請No         *施設名         ・施設名         「日循研修病院         レコードタイプ         研修施設(新制度)         •専門医研修管理委員会委員員/循環器専門医代表者         回日循花子         システム情報                                                                                                    | *参照ください。<br>事報:研修施設(新制度)                                                                                                    |
| 「7.2 施設、会員の検索方法について」をこ<br>4000日の1000日<br>新規研修施設申請№<br>基本情報<br>耐徳施設申請№<br>・施設名<br>■ 日循研修病院 ×<br>レコードタイブ<br>研修施設(新制度)<br>・専門医研修管理委員会委員員/循環器専門医代表者<br>■ 日循花子<br>システム情報<br>低が亦 面 ヤカ てい スニ レち (2015)                                                                                                    | *参照ください。<br>* 中語区分<br>年次報告<br>- ロビー時選択レコードタイプ ①<br>一一一一時選択レコードタイプ ①<br>一一一一一一一一一一一一一一一一一一一一一一一一一一一一一一一一一一一一                                                                                                    |
| 「7.2 施設、会員の検索方法について」をこ         United material         新規研修施設申請No         *施設名         ● 作品名         ● 自循研修病院         レコードタイブ         研修施設(新制度)         •専門医研修管理委員会委員員/循環器専門医代表者         ● 目循花子         システム情報         5.       値が変更されていることを確認         ※ 図 ついけいしての しらいのままます。                                                                                                    | *参照ください。<br>ままで、<br>* 中請区分<br>年次報告<br>- U <sup>2</sup> -時選択レコードタイプ ●<br>一一一一一一一一一一一一一一一一一一一一一一一一一一一一一一一一一一一一                                                                                                    |
| 「7.2 施設、会員の検索方法について」をこ         4000000000000000000000000000000000000                                                                                                    | *参照ください。<br>まま: 研修施設(新制度)<br>「中請区分<br>年次報告<br>・ビー時選択レコードタイプ ●<br>研修施設(新制度)<br>・化表者以外の専門医<br>回 目循次郎<br>メ                                                                                                    |
| <ul> <li>「7.2 施設、会員の検索方法について」をこ</li> <li>● 加設名</li> <li>● 加設名</li> <li>● 加修施設申請No</li> <li>● 加修施設(新制度)</li> <li>● 専門医研修管理委員会委員長/循環器専門医代表者</li> <li>● 可循花子</li> <li>&gt; ステム情報</li> <li>5. 値が変更されていることを確認<br/>※ 図では以下のように変更して<br/>申請区分</li> </ul>                                                                                                    | *参照ください。                                                                                                    |
| <ul> <li>「7.2 施設、会員の検索方法について」をこ</li> <li>第規研修施設申請情</li> <li>基本情報</li> <li>● 推設名</li> <li>● 自循研修病院</li> <li>▲ レコードタイブ</li> <li>可修施設(新制度)</li> <li>● 専門医研修管理委員会委員員/循環器専門医代表者</li> <li>● 回 佰 花子</li> <li>システム情報</li> <li>5. 値が変更されていることを確認<br/>※ 図では以下のように変更して<br/>申請区分 : 指定/項<br/>代表者以外の専門医: 日循 太</li> </ul>                                                                             | *参照ください。 **********************************                                                                                                    |
| 「7.2 施設、会員の検索方法について」をころの         「7.2 施設、会員の検索方法について」をころの         「日福田修病院         基本情報         一修施設申請No         •施設名         「日福田修病院         レコードタイプ         研修施設(新制度)         •専門医研修管理委員会委員員/循環器専門医代表者         「日福花子         システム情報         5.         値が変更されていることを確認<br>※ 図では以下のように変更して<br>申請区分         …         一時諸区分         …         一時諸区分         …         一時諸区分         二日福本 | *参照ください。<br>■ ■ ■ ■ ■ ■ ■ ■ ■ ■ ■ ■ ■ ■ ■ ■ ■ ■ ■                                                                                                     |
| 「7.2 施設、会員の検索方法について」をこ         第規研修施設申請情         基本情報         母修施設申請No         *施設名         ● 価価や病院         レコードタイプ         耐修施設(新制度)         •即医研修管理委員会委員員/循環器専門医代表者         ● 日価花子         システム情報         5.         値が変更されていることを確認<br>※ 図では以下のように変更した         申請区分       : 指定/5         代表者以外の専門医::日循 太                                                                             | *参照ください。 小田本田本田本田本田本田本田本田本田本田本田本田本田本田本田本田本田本田本田本                                                                                                    |

### 4.1.2.1 既にある申請情報をコピーして申請情報を作成する

|                                                                                                    | 研                                                                                                    | 修施設申請情報 照会                                                                                                    |                                                                                                    |                                                     |            |                          |
|----------------------------------------------------------------------------------------------------|----------------------------------------------------------------------------------------------------|----------------------------------------------------------------------------------------------------|----------------------------------------------------------------------------------------------------|-----------------------------------------------------|------------|--------------------------|
|                                                                                                    | 指定の項目を全て記入頂きましたら、お手                                                                                          | =数ですが、再度ご確認いただき、「カ                                                                                                    | 承認申請」ボタンを押つ                                                                                                    | 「ください。                                              |            |                          |
|                                                                                                    |                                                                                                    |                                                                                                    |                                                                                                    |                                                     |            |                          |
| <ul> <li>研修施設申請情報</li> <li>TFA-3698</li> </ul>                                                                                                    |                                                                                                    |                                                                                                    |                                                                                                    | 編集                                                  | コピー 承認     | 四日請 🔻                    |
|                                                                                                    |                                                                                                    |                                                                                                    |                                                                                                    |                                                     |            |                          |
| 施設グループ 研修施設(新制度)                                                                                                    |                                                                                                    |                                                                                                    |                                                                                                    |                                                     |            |                          |
| PTP/DEBC/PTPDC/                                                                                                    |                                                                                                    |                                                                                                    |                                                                                                    |                                                     |            |                          |
| <b>基本情報</b> 施設内情報 設備状                                                                                                    | 「況/委員会構成員                                                                                                    |                                                                                                    |                                                                                                    |                                                     |            |                          |
|                                                                                                    |                                                                                                    |                                                                                                    |                                                                                                    |                                                     |            |                          |
|                                                                                                    |                                                                                                    |                                                                                                    |                                                                                                    |                                                     |            |                          |
| 研修施設甲請No<br>TFA-3698                                                                                                    |                                                                                                    | ステータス<br>未申請                                                                                                    |                                                                                                    |                                                     |            |                          |
| 施設名                                                                                                    |                                                                                                    | 申請区分                                                                                                    |                                                                                                    |                                                     |            |                          |
| 日循研修病院                                                                                                    |                                                                                                    | 年次報告                                                                                                    |                                                                                                    |                                                     |            |                          |
| レコードタイプ                                                                                                    |                                                                                                    | <ul> <li>コピー時選択レコ・</li> <li>研修施設(新制度)</li> </ul>                                                                                                    | ードタイプ 🕕                                                                                                    |                                                     |            |                          |
|                                                                                                    |                                                                                                    |                                                                                                    |                                                                                                    |                                                     |            |                          |
| レコー(*****)の<br>研修施設(新制度)<br>                                                                                                    | 門医代表者                                                                                                    | 代表者以外の専門                                                                                                    | Ę                                                                                                    |                                                     |            |                          |
| 研修施設(新制度)<br>専門医研修管理委員会委員長/循環器専<br>日備花子<br>7. 年次報告用の<br>研修施設申請<br>値になってい。                                                                                                    | <sup>MEK表面</sup><br>の新しい申請情報が作用<br>「Noに新しい番号が割」<br>ることがわかります。                                                | (大きるシスクの専門)<br>日番次郎<br>或されます。<br>り当てられ、先ほど                                                                                                    | 設定した                                                                                                    | )                                                   |            |                          |
| 研修施設(新制度)<br>専門医研修管理委員会委員長/領導部専<br>且循花子<br>7. 年次報告用の<br>研修施設申請<br>値になってい。<br>2.1施設詳細情報照<br>の手順後に施設詳新                                                                                                    | <sup>PEKK表着</sup><br>D新しい申請情報が作用<br>Noに新しい番号が割<br>ることがわかります。<br><b>会画面での表示</b><br>B情報 照会画面へ戻る                | (代表者以外の専門)<br>日通次節<br>或されます。<br>り当てられ、先ほど言<br>と作成した申請情報                                                                                              | 設定した                                                                                                    |                                                     |            |                          |
| 研修施設(新制度)<br>専門医研修管理委員会委員長/領境器専<br>旦進花子<br>7. 年次報告用の<br>研修施設申請<br>値になってい。<br>2.1施設詳細情報照<br>の手順後に施設詳細<br>5.成後に表示されてい                                                                                                    | PECK表着 D新しい申請情報が作成<br>Noに新しい番号が割らることがわかります。 会画面での表示 時報 照会画面へ戻る ない場合、キーボード                                    |                                                                                                    | 設定した<br>数が表示され<br>でし表示され                                                                                                   | ます。<br>るかご確                                         | 忍くださし      | \₀                       |
| <ul> <li>研修施設(新制度)</li> <li>専門医研修管理委員会委員員/循環器専<br/>目値花子</li> <li>7. 年次報告用の<br/>研修施設申請<br/>値になってい、</li> <li>2. 施設詳細情報照</li> <li>の手順後に施設詳細<br/>に成後に表示されてい</li> <li>         施設情報         <ul> <li></li></ul></li></ul>                                                                                                    | <sup>PECK表面</sup><br>の新しい申請情報が作用<br>Noに新しい番号が割<br>ることがわかります。<br><b>会画面での表示</b><br>即情報 照会画面へ戻る<br>いない場合、キーボード | 成されます。 り当てられ、先ほど と 作成した申請情報 の「F5」ボタンを押                                                                                                    | 設定した<br>のが表示され<br>てし表示され                                                                                                   | ます。<br>るかご確                                         | 忍ください      | <b>\</b> <sub>o</sub>    |
| <ul> <li>新修施設(新制度)</li> <li>専門医研修管理委員会委員長/循環器専<br/>旦循花子</li> <li>7. 年次報告用の<br/>研修施設申請<br/>値になってい。</li> <li>2)施設詳細情報照:</li> <li>の手順後に施設詳細<br/>になってい。</li> <li>ご 施設情報<br/>日循研修病院</li> <li>ご 施設情報</li> <li>ご 施設情報</li> <li>ご 施設情報</li> <li>ご 施設情報</li> <li>ご 施設情報</li> <li>ご 施設情報</li> <li>ご 施設情報</li> </ul>                                                                                                    | <sup>PEKK表書</sup><br>の新しい申請情報が作用<br>Noに新しい番号が割り<br>ることがわかります。<br><b>会画面での表示</b><br>暗報照会画面へ戻る<br>いない場合、キーボード  | 成されます。<br>り当てられ、先ほど<br>の「F5」ボタンを押了                                                                                                    | 設定した<br>のが表示され<br>てし表示され                                                                                                   | ます。<br>るかご確認                                        | 認ください      | <u>،</u>                 |
|                                                                                                    | <sup>PEKK表着</sup><br>の新しい申請情報が作用<br>Noに新しい番号が割り<br>ることがわかります。<br><b>会画面での表示</b><br>間情報照会画面へ戻る<br>いない場合、キーボード | 成されます。<br>り当てられ、先ほど<br>の「F5」ボタンを押つ                                                                                                    | 設定した<br>るが表示され<br>こし表示され                                                                                                   | ます。<br>るかご確                                         | 認ください      | \₀                       |
|                                                                                                    | PECK表書 D新しい申請情報が作用<br>Noに新しい番号が割<br>ることがわかります。 会画面での表示 時報 照会画面へ戻る<br>ない場合、キーボード                              | 或されます。 り当てられ、先ほど う と作成した申請情報 の「F5」ボタンを押                                                                                                    | 設定した<br>るが表示され<br>でし表示され                                                                                                   | ます。<br>るかご確言                                        | 忍くださし      | <b>`</b> o               |
| 本語設備報度(新制度)   専門医研修管理委員会委員長/循環器専   日値花子   7. 年次報告用の 研修施設申請 値になってい、   7. 年次報告用の の一個になってい、   7. 近後に表示されてい   た設置報   た設置報   た設置報   た成後に表示されてい   たの手順後に施設詳細   たの手順後に施設詳細   たの手順後に表示されてい   たの手順の   たの手順の   たの手順の   たの手順の   たの手順の   たの手順の   たの手順の   たの手順の   たの手順の   たの手順の   たの手順の   たのすれてい                                                                                                    | <sup>PEKK表面</sup><br>の新しい申請情報が作作<br>「Noに新しい番号が割」<br>ることがわかります。<br>会画面での表示<br>即情報照会画面へ戻る<br>かない場合、キーボード       | 成されます。<br>り当てられ、先ほど<br>と作成した申請情報<br>の「F5」ボタンを押了                                                                                                    | 設定した<br>のが表示され<br>てし表示され                                                                                                   | ます。<br>るかご確                                         | 認ください      | ۰.                       |
| 本修施設(新制度)   専門医研修管理委員会委員長/循環器専   国債花子   7. 年次報告用の 研修施設申請   値になってい、   2. 施設情報   6. 施設情報   6. 施設情報   6. 施設情報   6. 施設情報   6. 施設情報   6. 施設情報   6. 施設情報   6. 施設情報   6. 施設情報   6. 施設情報   7. 推動であ院   7. 加速などの   7. 単次報告用の   7. 単次報告用の   7. 単常表表表表表表表表表表表表表表表表表表表表表表表表表表表表表表表表表表表表                                                                                                    | <sup>PEKK表面</sup><br>の新しい申請情報が作用<br>Noに新しい番号が割<br>ることがわかります。<br><b>会画面での表示</b><br>即情報照会画面へ戻る<br>いない場合、キーボード  | ばされます。     り当てられ、先ほど                                                                                                    | 設定した<br>るが表示され<br>てし表示され                                                                                                   | ます。<br>るかご確認                                        | 認ください      | <b>`</b> °               |
|                                                                                                    | <sup>PEKK表書</sup><br>の新しい申請情報が作用<br>Noに新しい番号が割り<br>ることがわかります。<br><b>会画面での表示</b><br>聞情報照会画面へ戻る<br>かない場合、キーボード |                                                                                                    | 設定した<br>数が表示され<br>し表示され                                                                                                    | ます。<br>るかご確                                         | 忍くださし      | <b>`。</b>                |
|                                                                                                    | PIEK表書 D新しい申請情報が作用<br>Noに新しい番号が割<br>ることがわかります。 会画面での表示 田情報 照会画面へ戻る<br>ない場合、キーボード 番 EXAMPLE A STATE OF TERMS  | 成されます。<br>り当てられ、先ほど<br>と作成した申請情報<br>の「F5」ボタンを押了                                                                                                    | 設定した<br>数が表示され<br>「し表示され<br>申請(2)                                                                                          | ます。<br>るかご確<br>:<br>:<br>:                          |            | <b>`</b> 。<br>新規         |
| 研修施設(新制度)           専門医研修管理委員会委員長/循環器専<br>目値花子           7.         年次報告用の<br>研修施設申請<br>値になってい、           2.1         施設詳細情報照:<br>位になってい、           2.1         施設詳細情報照:<br>位になってい、           2.1         施設詳細情報照:<br>位になってい、           2.1         施設詳細情報照:<br>位になってい、           2.1         施設情報<br>日循研修病院           3         施設情報<br>日循研修病院           4         単本<br>市100-0011<br>東京都千代田<br>内幸町           4         基本情報<br>(編番号<br>35187                                                                                                    | 四部しい申請情報が作用<br>別のに新しい番号が割<br>ることがわかります。 会画面での表示 団情報照会画面へ戻る<br>いない場合、キーボード Σ <sup>施設情報レコードタイプ</sup> 研修施設(新制度) | ばされます。         り当てられ、先ほど             と作成した申請情報             の「F5」ボタンを押             の「F5」ボタンを押                                                         | <ul> <li>設定した</li> <li>設定した</li> <li>すが表示され</li> <li>し表示され</li> <li>しまっされ</li> <li>レコードタイブ</li> <li>田(体話的)(新知道)</li> </ul> | ます。         るかご確認         申請区分         年次明告         |            | <b>)。</b><br>新規<br>ス     |
| 研修施設(新制度)           専門医研修管理委員会委員長/循環器専<br>旦循花子           第門医研修管理委員会委員長/循環器専<br>旦循花子           7.         年次報告用の<br>研修施設申請<br>値になってい、           2.1施設詳細情報照<br>の手順後に施設詳細<br>育成後に表示されてい           ご加設名<br>「新聞の「「「「「」」」」           施設情報<br>日循研修病院           1           施設情報           生所<br>「「「」」」           施設情報           生所<br>「「」」」           施設情報           生新<br>「」」           施設情報           生新<br>「」」           施設情報           生新<br>「」」           第二日本<br>示 100-0011<br>東京都千代田<br>内幸町           ・ 基本情報           「二」           「二」           「二」           「二」           「二」           「「」」           「二」           「「」           「」           「           「           「           「           「           「           「           「           「           「           「           「           「           「           「           「           「           「 | PEK代表者 の新しい申請情報が作用<br>Noに新しい番号が割りることがわかります。 会画面での表示 時報照会画面へ戻るいない場合、キーボード た設備報レコードタイプ 研修施設(新制度) 施路名 定番組を用き    | で表書以外の専門         通道次節         成されます。         り当てられ、先ほど話         と作成した申請情報の「F5」ボタンを押口         面 研修施設         研修施設申講         TFA-3698         TFA-3694 | 設定した<br>設定した<br>が表示され<br>し表示され<br>中請 (2)<br>レコードタイブ<br>研修施設(新制度)<br>研修施設(新制度)                                              | ます。       るかご確認       申請区分       年次報告       指定/厚新曲通 | ステータ<br>未認 | <b>&gt;</b> 。<br>新規<br>ス |

以上が「既にある申請情報をコピーして申請情報を作成する」の手順となります。 コピーで作成した場合、申請内容もコピーされますので、この後の『申請内容の入力・修正を行う』 でコピーした申請の値をベースに修正を行う事ができます。

## <u>4.1.2.2 新規で申請情報を作成する</u>

新規から年次報告/更新申請の申請情報を作成する場合、「4.1.1 指定申請の作成・表示」と同様に 作成します。指定申請と年次報告で異なる部分を手順として示します。 ※ 更新申請は「4.1.1 指定申請の作成・表示」と同様の手順で作成いただけます。

<くここまでの手順は「4.1.1 指定申請の作成・表示」の手順1~ 手順7を参照ください。>>

|                                                         | ₩₩₩₩₩₩₩₩₩₩₩₩₩₩₩₩₩₩₩₩₩₩₩₩₩₩₩₩₩₩₩₩₩₩₩₩                                                                                                    | 清情報,研修施設(新制度)                                                                                                    |
|---------------------------------------------------------|----------------------------------------------------------------------------------------------------|----------------------------------------------------------------------------------------------------|
|                                                         | ₩1,X2WT1参加Ba文中<br>基本情報<br>研修施設申請No                                                                                                    | a月1月年以:1/119/UBa又(オ/I 付り)女)<br>ステータス<br>未申請 5                                                                                                    |
| t                                                       | <ul> <li>施設名</li> <li>日価研修病院</li> <li>レコードタイプ</li> <li>研修施設(新制度)</li> </ul>                                                                    | *申請区分<br>なし コピー時選択レコードタイプ ●なし                                                                                                    |
| 1.                                                      | ・専門医研修管理委員会委員長/循環器専門医代表者<br>会員情報を検索中<br>システム情報                                                                                                 | ・代表者以外の専門医       会員情報を検索中                                                                                                    |
| 研修施設<br>『年次報告<br>・申請区<br>・専門医<br>・代表者』<br>※上記以外<br>変更する | 目請の新規作成画面が表示されます<br>「』、『更新申請』では以下の3つの<br>分<br>研修管理委員会委員長/循環器専門<br>以外の専門医<br>いの変更は行わないでください。<br>いと正常に申請が行えないことがあります                             | -。<br>内容を選択・入力します。<br>医代表                                                                                                    |
|                                                         | 日本<br>〒100-0011<br>東京新 壬代田区                                                                                                    | ×                                                                                                    |
|                                                         | 轮担环收缩到中国                                                                                                    |                                                                                                    |
| _                                                       | 新規研修施設申請<br><sub>基本情報</sub> <b>2.</b>                                                                                                    | <sup>情</sup> 「申請区分」に適切な値を選択します。<br>図では年次報告なので「申請区分」は<br>"年次報告"を選択します。                                                                                                    |
|                                                         | 新規研修施設申請<br>基本情報<br>研修施設申請No<br>・施設名                                                                                                    | <ul> <li>「申請区分」に適切な値を選択します。</li> <li>図では年次報告なので「申請区分」は</li> <li>"年次報告"を選択します。</li> <li>ステータス<br/>未申請</li> <li>*申請区分</li> </ul>                                                                                                    |
|                                                         | 新規研修施設申請<br>基本情報<br>研修施設申請No<br>・施設名<br>レコードタイプ<br>研修施設(新制度)                                                                                   | 「申請区分」に適切な値を選択します。<br>図では年次報告なので「申請区分」は<br>"年次報告"を選択します。<br>ステータス<br>未申請<br>・中請区分<br>・なし・・・・・・・・・・・・・・・・・・・・・・・・・・・・・・・・・・                                                                                                    |
|                                                         | 新規研修施設申請<br>基本情報<br>研修施設申請No<br>・施設名<br>レコードタイプ<br>研修施設(新朝度)<br>・専門医研修管理委員会委員長/領境器専門医代表者<br>会員情報を検索中 Q<br>システム情報                               | I 「申請区分」に適切な値を選択します。<br>図では年次報告なので「申請区分」は<br>"年次報告"を選択します。          ステ−タス<br>未申請         ・中間区分         ・小ねい-         エスレー         ・小ねい-         単成照告         地方便新申請         出生の日                                                                                                    |
|                                                         | 新規研修施設申請<br><u> 基本情報</u><br>研修施設申請No<br>・施設名<br><u> に</u> 日循研修病院 ×<br>レコードタイブ<br>研修施設(新利度)<br>・専門医研修管理委員会委員長/循環器専門医代表者<br>会員情報を検索中 Q<br>システム情報 | 「 「 申請区分」に適切な値を選択します。<br>図では年次報告なので「申請区分」は<br>" 生次報告"を選択します。<br>ステータス<br>本時<br>・中萌区分<br>・-なし-<br>・-なし-<br>「 文報告<br>」を少一一<br>大の報告<br>」を少一一<br>一でして<br>一でして<br>一でして<br>一でして<br>一でして<br>一でして<br>一でして<br>一でして<br>一でして<br>一でして<br>一でして<br>一でして<br>一でして<br>一でして<br>一でして<br>一でして<br>一でして<br>一でして<br>一でして<br>一でして<br>一でして<br>一でして<br>一でして<br>一でして<br>一でして<br>一でして<br>一でして<br>一でして<br>一でして<br>一でして<br>一でして<br>一でして<br>一でので<br>一でして<br>一でので<br>一でして<br>一でので<br>一でして<br>一でので<br>一でして<br>一でので<br>一でして<br>一でので<br>一でして<br>一でので<br>一でして<br>一でので<br>一でので<br>一でして<br>一でので<br>一でので<br>一でので<br>一でして<br>一でので<br>一でので<br>一でので<br>一でので<br>一でので<br>一でして<br>一でので<br>一でので<br>一でので<br>一でので<br>一でので<br>一でので<br>一<br>でのので<br>一でので<br>一<br>でのので<br>一<br>でのので<br>一<br>でのので<br>一<br>でのので<br>一<br>でのので<br>一<br>でのので<br>一<br>一<br>一<br>一<br>一<br>一<br>一<br>一<br>一<br>一<br>一<br>一<br>一 |

## <u>4.1.2.2 新規で申請情報を作成する</u>

| 新規                                                                                                    | 研修施設申請情報:研修                                                                                                    | §施設(新制度)                                                                                                    |                                       |
|----------------------------------------------------------------------------------------------------|----------------------------------------------------------------------------------------------------|----------------------------------------------------------------------------------------------------|---------------------------------------|
| 基本情報                                                                                                    |                                                                                                    |                                                                                                    |                                       |
| 研修施設申請No                                                                                                    | ステータ                                                                                                    | Z                                                                                                    | - 4                                   |
| * 施設·2                                                                                                    | *由諸区4                                                                                                    | <del>4</del>                                                                                                    | 青                                     |
| 日循研修病院                                                                                                    | × 年次                                                                                                    | 報告 ▼                                                                                                    |                                       |
| レコードタイプ                                                                                                    |                                                                                                    | 躍択レコードタイプ 🕕                                                                                                    |                                       |
| 研修施設(新制度)                                                                                                    | <i>t</i> al                                                                                                    | J                                                                                                    |                                       |
| *專門医研修管理委員会委員長/循環器專門                                                                                                    | 医代表者 *代表者                                                                                                    | 以外の専門医                                                                                                    |                                       |
| 会具情報を使業中                                                                                                    |                                                                                                    | 月報を検察中 9                                                                                                    |                                       |
| システム情報                                                                                                    |                                                                                                    |                                                                                                    |                                       |
| 「車門医研修管理委員会委員                                                                                                    | <br>昌長/循環器車門医f                                                                                                    | たましと                                                                                                    |                                       |
| 「代表者以外の専門医」を入                                                                                                    | カします。                                                                                                    |                                                                                                    |                                       |
|                                                                                                    |                                                                                                    |                                                                                                    |                                       |
|                                                                                                    |                                                                                                    | キャンセル 保存&新規 保存                                                                                                    | ř.                                    |
|                                                                                                    |                                                                                                    |                                                                                                    |                                       |
| 日本                                                                                                    |                                                                                                    |                                                                                                    | $\sim$                                |
| and the second second sec |                                                                                                    |                                                                                                    |                                       |
| 〒100-0011                                                                                                    |                                                                                                    |                                                                                                    |                                       |
| 〒100-0011                                                                                                    | 研修施設申請情報:研修                                                                                                    | <sup>多施設(新制度)</sup>                                                                                                    |                                       |
| 〒100-0011 新規                                                                                                    | 研修施設申請情報:研修                                                                                                    | §施設(新制度)                                                                                                    |                                       |
| 〒100-0011<br>新規<br>基本情報                                                                                                    | 研修施設申請情報:研修                                                                                                    | 修施設 <b>(</b> 新制度)                                                                                                    |                                       |
| 〒100-0011<br>新規<br>基本情報<br>研修施設申請No                                                                                                    | 祝研修施設申請情報: 研修<br>ステータ<br>未申請                                                                                                    | 多施設(新制度)                                                                                                    |                                       |
| 〒100-0011<br>新規<br>基本情報<br>研修施設申請No<br>*施設名                                                                                                    | 恐研修施設申請情報: 研修<br>ステータ<br>未申講<br>・申請図                                                                                                    | 客施設(新制度)<br><sup>7ス</sup>                                                                                                    |                                       |
| 〒100-0011<br>新規<br>基本情報<br>研修施設申请No<br>・施設名<br>■ 日循研修病院                                                                                                    | R研修施設申請情報: 研修<br>ステータ<br>未申請<br>(中調座<br>×                                                                                                    | 客施設(新制度)<br><sup>7ス</sup><br><sup>5分</sup><br><sup>報告</sup> ▼                                                                                                    |                                       |
| 〒100-0011<br>新規<br>基本情報<br>研修施設申請No<br>・施設名                                                                                                    | A研修施設申請情報: 研修<br>ステータ<br>未申請<br>(中語座<br>エレー)                                                                                                    | 客施設(新制度)<br>マス<br>3分<br>戦告 ▼<br>時選択レコードタイプ ●                                                                                                    | -<br>-<br>-                           |
| 〒100-0011<br>新規<br>基本情報<br>研修施設申請No<br>・施設名<br>■ 日循研修病院<br>レコードタイプ<br>研修施設(新制度)                                                                                                    | 2研修施設申請情報: 研修<br>ステータ<br>未申講<br>(中講座<br>エピー号<br>な                                                                                                    | 客施設(新制度)<br>7ス<br>139<br>報告 ▼<br>時選択レコードタイプ ●<br>レ ▼                                                                                                    |                                       |
| 〒100-0011<br>新規<br>基本情報<br>研修施設申請No<br>・施設名<br>□ 日婚研修病院<br>レコードタイプ<br>研修施設(新制度)<br>・門医研修管理委員会委員長/循環器専門                                                                                                    | 2.JF-5<br>末申請<br>(中請区<br>(中請区<br>(中請区<br>(中請区<br>(中請区<br>(中請区<br>(中請区<br>(中請                                                                                                    | 客施設(新制度) 7ス 3分 報告 ▼ 時選択レコードタイプ ● レ- ▼ I以外の専門医                                                                                                    | Ā                                     |
| 〒100-0011<br>新規<br>基本情報<br>研修施設申請№<br>・施設名<br>■ 日循研修病院<br>レコードタイプ<br>研修施設(新制度)<br>■ 門医研修管理委員会委員長/循環認專門<br>■ 日循 花子                                                                                                    | 2研修施設申請情報: 研<br>ステータ<br>未申講<br>・中講座<br>エ<br>コピー®<br>な<br>医代表者<br>X                                                                                                    | 客施設(新制度) 7ス 3分 報告 ▼ 時選択レコードタイプ ● レー・▼ 5以外の専門医 日循太郎 ×                                                                                                    | Ā                                     |
| <ul> <li>〒100-0011</li> <li>新規</li> <li>基本情報</li> <li>研修施設申請No</li> <li>*施設名</li> <li>・施設名</li> <li>・加設名</li> <li>・加設名</li> <li>・「日循研修病院</li> <li>レコードタイブ</li> <li>研修施設(新制度)</li> <li>・『門医研修管理委員会委員長/循環器専門</li> <li>・■ 日循花子</li> <li>システム情報</li> </ul>                                                                                                    | 2.55<br>末中講<br>・中講区<br>エン<br>E代表者<br>X<br>1<br>でな<br>に<br>て、<br>ステーク<br>末中講<br>・<br>中講区<br>年次<br>・<br>な<br>に<br>一<br>く<br>末一<br>の<br>ま<br>(<br>中講)<br>(<br>中<br>派<br>(<br>一<br>の<br>(<br>本)<br>(<br>一<br>の<br>(<br>本)<br>(<br>一<br>の<br>(<br>本)<br>(<br>一<br>の<br>(<br>本)<br>(<br>)<br>(<br>)<br>(<br>)<br>(<br>)<br>(<br>)<br>(<br>)<br>(<br>)<br>(<br>)<br>(                                                                                                    | 客施設(新制度)<br>7ス<br>3分<br>報告 ▼<br>時選択レコードタイプ ●<br>レ<br>「以外の専門医<br>日循太郎 ×                                                                                                    | Ā                                     |
| <ul> <li>〒100-0011</li> <li>新規</li> <li>基本情報</li> <li>研修施設申請№</li> <li>*施設名</li> <li>*施設名</li> <li>ご 日循研修病院</li> <li>レコードタイプ</li> <li>研修施設(新制度)</li> <li>*門医研修管理委員会委員長/循環踢專門</li> <li>」「国 佰 花子</li> <li>システム情報</li> </ul>                                                                                                    | 2.55<br>水<br>で<br>ま<br>本<br>、<br>で<br>ま<br>、<br>、<br>、<br>、<br>、<br>、<br>、<br>、<br>、<br>、<br>、<br>、<br>、                                                                                                    | 客施設(新制度) 7ス 3分 報告 ▼ 時選択レコードタイプ ● レー ▼ S以外の専門医 日循太郎 ×                                                                                                    |                                       |
| <ul> <li>〒100-0011</li> <li>新規</li> <li>基本情報</li> <li>研修施設申請No</li> <li>・施設名</li> <li>・施設名</li> <li>・ご 日循研修病院</li> <li>レコードタイブ</li> <li>研修施設(新制度)</li> <li>・門医研修管理委員会委員長/循環路専門</li> <li>・門医研修管理委員会委員長/循環路専門</li> <li>・一回 価値 花子</li> <li>システム/情報</li> </ul>                                                                                                    | 2.研修施設申請情報: 研<br>ステータ<br>末申講<br>(中講座<br>年次<br>コピー<br>-な<br>でな<br>、<br>、<br>、<br>、<br>、<br>、<br>、<br>、<br>、<br>、<br>、<br>、<br>、<br>、<br>、<br>、<br>、<br>、                                                                                                    | 客施設(新制度)<br>マス<br>3分<br>報告 ▼<br>時選択レコードタイプ ●<br>レ ▼<br>i以外の専門医<br>日循太郎 ×                                                                                                    |                                       |
| <ul> <li>〒100-0011</li> <li>新規</li> <li>基本情報</li> <li>研修施設申請№</li> <li>*施設名</li> <li>*施設名</li> <li>ご 日循研修病院</li> <li>レコードタイプ</li> <li>研修施設(新制度)</li> <li>*門医研修管理委員会委員長/循環器専門</li> <li>」 日循 花子</li> <li>システム/情報</li> </ul>                                                                                                    | 2.研修施設申請情報: 研<br>ステータ<br>本申講<br>(中講座<br>年次<br>コピー明<br>-な<br>で<br>そ<br>で<br>ま<br>で<br>ま<br>の<br>の<br>の<br>の<br>の<br>の<br>の<br>の<br>の<br>の<br>の<br>の<br>の<br>の<br>の<br>の                                                                                                    | 客施設(新制度) 7ス 83分 88告< ▼ 時選択レコードタイプ ● レー・ ▼ 5以外の専門医 日循太郎 × 参病院施設管理者                                                                                                    |                                       |
| 〒100-0011<br>新規<br>基本情報<br>研修施設申請No<br>・施設名<br>■ 日循研修病院<br>レコードタイプ<br>研修施設(新制度)<br>● ■ 門医研修管理委員会委員長/循環器専門<br>■ 日循 花子<br>システム/情報                                                                                                    | 2.研修施設申請情報: 研<br>ステータ<br>末申講<br>(中講座<br>年次<br>コピー<br>-な<br>でな<br>、<br>、<br>、<br>、<br>、<br>、<br>、<br>、<br>、<br>、<br>、<br>、<br>、<br>、<br>、<br>、<br>、<br>、                                                                                                    | 客施設(新制度) 7ス 3分 報告 ▼ 前違択レコードタイプ ● レ- ▼ i以外の専門医 日循太郎 × 客病院施設管理者 キャンセル 保存&新規 保存                                                                                                    |                                       |
| <ul> <li>〒100-0011</li> <li>新規</li> <li>基本情報</li> <li>研修施設申請№</li> <li>*施設名</li> <li>*施設名</li> <li>ご 日循研修病院</li> <li>レコードタイプ</li> <li>研修施設(新制度)</li> <li>*門医研修管理委員会委員長/循環器専門</li> <li>① 日循 花子</li> <li>システム/情報</li> </ul>                                                                                                    | 2.研修施設申請情報: 研<br>ステータ<br>本申講<br>(中講座<br>年次<br>2ピー明<br>-な<br>で<br>で<br>な<br>で<br>えま<br>の<br>の<br>の<br>の<br>の<br>の<br>の<br>の<br>の<br>の<br>の<br>の<br>の<br>の<br>の<br>の<br>の<br>の                                                                                                    | 客施設(新制度) 7ス 73 89 89 100 100<                                                                                                    |                                       |
| <ul> <li>〒100-0011</li> <li>新規</li> <li>基本情報</li> <li>研修施設申請No</li> <li>・施設名</li> <li>・施設名</li> <li>・正常年の方式</li> <li>研修施設(新制度)</li> <li>・『門医研修管理委員会委員長/領環路専門</li> <li>・『門医研修管理委員会委員長/領環路専門</li> <li>システム/情報</li> </ul>                                                                                                    | 20研修施設申請情報: 研作<br>ステータ<br>末申講<br>(中講座<br>(年次<br>)<br>2ピー<br>(代表者)<br>(代表者)<br>(代表者)<br>(代表者)<br>(代表者)<br>(代表者)                                                                                                    | 客施設(新制度) 7ス 3分 報告 ▼ 時違択レコードタイプ ● し・ ▼ I以外の専門医 日循太郎 × 終病院施設管理者 年ャンセル 保存&新規 保                                                                                                    | T T T T T T T T T T T T T T T T T T T |
| <ul> <li>〒100-0011</li> <li>新規</li> <li>基本情報</li> <li>研修施設申請No</li> <li>*施設名</li> <li>● 目循研修病院</li> <li>レコードタイブ</li> <li>研修施設(新制度)</li> <li>● 門医研修管理委員会委員長/循環磁導評</li> <li>● 回循 花子</li> <li>システム情報</li> </ul>                                                                                                    | A研修施設申請情報: 研作<br>ステータ<br>末申講<br>(中調座<br>年次)<br>マレー・<br>でな<br>でな<br>に代表者<br>×<br>)<br>(代表者<br>)<br>(代表者<br>)<br>(代表者<br>)<br>(代表者)<br>(代表者)<br>(代表)<br>(代表)<br>(代表)<br>(代表)<br>(代表)<br>(代表)<br>(代表)<br>(代表 | 多施設(新制度)   77   77   77   87   87   87   87   87   87   87   87   87   87   87   87   87   87   87   87   87   87   87   87   87   87   87   87   87   87   87   87   87   87   87   87   87   87   87   87   87   87   87   87   87   87   87   87   87   87   87   87   87   87   87   87   87   87   87   87   87   87   87   87   87   87   87   87   87   87   87   87   87   87   87   87   87   87   87   87   87   87   87   87   87   87   87   87   87   87   87   87   87   87   87   87   87   87   87   87   87   87   87   87   87   87   87   87   87   87   87   87   87   87   87   87   87   87   87   87   87   87   87   87   87   87   87   87   87   87   87   87   87   87   87   87   87   87   87   87   87   87   87   87   87   87   87   87   87   87   87   87   87   87   87   87   87   87   87   87   87   87   87   87   87   87   87   87   87   87 </td <td>力後、</td> | 力後、                                   |

| 正式旅游夕                        | 住所              |                          |                      |                        |              |       |      |
|------------------------------|-----------------|--------------------------|----------------------|------------------------|--------------|-------|------|
| 日循研修病院                       | 日本<br>〒100-0011 |                          |                      |                        |              |       |      |
|                              | 東京都 千代田区<br>内幸町 |                          |                      |                        |              |       |      |
|                              |                 |                          |                      | 中洼 /7)                 |              |       |      |
| ✔ 基本情報                       |                 |                          | ○ 4月1110月11日日        | 中雨 (5)                 |              |       | 新規   |
| 所属番号<br>035187               |                 | 施設情報レコードタイプ<br>研修施設(新制度) | 研修施設申請               | レコードタイプ                | 申請区分         | ステータス |      |
| 正式施設名<br>日循研修病院              |                 | 施設名<br>曰循研修病院            | TFA-3699<br>TFA-3698 | 研修施設(新制度)<br>研修施設(新制度) | 年次報告<br>年次報告 | 未申請   | •    |
|                              |                 | 施設名力ナ                    | TFA-3694             | 研修施設(新制度)              | 指定/下新申請      | 承認    |      |
| 専門医研修管理委員<br>門医代表者<br>日 毎 英マ | 会委員長/循環器專       | 代表者以外の専門医<br>日循 太郎       |                      |                        |              |       | すべて表 |

以上が「新規で申請情報を作成する」の手順となります。

## 4.2 研修・研修関連施設申請の入力(編集)

■『4.1 研修・研修関連施設申請の作成』で申請情報の作成を行いました。 4.2 は作成した申請情報に対して申請内容を入力する手順になります。

申請内容は施設(研修施設/研修関連施設)と制度(新制度/旧制度)によって 申請内容を入力する情報、項目が異なります。

『研修施設』 基本情報、施設内情報、設備状況/委員会構成員の情報を入力ください。 ·基本情報 :4.2.1 基本情報の入力 :4.2.2 施設内情報の入力 ·施設内情報 ・設備状況/委員会構成員 :4.2.3 設備状況/委員会構成員の入力 『研修関連施設』 基本情報、施設内情報、設備状況、連携施設の情報を入力ください。 ·基本情報 :4.2.1 基本情報の入力 ·施設内情報 :4.2.2 施設内情報の入力 ·設備状況 :4.2.3 設備状況/委員会構成員の入力 :4.2.4 連携施設の入力 ·連携施設

※制度によって入力項目が異なります。

次ページは申請内容を入力する画面の表示するまでの手順となります。

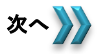

| 日循医院                                                                                                    |                                                                              |                                                                                                    |
|----------------------------------------------------------------------------------------------------|------------------------------------------------------------------------------|----------------------------------------------------------------------------------------------------|
| E式施設名 住所<br>日本循環器医院 日本<br>〒150<br>東京君<br>恵比親                                                                                                    | D-0013<br>即 渋谷区<br>导                                                         |                                                                                                    |
| ✔ 基本情報                                                                                                    |                                                                              | 研修施設申請(1)     新規                                                                                                    |
| 所属番号<br>034365                                                                                                    | 施設情報レコードタイプ<br>施設                                                            | 研修施設申請 レコードタイプ 申請区分 ステータス                                                                                                    |
|                                                                                                    |                                                                              | TFA-3690 研修施設(新制度) 指定/更新申請 未申請 🔻                                                                                                    |
| 正式施設名                                                                                                    | 閉院日                                                                          | すべて表示                                                                                                    |
| 会員数<br>2                                                                                                    |                                                                              | ● リンクとなっている、                                                                                                    |
| 2<br>更新履歴(旧制度)                                                                                                    |                                                                              | 「「「「「「「」」」を行っています。                                                                                                    |
| 更新履歴(新制度)                                                                                                    |                                                                              |                                                                                                    |
|                                                                                                    |                                                                              |                                                                                                    |
| <b>2.</b><br>Searc<br>ホーム                                                                                                    | 申請内容を入力を行う<br>研修施設                                                           | う画面へ遷移します。                                                                                                    |
| 2.<br>Searc<br>ホーム<br>研修施設申請情報<br>TFA-3690<br>施設ウルーブ                                                                                                    | 申請内容を入力を行き<br>研修施設<br>症の項目を全て記入頂きましたら、お手数ですか                                 | う画面へ遷移します。 (** )  全 EBERAL<br>の の の の で の の の の の の の の の の の の の の                                                                                                    |
| 2.<br>Searc<br>ホーム<br>ポ<br>研修施設申請情報<br>TFA-3690<br>施設グループ<br>研修施設(新制度)                                                                                                    | 申請内容を入力を行き<br>研修施設<br>症の項目を全て記入頂きましたら、お手数ですか                                 | う画面へ遷移します。<br>使申請情報 照会<br>び、再度ご確認いただき、「承認申請」ボタンを押下ください。<br>「編集 コピー 承認申請 マ<br>3.                                                                                                    |
| <u>x-ム</u><br>武                                                                                                    | 申請内容を入力を行う<br>研修施設<br>球の項目を全て記入頂きましたら、お手数ですか<br>2/委員会構成員                     | う画面へ遷移します。<br>数申請情報 照会<br>が、再度ご確認いただき、「承認申請」ボタンを押下ください。<br>編集 コピー 承認申請 マ<br>3.<br>こちらが申請内容を入力する情報を切り<br>替えるタブになります。                                                                                                    |
| <u> </u>                                                                                                    | 申請内容を入力を行<br>研修施設<br>述の項目を全て記入頂きましたら、お手数ですか                                  | <ul> <li>う画面へ遷移します。</li> <li>(株) ● ● ● ● ● ● ● ● ● ● ● ● ● ● ● ● ● ● ●</li></ul>                                                                                                    |
|                                                                                                    | 申請内容を入力を行<br>研修施設<br>途の項目を全て記入頂きましたら、お手数ですか<br>32/ 委員会構成員                    | <ul> <li>う画面へ遷移します。</li> <li>Separate Control (1998)</li> <li>Separate Control (1998)</li> <li>Separate</li></ul> |
| まって、         まって、           ホーム         第           ご 研修施設申請情報         丁FA-3690           施設グループ         研修施設(新潮度)           基本情報         施設内情報         設備状況           副体施設(新潮度)         基本情報         通貨内情報           副本情報         施設内時報         設備状況           副体施設(新潮度)         単価         日価           加速設名         日価         日価           レコードタイプ         研修施設(新測度)         日価                                                                                                    | 申請内容を入力を行う<br>研修施設<br>述の項目を全て記入頂きましたら、お手数ですか                                 | う画面へ遷移します。<br>使用諸情報 照会<br>数 再度ご確認いただき、「承認申請」ボタンを得下ください。<br>工たちらが申請内容を入力する情報を切い<br>替えるタブになります。<br>制度・施設によりタブの名称、数は異な<br>ます。。<br>※ 図は研修施設(新制度)の場合です。                                                                                                    |
| まって         まって           ホーム         第           ご 研修施設中請清額         TFA-3690           施設グルーブ         研修施設所制度)           基本情報         施設内情報         設備状況           本情報         施設内情報         設備状況           工FA-3690         施設名            運動         正本情報         施設内情報         設備状況           工ードライブ         研修施設(新制度)             第70医研修管理委員会委員長/循環線專門              運動         二              第70医研修管理委員会委員長/循環線專門                                                                                                    | 申請内容を入力を行                                                                    | <ul> <li>う画面へ遷移します。</li> <li>(本) 単国にないただき、「承認申請」ボタンを埋下ください。</li> <li>         ・ 単二 単二 単認申請         ・ 本認申請         ・ 一</li> <li>         ・ 本認申請         ・ 一</li> <li>         ・ 本認申請         ・</li> <li>         ・ たらが申請内容を入力する情報を切い         なえるタブになります。         ・</li> <li>         ・施設によりタブの名称、数は異な         ます。         ・</li> <li>         ・ 一</li> <li>         ・ 一</li> <li>         ・</li> <li>         ・</li> <li></li></ul>                                                                                            |
| ままた         ままた           ホーム         ままた           ホーム         ままた           ご 研修施設申請情報         丁FA-3690           施設グリルーブ         研修施設(新制度)           運水情報         施設内情報           と構成         施設内情報           支名本情報         施設内情報           ご デレタイブ         研修施設(新制度)           副内医中原生         日橋生成           レコードタイブ         研修施設(新制度)           副内正中修習型要員会委員員,循弧酸專門         日橋太郎           > システム/情報         システム/情報                                                                                                    | 申請内容を入力を行                                                                    | う画面へ遷移します。 ★本 ▲ ▲ ■ ■ ■ ■ ■ ■ ■ ■ ■ ■ ■ ■ ■ ■ ■ ■ ■                                                                                                    |
| ホーム         第           ホーム         第                ・・・・・・・・・・・・・・・・・・・・・・・・・                                                                                                    | 申請内容を入力を行<br>研修施設<br>端の項目を全て記入頂きましたら、お手数ですか<br>2/ 受員会構成員                     | <ul> <li>う画面へ遷移します。</li> <li>(本) ● ● ■ ■ ■ ■ ■ ■ ■ ■ ■ ■ ■ ■ ■ ■ ■ ■ ■</li></ul>                                                                                                    |
| ホーム         ま           ホーム         第           ホーム         第           ご 研修施設申請清報<br>TFA-3690         第           施設グループ<br>研修施設(新制度)         第           基本情報         施設内情報         設備状況           本情報         施設内情報         設備状況           本情報         施設内情報         設備状況           第         本情報         施設内情報         設備状況           第         基本11単粒         新設会         日備医院           日価医院         レコートタイプ         研修施設(新制質)         第           単門医田修習使発気会委員長・/ (領 機 専門)         日価医院         1           「                      | <b>申請内容を入力を行</b><br>研修施設<br>述の項目を全て記入頂きましたら、お手数ですか<br>2/ 受員会構成員<br>2/ 受員会構成員 | 30回面へ遷移します。<br>日本の<br>日本の<br>日本の<br>日本の<br>日本の<br>日本の<br>日本の<br>日本の                                                                                                    |
| ホーム         第           ホーム         第           ボーム         第           ご 町修施設申請情報<br>TFA-3690         第           施設グリルーブ<br>研修施設(新制度)         第           基本情報         施設内情報         設備状況           基本情報         施設内情報         設備状況           基本情報         施設内情報         設備状況           基本情報         施設内情報         設備状況           単体施設な新聞意)         副門送市修営理委員会委員長/領域職専門<br>目循太郎         >           > システム/情報         ・         システム/情報           作成者         単語医療 施設管理者, 2019/09/22         ・           ・ 季記復歴 (0)         ●         ● | 申請内容を入力を行<br>研修施設<br>跳の項目を全て記入頂きましたら、お手歌ですか<br>32、受員会構成員<br>21203            | <ul> <li>う画面へ遷移します。</li> <li>● ● ■ 回転 単数管理者</li> <li>● ● ■ 回転 単数管理者</li> <li>● ■ 回転 単数管理者</li> <li>● ■ 回転 単数管理者</li> <li>● ■ 回転 単数管理者</li> <li>● ■ 回転 単数管理者</li> <li>● ■ 個式 単数管理者</li> <li>● ■ 個式 単数 管理者</li> <li>● ■ 個式 単数 管理者</li> <li>● ■ 個式 単数 管理者</li> </ul>                                                                                                    |

|                       |                            |                                 | _             |
|-----------------------|----------------------------|---------------------------------|---------------|
|                       |                            | 研修施設申請情報 照会                     |               |
|                       | 指定の項目を全て記入頂きました            | お手数ですが、再度ご確認いただき、「承認申請」ボタンを押下くだ | さい。           |
| o<br>TF               | 修施設申請情報<br><b>FA-3690</b>  |                                 | 編集 コピー 承認申請 ▼ |
| ■ 「基:                 | 本情報」タブを押下します。              |                                 |               |
|                       |                            |                                 | ブが選択された状態     |
| 基本情報                  | 施設内情報 設備状況/委員会構成員          |                                 | ンを押下します。      |
| ◆ 全小小市 研修施設申請         | 青No                        | ステータス                           |               |
| TFA-3690<br>施設名       |                            |                                 |               |
| <u>日循医院</u><br>レコードター | げ                          | 指定/更新申請<br>コピー時選択レコードタイプ (1)    |               |
| 研修施設(新<br>専門医研修管      | f制度)<br>直理委員会委員長/循環器専門医代表者 | ①     研修施設(新制度)                 |               |
| 日循太郎                  |                            | 日循次郎                            |               |
|                       |                            |                                 |               |
|                       | 研修施                        | 伸請情報 昭会                         | ×             |
|                       | TFA                        | 3690を編集                         |               |
| 小吉去                   |                            |                                 |               |
| O                     | 基本情報                       |                                 | 創除金           |
|                       | 研修施設申請No<br>TFA-3690       | ステータス<br>未申請                    |               |
|                       | *施設名                       | •申請区分                           |               |
| 医去风                   | ■ 日循医院                     | 指定/更新申請 ▼                       |               |
|                       | レコードタイプ<br>研修体設(新制度)       | コピー時選択レコードタイプ 🕕                 |               |
|                       | *市明定订次等理委员会委员员,将提供支援的定心主义  | 研修施設(新制度) <                     | 1             |
|                       | 等门达研修官任安良云安良長/領現部等门达代衣石    |                                 |               |
|                       |                            |                                 |               |
|                       |                            |                                 |               |

|                                                                                                    | い補朱は以                                                                                                    | いの于順に                                                                                                    | -はツエ9。                                        |                                                                                                    |                                                    |                                                                                                    |        |        |
|----------------------------------------------------------------------------------------------------|----------------------------------------------------------------------------------------------------|----------------------------------------------------------------------------------------------------|-----------------------------------------------|----------------------------------------------------------------------------------------------------|----------------------------------------------------|----------------------------------------------------------------------------------------------------|--------|--------|
|                                                                                                    |                                                                                                    |                                                                                                    |                                               |                                                                                                    |                                                    |                                                                                                    |        |        |
|                                                                                                    |                                                                                                    |                                                                                                    | 研修放                                           | <b>题</b> 申請情報                                                                                                    | 照会                                                 |                                                                                                    |        |        |
|                                                                                                    | 指定の項                                                                                                    | 目を全て記入頂き                                                                                                    | ましたら、お手数で                                     | すが、再度ご確認い                                                                                                    | ただき、「承認申請」ボタン                                      | を押下ください。                                                                                                    |        |        |
| 研修施設申請                                                                                                    | 青報                                                                                                    |                                                                                                    |                                               |                                                                                                    |                                                    |                                                                                                    |        |        |
| TEA-3690                                                                                                    | 1                                                                                                    |                                                                                                    |                                               |                                                                                                    |                                                    | 編集                                                                                                    | 28-    | 承認申請 ▼ |
| ,「施設                                                                                                    | 内情報」タブ                                                                                                    | を押下しま                                                                                                    | す。                                            |                                                                                                    |                                                    |                                                                                                    |        |        |
| ‱ 年間0                                                                                                    | の医師数・患者                                                                                                    | 者数実績を                                                                                                    | 入力する画                                         | 画面が表示                                                                                                    | されます。                                              |                                                                                                    |        |        |
| 5 +0 4+ =0, +b 4+                                                                                                    |                                                                                                    |                                                                                                    |                                               |                                                                                                    |                                                    |                                                                                                    |        |        |
| 一一一一一一一一一一一一一一一一一一一一一一一一一一一一一一一一一一一一一一                                                                                                    | ·我 設備状況/ 安月                                                                                                    | <b></b> 民会備成貝                                                                                                    |                                               |                                                                                                    |                                                    |                                                                                                    |        |        |
| 设内情報                                                                                                    |                                                                                                    |                                                                                                    |                                               |                                                                                                    |                                                    |                                                                                                    |        |        |
| 対は申請時の数字を入<br>更新する箇所は、背景                                                                                                    | し力ください。それ以外は直近<br>色が変更されます。                                                                                                    | の1年間の実績を入力                                                                                                    | してください。                                       |                                                                                                    |                                                    |                                                                                                    |        |        |
| 項目                                                                                                    |                                                                                                    | 施設総計                                                                                                    | 右記各科の小計                                       | 循<br>循環器科                                                                                                    | 環器系 ※透析病床は含まない<br>心臓血管外科                           | でください                                                                                                    |        |        |
| 医師教(名) ;                                                                                                    | 常勤医及び非常勤医                                                                                                    | 0                                                                                                    | 0                                             | 0                                                                                                    | 0                                                  | 0                                                                                                    |        |        |
| 【者数(名)                                                                                                    | 1日平均外来患者数                                                                                                    | 0                                                                                                    | 0                                             | 0                                                                                                    | 0                                                  | 0                                                                                                    |        |        |
| ▲ 割検数(                                                                                                    | (体)                                                                                                    | 0                                                                                                    | 0                                             | 0                                                                                                    | 0                                                  | 0                                                                                                    |        |        |
|                                                                                                    | <b>内情報</b> 設備状況/                                                                                                    | 「委員会構成員                                                                                                    | 3                                             | 入力箇所か                                                                                                    | 「入力可能な状態                                           | ミとなります                                                                                                    | 0      |        |
| 施設内情報                                                                                                    |                                                                                                    | /委員会構成員                                                                                                    | 3.                                            | 入力箇所か                                                                                                    | 「入力可能な状態                                           | 長となります                                                                                                    | °      |        |
| 施設内情報<br>医師数は申請時の数<br>新しく更新する箇所は、                                                                                                    | 内情報 設備状況/                                                                                                    | ✓委員会構成員<br>直近の1年間の実績を                                                                                                    | <b>3.</b>                                     | 入力箇所か                                                                                                    | 「入力可能な状態                                           | 長となります                                                                                                    | °      |        |
| 施設内情報 医師数は申請時の数 所以更新する箇所は、                                                                                                    | 内情報 設備状況/<br>字を入力(ださい。それ以外は、<br>皆県色が変更されます。<br>項目                                                                                                    | ダ 員 会 構 成 員     道 近 の 1年間の 実績     施設総計                                                                                                    | <b>3.</b><br>こ入力して(だざい。<br>右記各科の              | 入力箇所カ                                                                                                    | 「入力可能な状態<br>適躍語系 ※透析商店は含ま<br>日本語を外報                | きとなります<br>はので(また)                                                                                                    | °      |        |
| 施設内情報<br>医師数は申請時の数:<br>所しく更新する箇所は<br>医師数(名)                                                                                                    | 内情報 設備状況/<br>字を入力(だざい。それ以外は、<br>皆泉色が変更されます。<br>項目<br>挙動医及び非常動態<br>年間入院患者実数                                                                                                    | <ul> <li>         ・委員会構成員         ・         ・         ・</li></ul>                                                                                                    | <b>3.</b><br>主入力してください。<br>ち記各科の<br>11<br>350 | 入力箇所カ<br><sup>小計</sup><br>[200                                                                                                    | 、入力可能な状態<br>通環語系 ※透析病医は含ま<br>、医血管外<br>、医血管外<br>「50 | またなります<br>はないでくたさい<br>・ 単価項<br>100                                                                                                    | 。<br>  |        |
|                                                                                                    | 内情報         設備状況/           字を入力(だざい。それ以外は、皆景色が変更されます。           項目           常勤医及び非常勤感           年間入院患者実数           1日平均外来患者数                                                                                                    | <ul> <li>         ・委員会構成員         <ul> <li>             直近の1年間の実績             </li> <li>             違い             </li> <li>             10         </li> </ul> </li> </ul>                                                                                                    | 3.<br>主入力してください。                              | 入力箇所カ<br>小計<br>5<br>200<br>2                                                                                                    | <sup>3</sup> 入力可能な状態                               | また<br>また<br>また<br>また<br>また<br>また<br>また<br>また<br>また<br>また                                                                                                    | 。      |        |
| 施設内情報<br>施設内情報<br>新し、更新する箇所は、<br>医師敬(名)<br><u>集者敬(名)</u><br>割                                                                                                    | 内情報 設備状況/<br>字を入力(ださい。それ以外は、<br>皆景色が変更されます。<br>項目<br>常勤医及び非常勤医<br>年間入院患者実数<br>1日平均外来患者数<br>検数(体)                                                                                                    | <ul> <li>(委員会構成員</li> <li>(直近の1年間の実績を)</li> <li>(直近の1年間の実績を)</li> <li>(20</li> <li>(1,000</li> <li>(10</li> <li>(0</li> </ul>                                                                                                    | 3.<br>を入力してください。<br>                          | 入力箇所カ<br>小計<br>5<br>2000<br>2<br>2<br>0                                                                                                    | <sup> 、</sup> 入力可能な状態                              | 長となります<br>まないで(またい<br>本現価度<br>100<br>2<br>0                                                                                                    | 。      |        |
| 施設内情報<br>新設内情報<br>医師敬(本)<br>畫者敬(名)<br>量者敬(名)<br>書<br>保存<br>キャン                                                                                                    | 内情報 設備状況/<br>字を入力(ださい。それ以外(3)、<br>音景色が変更されます。<br>項目<br>学数医及び非常数医<br>日平均外来患者致<br>検数(体)<br>セル                                                                                                    | <ul> <li>         ・委員会構成員         <ul> <li></li></ul></li></ul>                                                                                                    | <b>3.</b><br>正入力して(ださい。                       | 入力箇所カ<br>小計<br>5<br>200<br>2<br>2<br>0                                                                                                    | <sup>、</sup> 入力可能な状態                               | 美となります                                                                                                    | 。<br>  |        |
|                                                                                                    | 内情報 設備状況/<br>字を入力(だざい。それ以外は、<br>省泉色が変更されます。<br>項目<br>学勤医及び非常勤略<br>日平均外未患者数<br>検数(体)<br>セル                                                                                                    | <ul> <li>         ・委員会構成員         ・         ・         ・</li></ul>                                                                                                    | <b>3.</b><br>た入力してください。                       | 入力箇所カ<br>「<br>「<br>「<br>」<br>「<br>」<br>「<br>」<br>」<br>」<br>「<br>」<br>」<br>」<br>「<br>」<br>」<br>」<br>「<br>」<br>」<br>」<br>」<br>」<br>」<br>」<br>」<br>」<br>」<br>」<br>」<br>」 | <sup> </sup>                                       | またなります<br>まいで(また)<br>3<br>100<br>2<br>0                                                                                                    | 。      |        |
| 施設内情報                                                                                                    | 内情報 設備状況/<br>字を入力(ださい、それ以外は、<br>皆景色が変更されます。<br>項目<br>学動医及び非常動態<br>日平均外来患者動<br>検数(体)<br>セル<br>たい、「保存」ボタ                                                                                                    | <ul> <li>         ・委員会構成員         <ul> <li></li></ul></li></ul>                                                                                                    | 3.<br>E入力して(ださい。                              | 入力箇所カ<br>「<br>200<br>2<br>0                                                                                                    | <sup>3</sup> 入力可能な状態                               | また<br>また<br>また<br>また<br>また<br>また<br>また<br>の<br>また<br>の<br>また<br>の<br>また<br>の<br>また<br>の<br>また<br>の<br>また<br>の<br>また<br>の<br>また<br>の<br>また<br>の<br>また<br>の<br>また<br>の<br>で<br>また<br>の<br>の<br>で<br>し<br>また<br>の<br>の<br>の<br>う<br>し<br>の<br>の<br>う<br>の<br>う<br>う<br>う<br>う<br>う<br>う<br>う<br>う<br>う<br>う<br>う<br>う<br>う | 。<br>— |        |
| 施設内情報<br>差時就は申請時の数<br>底時数は申請時の数<br>低し変新する箇所は、<br>産帯数(名)<br>産者数(名)<br>か<br>保存<br>キャン<br>村<br>構入力後<br>(「キャン+                                                                                                    | 内情報 設備状況/<br>(*を入力ください。それ以外は、<br>**を入力ください。それ以外は、<br>**勤医及び非常勤医<br>年間入院患者実数<br>1日平均外来患者数<br>検数(fe)<br>セルレ<br>に、「保存」ボタ<br>セル」ボタンを                                                                                                    | <ul> <li>(委員会構成員</li> <li>(直近の1年間の実績を)</li> <li>(加速)</li> <li>(加速)</li> <li>(10,00)</li> <li>(10,00)</li> <li>(10,</li></ul>                                          | 3.<br>E入力して(ださい。                              | 入力箇所か<br>5<br>2000<br>2<br>0<br>り<br>7容は取り                                                                                                    | <sup>、</sup> 入力可能な状態                               | またなります<br>またいで(またい<br>本型価値<br>100<br>2<br>0                                                                                                    | 。      |        |
| 施設内情報<br>施設内情報<br>医師敬(名)<br>重者敬(名)<br>重者敬(名)<br>重者敬(名)<br>か<br>保存<br>キャント                                                                                                    | 内情報 設備状況/<br>字を入力(ださい。それ以外は、<br>音景色が変更されます。<br>項目<br>常勤医及び非常勤医<br>日平均外来患者勤<br>検勤(体)<br>セルレ<br>、「保存」ボタ<br>とレル」ボタンを                                                                                                    | <ul> <li>(委員会構成員</li> <li>(直近の1年間の実績を)</li> <li>(直近の1年間の実績を)</li> <li>(回)</li> <li>(回)</li> <li>((u)</li> <li>((u)</li></ul>                                                                                                    | 3.                                            | 入力箇所か<br>小計<br>200<br>2<br>2<br>0<br>内容は取り                                                                                                    | <sup>、</sup> 入力可能な状態                               | まとなります まないで(またい) 100 2 0                                                                                                    | 。      |        |
| 施設内情報<br>医師敬(名)<br>患者敬(名)<br>患者敬(名)<br>単<br>欄入力後<br>「キャン+<br>:施設内情報                                                                                                    | 内情報 設備状況/<br>字を入力(ださい。それ以外(3)<br>音景色が変更されます。<br>項目<br>学勤医及び非常勤医<br>日平均外来患者致<br>検数((4)<br>セル<br>、「保存」ボタ<br>セル」ボタンを<br>青報を保存後                                                                                                    | <ul> <li>(委員会構成員</li> <li>(直近の1年間の実績化</li> <li>(20)</li> <li>(10)</li> <li>(10)&lt;</li></ul>                                                                                       | 3.<br>ま入力して(だだい。                              | 入力箇所か                                                                                                    | <sup> </sup>                                       | まとなります はので(また)  はので(また)  3  100  2  0                                                                                                    | 。      |        |
| 施設内情報                                                                                                    | 内情報 設備状況/<br>学を入力(ださい。それ以外(3)、<br>背景色が変更されます。<br>項目<br>学動医及び非常動態<br>日平均外来患者動<br>検動(は)<br>セル<br>セル<br>て保存」ボタ<br>セル」ボタンを<br>青報を保存後<br>内情報 設備状況/委                                                                                                    | <ul> <li>(委員会構成員</li> <li>(基本) 1年間の実徒</li> <li>(加速) 1年間の実徒</li> <li>(加速) 110</li> <li>(加速) 100</li> <li>(加速) 100</li> <li>(加速) 100</li> <li>(加速) 100</li> <li>(加速) 100</li> <li>(加速) 100</li> <li>(加速) 100</li> <li>(加速) 100</li> <li>(加速) 100</li> <li>(加速) 100</li> <li>(100) 100</li> <li>(100) 100</li></ul> | 3.<br>E入力して(ださい。                              | 入力箇所か                                                                                                    | <sup>*</sup> 入力可能な状態                               | またなります またいでくをさい 1000 2 0                                                                                                    | 。      |        |
| 施設内情報<br>差時就は申請時の款<br>低し更新する箇所は、<br>重新数(名)<br>重者数(名)<br>重<br>一<br>一<br>一<br>一<br>一<br>一<br>一<br>一<br>一<br>た<br>の<br>た<br>の<br>の<br>た<br>の<br>た<br>う<br>た<br>の<br>た<br>の<br>た<br>の<br>た<br>の<br>た<br>の<br>た<br>の<br>た<br>の<br>た<br>の<br>た<br>の<br>た<br>の<br>た<br>の<br>ち<br>の<br>た<br>の<br>た<br>た<br>た<br>の<br>た<br>た<br>た<br>の<br>た<br>た<br>た<br>の<br>た<br>た<br>た<br>の<br>た<br>た<br>の<br>た<br>の<br>た<br>の<br>た<br>の<br>た<br>の<br>た<br>つ<br>た<br>つ<br>た<br>つ<br>た<br>つ<br>た<br>た<br>の<br>た<br>た<br>た<br>た<br>た<br>た<br>た<br>た<br>た<br>た<br>た<br>た<br>た | 内情報 設備状況/<br>(*を入力ください。それ以外は、<br>*学を入力ください。それ以外は、<br>*学動医及び非常勤医<br>年間入院患者実数<br>1日平均外来患者数<br>検数(fe)<br>センレ<br>たフレ」ボタンを<br>青報を保存後<br>5歳<br>5歳<br>5歳<br>5歳<br>5歳<br>5歳<br>5歳<br>5歳<br>5歳<br>5歳                                                                                                    | <ul> <li>(委員会構成員</li> <li>(直近の1年間の実績を)</li> <li>(加速)</li> <li>(加速)</li> <li>(加速)</li> <li>(加速)</li> <li>(加速)</li> <li>(加速)</li> <li>(加速)</li> <li>(加速)</li> <li>(加速)</li> <li>(加速)</li> <li>(加速)</li> <li>(加速)</li> <li>(加速)</li> <li>(加速)</li> <li>(加速)</li> <li>(加速)</li> <li>(加速)</li> <li>(10,10,10,10,10,10,10,10,10,10,10,10,10,1</li></ul>                                                                                                    | 3.<br>E入力してください。                              | 入力箇所か<br><u>小計<br/>2000</u><br>2200<br>12<br>0<br>内容は取り                                                                                                    | <sup>、</sup> 入力可能な状態                               | またなります<br>まかで(またい<br>3<br>100<br>2<br>0                                                                                                    | 。      |        |
| 施設内情報<br>医師敬(年)<br>重新数(名)<br>重新数(名)<br>重新数(名)                                                                                                    | 内情報 設備状況/<br>字を入力(ださい。それ以外は、<br>音景色が変更されます。<br>項目<br>学勤医及び非学勤医<br>年間入院患者実数<br>1日平均外来患者数<br>検数(体)<br>セルレ<br>、「保存」ボタンを<br>青報を保存後<br>り情報 設備状況/委                                                                                                    | <ul> <li>(委員会構成員</li> <li>(通近の1年間の実績後</li> <li>(回)</li> <li>(回)</li> <li>((回)</li> <li>((回)</li> <li>((回)</li> <li>((回)</li> <li>(((u)</li> <li>(((u)</li> <li>((((u)</li> <li>(((((u)</li> <li>((((((((((((((((((((((((((((((((((((</li></ul>                                                                                                    | 3.<br>私力してください。                               | 入力箇所か<br>小計<br>200<br>2<br>2<br>0<br>内容は取り                                                                                                    | <sup>、</sup> 入力可能な状態                               | まとなります またいで(またい) 100 2 0                                                                                                    | °      |        |
| 施設内情報 医師敬(名) 基者敬(名) 基者敬(名) 書者敬(名) 書者敬(名) 書者敬(名) 部 保存 年ヤンイ : 施設内情報 施設内情報 医師敬は申歸もの赦守 新い、更新少ち箇所は、                                                                                                    | 内情報 設備状況/<br>字を入力ください。それ以外は<br>、音景色が変更されます。<br>ず日<br>学勤医及び非学勤医<br>日平均外未患者致<br>検数(存)<br>セル<br>、「保存」ボタ<br>セル」ボタンを<br>青報を保存後<br>9情報 設備状況/委<br>*な入りください。それ以外は直返<br>音楽の変更されます。                                                                                                    | <ul> <li>(委員会構成員</li> <li>(直近の1年間の実績を)</li> <li>(20)</li> <li>(1000)</li> <li>(10)</li> <li>(1</li></ul>                                                                                          | 3.<br>ま入力して(ださい。<br>                          | 入力箇所か<br><u>小計<br/>200<br/>2<br/>10<br/>内容は取り</u>                                                                                                    | <sup>、</sup> 入力可能な状態                               | まとなります またいで(またい) 100 2 0                                                                                                    | °      |        |
| 施設内情報      E師敬は申請時の款       原師敬(名)     金者敬(名)     金者敬(私)     金者敬(私)     金者敬(私)     金者敬(私)     金者敬(私)     金者敬(私)     金者敬(私)     金者敬(私)     金者敬(私)     金者敬(私)     金者敬(私)     金者敬(私)     金者敬(私)     金者敬(私)     金者敬(私)     金者敬(私)     金者敬(私)     金者敬(私)     金者敬(私)     金者敬(私)     金者敬(私)     金表敬(私)     金表敬(私)     金表敬(私)     金表敬(     金表敬(A)     金表敬(A)                                                                                                    | 内情報 設備状況/<br>学を入力(ださい。それ以外(3)<br>当泉色が変更されます。<br>項目<br>学勤医及び非常勤医<br>日平均外来患者致<br>検数(f)<br>セル<br>セル<br>、「保存」ボタ<br>セル」ボタンを<br>青報を保存後<br>特報 設備状況/委<br>い、ぞれ以外(点)<br>であう力(ださい。それ以外(点))<br>であう力(ださい。それ以み(点))<br>日本ののである。<br>であう力(ださい。それ以み(点))<br>であう力(ださい。それ以み(点))<br>であう力(ださい。それ以み(点))<br>「日本ののである。<br>「日本ののである。<br>「日本ののである。<br>「日本ののである。<br>「日本ののである。<br>「日本ののである。<br>「日本ののである。<br>「日本ののである。<br>「日本ののである。<br>「日本ののである。<br>「日本ののである。<br>「日本ののである。<br>「日本ののである。<br>「日本ののである。<br>「日本ののである。<br>「日本ののである。<br>「日本ののである。<br>「日本ののである。<br>「日本ののである。<br>「日本ののである。<br>「日本ののである。<br>「日本ののである。<br>「「日本ののである。<br>「「日本ののである。<br>「」」、<br>「「日本ののである。<br>「」」、<br>「「日本ののである。<br>「」」、<br>「「日本ののである。<br>「」」、<br>「「日本ののである。<br>「」」、<br>「「日本ののである。<br>「」」、<br>「「日本ののである。<br>「」」、<br>「「日本ののでまる。<br>「」」、<br>「」、<br>「」、<br>「」、<br>「」、<br>「」、<br>「」、<br>「」 | <ul> <li>(委員会構成員</li> <li>(直近の1年間の実像を)</li> <li>(20)</li> <li>(1000)</li> <li>(10)</li> <li>(1</li></ul>                                                                                          | 3.<br>EA大カしてください。                             | 入力箇所か<br>小計<br>5<br>200<br>2<br>2<br>内容は取り<br>3<br>御環題<br>1<br>御環題                                                                                                    | <sup> </sup>                                       | Etacieで(またい)<br>小児保護<br>100<br>2<br>0                                                                                                    | °      |        |
| <ul> <li>株設内情報</li> <li>生物数(本)</li> <li>生物数(本)</li> <li>生物数(本)</li> <li>生物数(本)</li> <li>生物数(本)</li> <li>一般数(本)</li> <li>一般 (本)</li> <li>一般 (本)</li> <li>一般 (本)</li></ul>                                                                                                    | 内情報 設備状況/<br>学を入力(ださい。それ以外(3)<br>当果色が変更されます。<br>項目<br>学勤医及び非常勤医<br>生間入院患者実数<br>1日平均外未患者数<br>検数(存)<br>セルノ<br>セルノ<br>、「保存」ボタ<br>セル」ボタンを<br>青報を保存後<br>特報 設備状況/委<br>等も入力(ださい。それ以外(4)<br>などの<br>手報を保存後<br>特報 たいのののののののののののののののののののののののののののののののののののの                                                                                                    | (委員会構成員<br>直近の1年間の実績を<br>1000<br>1000<br>1000<br>1000<br>1000<br>1000<br>1000<br>10                                                                                                    | 3.<br>E入力して(だだい、                              | 入力箇所カ<br>小計<br>5<br>200<br>2<br>10<br>内容は取り<br>5<br>200<br>5<br>200                                                                                                   | <sup> </sup>                                       | 法なります<br>小児協議<br>3<br>100<br>2<br>0                                                                                                    | °      |        |

## 4.2.3 設備状況/委員会構成員の入力

■設備状況/委員会構成員は、申請内容(制度、対象施設)によって表示画面や文言が異なります。 システムにより、申請内容にあった設備状況/委員会構成員の画面が表示されます。 P42 から P45 に申請内容毎の設備状況/委員会構成員画面を示します。

P43 研修施設(新制度)の場合の設備状況/委員会構成員 P44 研修施設(旧制度)の場合の設備状況 P45 研修関連施設(新制度)の場合の設備状況 P46 研修関連施設(旧制度)の場合の設備状況

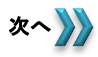

## 4.2.3 設備状況/委員会構成員の入力

| 施設グループ<br>研修施設(新制度)                                                                                                    |                                                             |                                                                                                    |                                                                                                    |                                                                                                    |                                                                   |
|----------------------------------------------------------------------------------------------------|-------------------------------------------------------------|----------------------------------------------------------------------------------------------------|----------------------------------------------------------------------------------------------------|----------------------------------------------------------------------------------------------------|-------------------------------------------------------------------|
|                                                                                                    | /禾三本进术中                                                     |                                                                                                    |                                                                                                    |                                                                                                    |                                                                   |
| (中) (19) (19) (19) (19) (19) (19) (19) (19                                                                                                    | 安貝云備成貝                                                      |                                                                                                    |                                                                                                    |                                                                                                    |                                                                   |
| ₩.₩<br>=D./肼++**ロ                                                                                                    |                                                             |                                                                                                    |                                                                                                    |                                                                                                    | _1                                                                |
|                                                                                                    | 二)(二甘-〒/町/町山川山へ                                             | 114 T                                                                                                    |                                                                                                    |                                                                                                    |                                                                   |
| 日本通貨店がな子気32年通線な毎号「医小粉のプキュ<br>・設備状況構定は、設備がある場合はつ印を、無し<br>・認定目環レベルBCT×EPを選択した場合、必ず<br>※( )内は研修カリキュラムの達成目標レベル<br>昨年までに研修・研修関連施設としてご登録されて                                                                                                    | フムに登つく时形が通行されている<br>い場合は×印を選択すること。<br>連携施設を選択すること。<br>いる場合、 | かをナエックする。項目です。                                                                                                    |                                                                                                    |                                                                                                    |                                                                   |
| 過去に申請されている設備状況と今回の申請が異<br>40 絵変項目                                                                                                    | なる箇所に色が付くようになっている                                           | ます。申請作成時の参考にお使い<br>連携施設                                                                                                    | べださい。                                                                                                    |                                                                                                    |                                                                   |
| 1 胸部単純>線検査(A)                                                                                                    | 有:O 無:×                                                     | XE1/3826X                                                                                                    |                                                                                                    |                                                                                                    |                                                                   |
| 2 心血管造影 1)左室造影(A)                                                                                                    |                                                             |                                                                                                    |                                                                                                    | 身の施設の設備有無を                                                                                                    | を選択します。                                                           |
| 3 2) 入動脈造影(A)<br>4 3) 冠動脈造影(A)                                                                                                    |                                                             |                                                                                                    | 全                                                                                                    | ての項目に入力が必要                                                                                                    | 長となります。                                                           |
| 5 4)右心系造影(A)                                                                                                    |                                                             |                                                                                                    | =7                                                                                                    | 供がたい担合(マの担                                                                                                    | ~) 計会記供な代表する体記し                                                   |
| 6 CT検査(B)                                                                                                    |                                                             | <                                                                                                    | いの                                                                                                    | 順かない場合(への場)                                                                                                    | 百/、刈豕苡脯を11、省9る旭設と<br>スツェビセリナナ                                     |
| 7 標準12誘導心電図(A)                                                                                                    |                                                             |                                                                                                    |                                                                                                    | 「連携施設」を選択す                                                                                                    | る必要かあります。                                                         |
| 9 木ルター心電図(A)                                                                                                    |                                                             |                                                                                                    |                                                                                                    |                                                                                                    |                                                                   |
| 0 血管機能検査(A)                                                                                                    |                                                             |                                                                                                    |                                                                                                    |                                                                                                    |                                                                   |
| 1 経胸壁心エコー(A)<br>9 探会達心エコー(C)                                                                                                    |                                                             |                                                                                                    |                                                                                                    |                                                                                                    |                                                                   |
| * P主民リローンエコー(日)<br>3 野鶴助師エコー(日)                                                                                                    |                                                             |                                                                                                    |                                                                                                    |                                                                                                    |                                                                   |
| 4 スワン・ガンツカテーテル検査(A)                                                                                                    |                                                             |                                                                                                    |                                                                                                    |                                                                                                    |                                                                   |
| 5 心臓カテーテル検査(A)                                                                                                    |                                                             |                                                                                                    |                                                                                                    |                                                                                                    |                                                                   |
| <ul> <li>0 山相出量(A)</li> <li>7 動・静脈圧モニター(A)</li> </ul>                                                                                                    |                                                             |                                                                                                    |                                                                                                    |                                                                                                    |                                                                   |
| 8 心臟電気生理学的検査(B)                                                                                                    |                                                             |                                                                                                    |                                                                                                    |                                                                                                    |                                                                   |
| 9 心筋シンチグラフィ(B)                                                                                                    |                                                             |                                                                                                    |                                                                                                    |                                                                                                    |                                                                   |
| D 心臓MRB検査(B)                                                                                                    |                                                             |                                                                                                    |                                                                                                    |                                                                                                    |                                                                   |
| 2 救急縣生法(A)                                                                                                    |                                                             |                                                                                                    |                                                                                                    |                                                                                                    |                                                                   |
| 8 一時ペーシング(A)                                                                                                    |                                                             |                                                                                                    |                                                                                                    |                                                                                                    |                                                                   |
| 14 大動脈内バルーンパンピング(IABP)(B)                                                                                                    |                                                             |                                                                                                    |                                                                                                    |                                                                                                    |                                                                   |
| 20 恒久ペースターカ(B)<br>26 経皮的冠動脈インターベンション(PCD(B)                                                                                                    |                                                             |                                                                                                    |                                                                                                    | 目身の施設で                                                                                                    | 開催した研修の開催回数を                                                      |
|                                                                                                    |                                                             |                                                                                                    |                                                                                                    |                                                                                                    |                                                                   |
| 27 血液透析・腹膜透析(B)                                                                                                    |                                                             |                                                                                                    |                                                                                                    |                                                                                                    |                                                                   |
| 27 血液透析・腹膜透析(B)<br>研修項目                                                                                                    | 開催回数                                                        |                                                                                                    |                                                                                                    | ЛЛСту.                                                                                                    |                                                                   |
| 17 血液透析・腹腸透析(6)           研修項目           医療安全調習会                                                                                                    | 開催回数<br>《年間》                                                |                                                                                                    | 備考                                                                                                    |                                                                                                    |                                                                   |
| 2         血液透析-煤肥透析(B)                                                                                                    | 問催()<br>(年間)                                                |                                                                                                    | <b>備</b> 考                                                                                                    |                                                                                                    |                                                                   |
| ?? 血液透析-建肥适析(B)       建液透析-建肥适析(B)       医療治療       医療完全給       その地議習会       研修項目                                                                                                    | 問催日数                                                        |                                                                                                    | 備 考<br>通携施設:での絶                                                                                                    |                                                                                                    |                                                                   |
| 2         血液透析-煤肥透析(E)            研修項目           医療設定機構         医療空波調査会            その地講話会            その地講話会            研修項目            研修項目                                                                                                    | 間<br>(年間)<br>(年間)                                           |                                                                                                    | 備 考<br>連携施設・その他                                                                                                    |                                                                                                    |                                                                   |
| 2         出流场析-煤肥运桥(印)            研修項目            研修項目            医床会よ器会会            この他講習会            研修項目            研修項目            研修項目            研修項目            研修項目            研修項目                                                                                                    | 開催回数<br>(年間)                                                |                                                                                                    | 備 考<br>連携施設・その色                                                                                                    |                                                                                                    |                                                                   |
| 2         出流场析-煤肥场桥(印)                                                                                                    | (年間)                                                        | 28億状況<br>第:0<br>集:×                                                                                                    | 備 考<br>達携施設・その他                                                                                                    |                                                                                                    |                                                                   |
| 2         出流场析-煤肥场桥(印)                                                                                                    <                                                                                                    | (年間)                                                        | <br>静健状況<br>春:0<br>無:×                                                                                                    | 備 考<br>連携施設・その他                                                                                                    | 自身の施設の設備                                                                                                    | 有無を選択します。                                                         |
| 27         加流域外・建築感杯(印)           研究項目         研究項目           医療論理<br>医療法理         歴序安全講習会           正の地漏習会         この地漏習会           石山市市北学校(印)         研修項目           構造室工(一(日))         一           原修理(日)         三           建築時紙(日)            透射水晶面管(クターペンクシン(日)                                                                                                    | (年間)                                                        | 29億代況<br>春:0<br>集:×                                                                                                    | 備 考<br>達携施設・その色                                                                                                    | (人力により。     (人力により。     (人力)     (人力) | 有無を選択します。<br>が必要となります。                                            |
| 27         出売述外・提供送标(0)           事務2項目         事務2項目           重要換約         世界安全誘習会           その地跡習会         一名の地跡習会           市場1         一名の地跡習会           日本市法形(0)         研修項目           福田市江ッ(0)         一名の地跡習会           原修理(0)         一名の地跡習会           原修理(0)         一名の地跡習会           原修理(0)         一名の地跡習会           反約5年指出電(2)         一名の地跡図(0)           57975月14日(10)         100 - 100 -                                                                                                    | 間留(10)秋<br>(午間)                                             |                                                                                                    | 備 考<br>達現施設·その他                                                                                                    | りたより。<br>自身の施設の設備<br>全ての項目に入力<br>設備がない場合。「                                                                                                    | 有無を選択します。<br>が必要となります。<br>連携施設」を設定する必要が                           |
| 27 国に売却外・課題総括作(8)     37 国に売却外・課題総括作(8)     37 国に売却外・課題総括作(8)     37 国に売却会     37 国に売却会     37 国に売助会     37 - 37 - 37 - 37 - 37  |                                                             |                                                                                                    | 偏 考<br>速携脸談·その他                                                                                                    | <ul> <li>人力により。</li> <li>自身の施設の設備<br/>全ての項目に入力<br/>設備がない場合、「<br/>あります</li> </ul>                                                                                                    | 有無を選択します。<br>が必要となります。<br>連携施設」を設定する必要が                           |
| 2 2 2 2 2 2 2 2 2 2 2 2 2 2 2 2 2                                                                                                    |                                                             |                                                                                                    | 偏 考<br>速携脸欲·その他                                                                                                    | <ul> <li>人力により。</li> <li>自身の施設の設備<br/>全ての項目に入力<br/>設備がない場合、「<br/>あります。</li> </ul>                                                                                                    | 有無を選択します。<br>が必要となります。<br>連携施設」を設定する必要が                           |
| 2 2 2 2 2 2 2 2 2 2 2 2 2 2 2 2 2                                                                                                    |                                                             |                                                                                                    | 偏 考<br>速携脸談·その他                                                                                                    | <ul> <li>人力により。</li> <li>自身の施設の設備<br/>全ての項目に入力<br/>設備がない場合、「<br/>あります。</li> </ul>                                                                                                    | 有無を選択します。<br>が必要となります。<br>連携施設」を設定する必要が                           |
| 2 2 2 2 2 2 2 2 2 2 2 2 2 2 2 2 2                                                                                                    |                                                             | 評価状況           第.0           第.0                                                                                                    | 偏 考<br>速携脸颤·その他                                                                                                    | 自身の施設の設備<br>全ての項目に入力<br>設備がない場合、「<br>あります。                                                                                                    | 有無を選択します。<br>が必要となります。<br>連携施設」を設定する必要が                           |
| 2 2 2 2 2 2 2 2 2 2 2 2 2 2 2 2 2                                                                                                    |                                                             |                                                                                                    | 備 考<br>達現施設·その他                                                                                                    | <ul> <li>人力により。</li> <li>自身の施設の設備<br/>全ての項目に入力<br/>設備がない場合、「<br/>あります。</li> </ul>                                                                                                    | 有無を選択します。<br>が必要となります。<br>連携施設」を設定する必要が                           |
|                                                                                                    | ■                                                           |                                                                                                    | 偏 考<br>速携脸颤·その他                                                                                                    | 自身の施設の設備<br>全ての項目に入力<br>設備がない場合、「<br>あります。                                                                                                    | 有無を選択します。<br>が必要となります。<br>連携施設」を設定する必要が                           |
|                                                                                                    |                                                             |                                                                                                    | 備考<br>連携施設・その他 回 回                                                                                                    | 自身の施設の設備<br>全ての項目に入力<br>設備がない場合、「<br>あります。                                                                                                    | 有無を選択します。<br>が必要となります。<br>連携施設」を設定する必要が                           |
|                                                                                                    |                                                             |                                                                                                    | 備考<br>連携施設・その他<br>回<br>回                                                                                                    | 自身の施設の設備<br>全ての項目に入力<br>設備がない場合、「<br>あります。                                                                                                    | 有無を選択します。<br>が必要となります。<br>連携施設」を設定する必要が                           |
|                                                                                                    |                                                             |                                                                                                    | 備 考<br>連携施設·その施<br>回<br>和7期間する<br>25月6選出して下ざい。                                                                                                    | 自身の施設の設備<br>全ての項目に入力<br>設備がない場合、「<br>あります。                                                                                                    | 有無を選択します。<br>が必要となります。<br>連携施設」を設定する必要が<br>携施設に所属する委員会の           |
|                                                                                                    |                                                             |                                                                                                    | 備考<br>連携施設・その施<br>連携施設・その施<br>回           正列周する           記列周する           たり用点様の           日昭直床                                                                                                    | 自身の施設の設備<br>全ての項目に入力が<br>設備がない場合、「<br>あります。<br>自施設・連<br>構成員をか                                                                                                    | 有無を選択します。<br>が必要となります。<br>連携施設」を設定する必要が<br>携施設に所属する委員会の<br>カします。  |
|                                                                                                    |                                                             |                                                                                                    | 備考<br>建携建設・その色<br>回<br>回                                                                                                    | 自身の施設の設備<br>全ての項目に入力<br>設備がない場合、「<br>あります。                                                                                                    | 有無を選択します。<br>が必要となります。<br>連携施設」を設定する必要が<br>携施設に所属する委員会の<br>カします。  |
|                                                                                                    |                                                             |                                                                                                    | 備考<br>速携建設・その他<br>(備考)<br>(の)<br>(の)<br>(の)<br>(の)<br>(の)<br>(の)<br>(の)<br>(の                                                                                                    | 自身の施設の設備<br>全ての項目に入力<br>設備がない場合、「<br>あります。                                                                                                    | 有無を選択します。<br>が必要となります。<br>連携施設」を設定する必要が<br>携施設に所属する委員会の<br>します。   |
|                                                                                                    |                                                             |                                                                                                    | 備考<br>速携施設・その他<br>回<br>回<br>和<br>近別高する<br>おすれる遂出して下ざい。<br>第(5者)<br>単設名<br>日明医院<br>日明医院                                                                                                    | 自身の施設の設備<br>全ての項目に入力<br>設備がない場合、「<br>あります。                                                                                                    | 有無を選択します。<br>が必要となります。<br>連携施設」を設定する必要が<br>携施設に所属する委員会の<br>します。   |
|                                                                                                    |                                                             |                                                                                                    | 備考<br>速携施設・その他<br>回<br>回<br>の<br>単設名<br>日何医院<br>日何医院<br>日何医院                                                                                                    | 自身の施設の設備<br>全ての項目に入力<br>設備がない場合、「<br>あります。                                                                                                    | 有無を選択します。<br>が必要となります。<br>連携施設」を設定する必要が<br>携施設に所属する委員会の<br>人力します。 |
| 日本法析・提供送析(5)           日本法析・提供送析(5)           日本法析・提供送析(5)           日本法析・提供送析(5)           日本法析・提供送析(5)           日本法析・提供法報(5)           日本語は、(5)           日本語は、(5)           日本語は、(5)           日本語様・(5)           日本語は、(5)           日本語様・(5)           日本語は、(5)           日本語様・(5)           日本語様・(5)           日本           日本           日本           日本           日本           日本           日本           日本           日本                                                                                                    |                                                             |                                                                                                    | 備考<br>達携施設・その他<br>道徳(1987)<br>回<br>回<br>日間医院<br>日間医院<br>日間医院<br>日間医院                                                                                                    | 自身の施設の設備<br>全ての項目に入力<br>設備がない場合、「<br>あります。<br>自施設・連<br>構成員を入                                                                                                    | 有無を選択します。<br>が必要となります。<br>連携施設」を設定する必要が<br>携施設に所属する委員会の<br>、カします。 |
|                                                                                                    |                                                             |                                                                                                    | 備 考<br>速携施設・その他                                                                                                    | 自身の施設の設備<br>全ての項目に入力な<br>設備がない場合、「<br>あります。<br>自施設・連<br>構成員を入                                                                                                    | 有無を選択します。<br>が必要となります。<br>連携施設」を設定する必要が<br>携施設に所属する委員会の<br>、カします。 |
| 27 国に決断・歴史総称(8)     37 国に決断・歴史総称(8)     37 国に決断・歴史総称(8)     37 国に決断・歴史を注意でき     37 国に決断・歴史を注意でき     37 国に決断・歴史を注意でき     37 国に決断・歴史を注意でき     37 国に決断・歴史を注意でき     37 国に対断・歴史を注意でき     37 国に対断・歴史を注意で     37 国に対断・歴史を注意で     37 国に対     37 国に対     37 国に |                                                             |                                                                                                    | 備考<br>連携施設・その他<br>連携施設・その他<br>回<br>回<br>同<br>日間医院<br>日間医院<br>日間医院<br>日間医院<br>日間医院<br>日間医院                                                                                                    | 自身の施設の設備<br>全ての項目に入力<br>設備がない場合、「<br>あります。<br>自施設・連<br>構成員を入                                                                                                    | 有無を選択します。<br>が必要となります。<br>連携施設」を設定する必要が<br>携施設に所属する委員会の<br>します。   |
| 21         記法法析-提供送标(0)           可能成功         可能成功           医療力量         原原支援管令           医療力量         医原支援管令           この活動の         原原支援管令           日本         一           日本         一           日本         一           日本         一           日本         一           日本         一           日本         一           日本         一           日本         日本           日本         日本           日本         日本           日         日本         日           日         日         日         日           日         日         日         日           日         日         日         日                                                                                                    |                                                             | St信状況     有法     St信状況     有法     St信状況     有法     St信状況     有法     St信状況     有法     St信状況     和     St信状況     St信状況     St信状況     St信状況     St信状況     St信状況     St信状況     St信状況     St信状況     St信状況     St信状況     St信状況     St信状況     St信状況     St信状況     St信状況     St信状況     St信状況     St信状況     St信状     St信状     Stfl     Stfl     St | 備考<br>連携施設・その他<br>回<br>回<br>825/8荷が<br>8371名選出して下ざい。                                                                                                    | 自身の施設の設備<br>全ての項目に入力<br>設備がない場合、「<br>あります。<br>自施設・連<br>構成員を入                                                                                                    | 有無を選択します。<br>が必要となります。<br>連携施設」を設定する必要が<br>携施設に所属する委員会の<br>します。   |
| 21         記法法析-展開送所(0)           事務項目         事務項目           事務項目         第務項目           事務項目         王術政第一           市田市山市町         市町市町           市田市山市町         市町市町           市田市山市町         市町市町           市町市町         市町市町           市町市町         市町市町           市町市町         市町市町           市町市町         市町市町           市町町         市町市町           市町町         市町市町           市町         市町市町           市町         市町市町           市町         市町           市町                                                                                                    |                                                             |                                                                                                    | 備考<br>建現施設・その他<br>単規<br>正別局する<br>おび用用する<br>おび用用する<br>とすりる強出して下ざい。<br>ちくちか)<br>独設名<br>日の医院<br>日の医院<br>日<br>日の医院<br>日の医院<br>日の医<br>日の医院<br>日の医<br>日の医院<br>日の医院<br>日の医<br>日の医院<br>日の医院<br>日の医院<br>日の医院<br>日の医院<br>日の医院<br>日の医院<br>日の医院<br>日の医院<br>日の医院<br>日の医院<br>日の医院<br>日の医院<br>日の医院<br>日の医院<br>日の医<br>日の日<br>日の日<br>日の日<br>日の日<br>日の日<br>日の日<br>日の日 | 自身の施設の設備<br>全ての項目に入力<br>設備がない場合、「<br>あります。<br>自施設・連<br>構成員を入                                                                                                    | 有無を選択します。<br>が必要となります。<br>連携施設」を設定する必要が<br>携施設に所属する委員会の<br>、カします。 |

| <b>満状況</b>                                  |                                |                                         |
|---------------------------------------------|--------------------------------|-----------------------------------------|
| FIF                                         | コラムに基づく研修が施行されているかをチェック        | ガオな項目です。                                |
| 試況欄には、設備がある場合は○EPを、無<br>)内は研修カリキュラムの達成目標レベル | い場合は×印を選択すること。                 |                                         |
| までに研修・研修関連施設としてご登録され                        | ている場合、                         |                                         |
| こ申請されている設備状況と今回の申請がよ                        | 異なる箇所に色が付くようになっています。申請<br>読備状況 |                                         |
| 検査項目                                        | 款⊪1////<br>有:○ 無:×             | 自身の施設の設備有無を選択します。                       |
| 唱P早純ヘ尿検査(A)                                 |                                | 全ての項目に人力が必要となります。                       |
| 2)大動脈造影(B)                                  |                                |                                         |
| 3)冠動脈造影(B)                                  |                                |                                         |
| 4)右心系造影(B)<br>T繪香(B)                        |                                |                                         |
| 12誘導心電図(A)                                  |                                |                                         |
| 1動負荷心電図(A)                                  |                                |                                         |
| :ルター心電図(A)                                  |                                |                                         |
| 1管機能検査(B)                                   |                                |                                         |
| 徐道心II-(B)                                   |                                |                                         |
| 触力脈IIコー(B)                                  |                                |                                         |
| ワン・ガンツカテーテル検査(A)                            |                                |                                         |
| )瓶JJF~Fル傾直(B)<br>)拍出量(B)                    |                                |                                         |
| り・静脈圧モニター(A)                                |                                |                                         |
| 」職電気生理学的検査(B)                               |                                |                                         |
| )筋シンチグラフィ(B)<br>  肺MP1検索を/P)                |                                |                                         |
| 4時間血圧測定(B)                                  |                                |                                         |
| 如急蘇生法(A)                                    |                                |                                         |
| -時ペーシング(A)                                  |                                |                                         |
| (動加((ヘ)ハルーンハンビンツ(IABP/(B)<br>亘久ペースメーカ(B)    |                                | 自身の施設で開催した研修の開催回数を                      |
| 星皮的冠動脈インターベンション(PCD(B)                      |                                | 入力します。                                  |
| 11液透析·腹膜透析(B)                               |                                | ,,,,,,,,,,,,,,,,,,,,,,,,,,,,,,,,,,,,,,, |
| 研修項目                                        | 開催回数                           | <b>倍 *</b>                              |
| 医皮尔合体现合                                     | (年間)                           | UNI *2                                  |
| 療論理<br>養安全他                                 |                                |                                         |
| その他講習会                                      |                                |                                         |
|                                             | i                              |                                         |
| 的思想必定方数                                     |                                | められていない場合は、実績戦から宣出すること。                 |
| 14 tot TCHILL BX                            |                                | 患者実数×1人あたりの年間入院日数÷365日                  |
|                                             | $ \longrightarrow $            |                                         |
|                                             | 一 自身の施設にる                      | おける循環器系病床数を入                            |
|                                             | カします。                          |                                         |
|                                             |                                |                                         |
|                                             |                                |                                         |
|                                             |                                |                                         |
|                                             |                                |                                         |

| 本情報 施設内情報 設備状況 連<br>編集<br>次備状況<br>本情報 施設内情報 設備状況 連<br>場合<br>なんがない。<br>なんがない。<br>なんかない。<br>なんかない。<br>なんかない。<br>なんかない。<br>なんかない。<br>なんかない。<br>なんかない。<br>なんかない。<br>なんかない。<br>なんかない。<br>なんか、<br>なんか、<br>なんか、<br>なんか、<br>なんか、<br>なんか、<br>なんか、<br>なんか、<br>なんか、<br>なん、<br>なん、<br>なん、<br>なん、<br>なん、<br>なん、<br>なん、<br>なん | 携施設 差づ、研修が施行されている<br>は×EIPを選択すること。 合、<br>所に色が付くようになっている 除債状況<br>有:○無:×                            | らかをチェックする項目で<br>はす。申請作550時の少      | <sup>す。</sup><br>**は彼いださい。<br>自身の施設<br>全ての項目    | の設備有無な<br>に入力が必要       | を選択します。<br>要となります。 |
|----------------------------------------------------------------------------------------------------|---------------------------------------------------------------------------------------------------|-----------------------------------|-------------------------------------------------|------------------------|--------------------|
|                                                                                                    | <ul> <li>基づく研修が施行されている<br/>は×印を選択すること。</li> <li>協会が付くようになってい</li> <li>登録状況<br/>有:0 無:×</li> </ul> | 5かをチェックする項目で<br>はす。 申請作成時の受       | <sup>す。</sup><br>**は彼い/ださい。<br>自身の施設<br>全ての項目   | の設備有無な<br>に入力が必要       | を選択します。<br>要となります。 |
| 編集<br>まの環境部学会認定値環想専門医研修力ドキュラムにき<br>が備状況を加によ、股低がある場合はつらわた、無い場合(<br>※( )内は研修力)キュラムの連成目電レベル<br>ド本までに研修・研修関地連続としてご登続されている場<br>使大に申請されている脱値状況と今回の申請が異なる箇<br>() 検査項目<br>1 胸部単純X線検査(A)<br>2 心血管造影・1)左室造影(A)<br>4 3)冠動加造影(A)<br>5 4)カこ不造影(A)<br>6 07検査(E)<br>7 標準12誘導心電図(A)<br>8 運動負荷心電図(A)<br>8 運動負荷心電図(A)<br>9 ホルターン電図(A)<br>1 28物種並しコー(A)<br>2 総負造いてコー(R)                                                                                                    | をく(研修が施行されている<br>は×印を選択すること。<br>合、<br>所に色が付くようになってい<br>酸価状況<br>有:〇 無:×                            | らかをチェックする 項目 で<br>はす。 申請作 5 成時の 少 | <sup>す。</sup><br>**はまゆいべださい。<br>自身の施設<br>全ての項目  | の設備有無な<br>に入力が必要       | を選択します。<br>要となります。 |
| <ul> <li>設備状況</li> <li>コ木(商場器学会認定(商場器等)   医研修力)キュうムには<br/>取備状況構(には、設備がある場合はOGPA、無い場合(<br/>※</li> <li>&gt;&gt;&gt;&gt;&gt;&gt;&gt;&gt;&gt;&gt;&gt;&gt;&gt;&gt;&gt;&gt;&gt;&gt;&gt;&gt;&gt;&gt;&gt;&gt;&gt;&gt;&gt;&gt;&gt;&gt;&gt;&gt;</li></ul>                                                                                                    | をJく研修が施行されている<br>は×印を選択すること。<br>合、<br>所に色が付くようになってい<br>酸価状況<br>有: ○ 無: ×                          | あかをチェックする項目で<br>ます。申請作成時の愛        | <sup>す。</sup><br>**(は)使いださい。<br>自身の施設<br>全ての項目) | の設備有無な<br>に入力が必要       | を選択します。<br>要となります。 |
| 日本応収器等全認定値環器専門医研修力ドキュシムに<br>設備状況構定は、設備がなる場合はOFDA、無い場合(<br>※( )内は研修力ドキュシムの通成目標しべい<br>非年までに研修・研修関連施設としてご登録されている場<br>感気に申請されている設備状況と今回の申請が真なる箇<br>1 胸部単純X線検査(A)<br>2 心血管造影 1)左室造影(A)<br>3 2)大動航造影(A)<br>4 3)冠動航造影(A)<br>5 4)右心系造影(A)<br>6 CT検査(B)<br>7 標準12話導心電図(A)<br>8 運動負荷心電図(A)<br>9 ホルター心電図(A)<br>1 迄构態を強(A)<br>1 迄构態を(A)                                                                                                    | をづく研修が施行されている<br>は×日を選択すること。<br>合う、<br>所に色が付くようになってい<br>登価状況<br>有:0 無:×                           | 5かをチェックする項目で<br>はす。申請作成時の参        | <sup>ぁ。</sup><br>湾は娘い₭だい。<br>自身の施設<br>全ての項目     | の設備有無な<br>に入力が必要       | を選択します。<br>要となります。 |
| 2         心血管造影 1)左室造影(A)           3         2)六動脈造影(A)           4         3)冠動脈造影(A)           5         4)右心杀造影(A)           6         CT橡麦(B)           7         標準1285項心電図(A)           8         運動負荷心電図(A)           9         ホルター心電図(A)           10         血管機能検査(A)           11         経緯壁心工コー(A)           12         経会は心工コー(P)                                                                                                    |                                                                                                   |                                   | 全ての項目                                           | に入力が必要                 | 要となります。            |
| 3         2/入電動画意形(FV)           4         3)冠動画意影(A)           5         4)石心示遠影(A)           6         CT後春(B)           7         標準(13該募心電図(A)           8         運動育商心電図(A)           9         ホルター心電図(A)           10         血管機能検査(A)           11         経費協してコー(A)           12         経費高いてコー(R)                                                                                                    |                                                                                                   |                                   |                                                 |                        |                    |
| 5         4)右心系造影(A)           6         CT検査(B)           7         標準12誘導心電図(A)           8         運動負荷心電図(A)           9         ホルター心電図(A)           10         血管機能検査(A)           11         経脚壁心工コー(A)           12         総合造って下(P)                                                                                                    |                                                                                                   |                                   |                                                 |                        |                    |
| 6     CT検査(B)       7     標準12誌婷心電図(A)       8     運動負荷心電図(A)       9     ホルター心電図(A)       10     血管機能検査(A)       11     経知鐘心エコー(A)       12     経合道ホイコー(P)                                                                                                    |                                                                                                   |                                   |                                                 |                        |                    |
| <ul> <li>7 標準13株導心電図(A)</li> <li>8 運動負荷心電図(A)</li> <li>9 ホルター心電図(A)</li> <li>10 血管機能検査(A)</li> <li>11 経胸壁心エコー(A)</li> <li>12 終身道心エコー(R)</li> </ul>                                                                                                    |                                                                                                   |                                   |                                                 |                        |                    |
| <ul> <li>         選動負荷心電図(A)         <ul> <li>             ホルター心電図(A)             </li> <li>             面管機能検査(A)             </li> </ul> </li> <li>             び胸壁心エコー(A)         <ul> <li>             な倉造心エコー(R)         </li> </ul> </li> </ul>                                                                                                    |                                                                                                   |                                   |                                                 |                        |                    |
| <ol> <li>ホルターご電図(A)</li> <li>血管螺能検査(A)</li> <li>2 経向壁心エコー(A)</li> <li>12 経向造心エコー(P)</li> </ol>                                                                                                    |                                                                                                   |                                   |                                                 |                        |                    |
| <ul> <li>回 国 自 (次配 (現長) (4)</li> <li>11 経胸壁心エコー(A)</li> <li>12 経食道心エコー(B)</li> </ul>                                                                                                    |                                                                                                   |                                   |                                                 |                        |                    |
| 2 探食道心TT=(B)                                                                                                    |                                                                                                   |                                   |                                                 |                        |                    |
| - paravera and the set                                                                                                    | · · · · •                                                                                         |                                   |                                                 |                        |                    |
| 13 翌種動脈エコー(B)                                                                                                    |                                                                                                   |                                   |                                                 |                        |                    |
| 4 スワン・ガンツカテーテル検査(A)                                                                                                    |                                                                                                   |                                   |                                                 |                        |                    |
| 5 心臓カテーテル検査(A)                                                                                                    |                                                                                                   |                                   |                                                 |                        |                    |
| 6 心拍出量(A)                                                                                                    |                                                                                                   |                                   |                                                 |                        |                    |
| 17 朝7 朝期(注モ_ダー(A)<br>8 心脏雷気生理学的检查(B)                                                                                                    |                                                                                                   |                                   |                                                 |                        |                    |
| 10 心筋シンチグラフィ(B)                                                                                                    |                                                                                                   |                                   |                                                 |                        |                    |
|                                                                                                    |                                                                                                   |                                   |                                                 |                        |                    |
| 21 248時間血圧測定(B)                                                                                                    |                                                                                                   |                                   |                                                 |                        |                    |
| 22 救急蘇生法(A)                                                                                                    |                                                                                                   |                                   |                                                 |                        |                    |
| 28 一時ペーシング(A)                                                                                                    |                                                                                                   |                                   |                                                 |                        |                    |
| 24 人類が肌(ヘ)、ルーンハンビンジ(IABP)(B)<br>25 恒々パーマメーカ(B)                                                                                                    |                                                                                                   |                                   |                                                 | 白身の施言                  | 設で開催した研修の開催回数を     |
| 26 経皮的冠動脈インターベンション(PCD(B)                                                                                                    |                                                                                                   |                                   |                                                 | し う い 心 に<br>入 力 し 主 オ |                    |
| 27 血液透析・腹膜透析(B)                                                                                                    |                                                                                                   |                                   |                                                 | ЛЛСая                  | 0                  |
|                                                                                                    |                                                                                                   |                                   |                                                 |                        | 1                  |
| 研修項目                                                                                                    | 開催回 <u>級</u><br>(年間)                                                                              |                                   | 備考                                              |                        |                    |
| <b>医療論理</b> 医療安全講習会                                                                                                    |                                                                                                   |                                   |                                                 |                        |                    |
| ・医療女主他<br>(A)<br>その他講習会                                                                                                    |                                                                                                   |                                   |                                                 |                        |                    |
|                                                                                                    | -                                                                                                 | 設備状況                              |                                                 | 7                      |                    |
| (研修項目)                                                                                                    |                                                                                                   | 有:O<br>無:×                        |                                                 |                        |                    |
| 1月11日 ほだいロノ<br>                                                                                                    |                                                                                                   |                                   | -                                               | 1                      |                    |
|                                                                                                    |                                                                                                   |                                   | 1                                               | 1                      |                    |
| ?動脈造影(B)                                                                                                    |                                                                                                   |                                   |                                                 | 1                      |                    |
| 、膜穿刺術(B)                                                                                                    |                                                                                                   |                                   | _                                               | 1                      |                    |
| 設めの末梢血管インターベンション(B)                                                                                                    |                                                                                                   |                                   | 4                                               | 1                      |                    |
| ッドアップチルト試験(日)<br>                                                                                                    | ~                                                                                                 | 午期亚标酮/###                         |                                                 |                        |                    |
| ***の臨床研修指導医ワークショップを受講する機会                                                                                                    | ×                                                                                                 | 一一日一小川利田安)                        | . L                                             | 自身の                    | 施設の設備有無を選択します。     |
|                                                                                                    | ×                                                                                                 | $\neg$                            |                                                 | ↓ 全ての                  | 項目に入力が必要となります。     |
| 政医が指導医・施設を評価する仕組み                                                                                                    | ×                                                                                                 | -                                 |                                                 |                        |                    |
| 政医からの評価をシステム改善につなげる仕組み                                                                                                    | ×                                                                                                 |                                   |                                                 | 1                      |                    |
|                                                                                                    |                                                                                                   |                                   |                                                 | -                      |                    |
| 編集                                                                                                    |                                                                                                   |                                   |                                                 |                        |                    |

### 研修施設(旧制度)の場合の設備状況

| は情報 施<br>編集 <b>受備状況</b><br>個体状況<br>個体状況<br>個体状況<br> | 設内情報 設備状況<br>認定循環器専門医研修カノキュラム<br>設備がある場合は〇印を、悪い場<br>リキュラムの達成目標レベル<br>研修関連施設としてご登録されている<br>いる設備状況と今回の申請が異なる | 連携施設<br>に基づく研修が施行され<br>合は×印を選択すること<br>5場合、<br>5階所に色が付くようにな | ているかをチェックするぶ<br>。<br>っています。申請作5成3               | 頁目です。<br>奇の参考にお使いください。                   |                             |             |   |
|-----------------------------------------------------|----------------------------------------------------------------------------------------------------|------------------------------------------------------------|-------------------------------------------------|------------------------------------------|-----------------------------|-------------|---|
| -<br>胸部単純 \/≤                                       | <b>検査項目</b><br>2.検査(A)                                                                                     | 設備状況<br>有:〇 無:×                                            | (                                               | 卢卢수누                                     | ᇌᇪᆊᆂᆂᆕᆂᆃ                    | 3+11 ++     |   |
| 心血管语影                                               | 1)左室诰影(B)                                                                                                  |                                                            |                                                 | 目身の施                                     | 設の設備有無を通                    | 選択します。      |   |
|                                                     | 2)大動脈造影(B)                                                                                                 |                                                            |                                                 | 全ての項                                     | 目に人力が必要と                    | こなります。      |   |
|                                                     | 3)冠動脈造影(B)                                                                                                 |                                                            |                                                 |                                          |                             |             |   |
|                                                     | 4)右心系造影(B)                                                                                                 |                                                            |                                                 |                                          |                             |             |   |
| CT検査(B)                                             |                                                                                                    |                                                            |                                                 |                                          |                             |             |   |
| 標準12誘導。                                             | 心電図(A)                                                                                                    |                                                            |                                                 |                                          |                             |             |   |
| 運動負荷心的                                              | 電図(A)                                                                                                    |                                                            |                                                 |                                          |                             |             |   |
| ホルター心電                                              | ⊠(A)                                                                                                    |                                                            |                                                 |                                          |                             |             |   |
| 血管機能検到                                              | 查(B)                                                                                                    |                                                            |                                                 |                                          |                             |             |   |
| 経胸壁心工]                                              | 1-(A)                                                                                                    |                                                            |                                                 |                                          |                             |             |   |
| 経食道心III                                             | 1-(B)                                                                                                    |                                                            |                                                 |                                          |                             |             |   |
| 頸動脈エコー                                              | (B)                                                                                                    |                                                            |                                                 |                                          |                             |             |   |
| スワン・ガンツ                                             | カテーテル検査(A)                                                                                                 |                                                            |                                                 |                                          |                             |             |   |
| 心臓カテーテル                                             | ル検査(B)                                                                                                    |                                                            |                                                 |                                          |                             |             |   |
| 七相出軍(日                                              |                                                                                                    |                                                            |                                                 |                                          |                             |             |   |
| が職売与生!                                              |                                                                                                    |                                                            |                                                 |                                          |                             |             |   |
| 心筋シンチグ                                              | 574(B)                                                                                                    |                                                            |                                                 |                                          |                             |             |   |
| 心臓MRI検査                                             | E(B)                                                                                                    |                                                            |                                                 |                                          |                             |             |   |
| 24時間血圧》                                             | 則定(B)                                                                                                    |                                                            |                                                 |                                          |                             |             |   |
| 救急蘇生法(                                              | (A)                                                                                                    |                                                            |                                                 |                                          |                             |             |   |
| 一時ペーシン                                              | グ(A)                                                                                                    |                                                            |                                                 |                                          |                             |             |   |
| 大動脈内バル                                              | レーンパンピング(IABP)(B)                                                                                          |                                                            |                                                 |                                          |                             |             |   |
| 恒久ペースメ                                              | -力(B)                                                                                                    |                                                            |                                                 |                                          | 自身の施設で                      | 開催した研修の開催回数 | を |
| 経皮的冠動                                               | 脈インターベンション(PCD)(B)                                                                                         | 4                                                          |                                                 |                                          | 入力します。                      |             |   |
| 血液透析·腹                                              | (脾)透析(B)                                                                                                   |                                                            |                                                 |                                          | <u> </u>                    |             |   |
|                                                     | 研修道日                                                                                                    | 開催                                                         | 回数                                              | h                                        | 1 <i>#</i>                  | 7           |   |
|                                                     |                                                                                                    | (年                                                         | 创)                                              | L. L. L. L. L. L. L. L. L. L. L. L. L. L |                             |             |   |
| 医療論理<br>医療安全他                                       | 医療安全講習会                                                                                                    |                                                            |                                                 |                                          |                             |             |   |
| (A)                                                 | その他講習会                                                                                                    |                                                            |                                                 |                                          |                             |             |   |
| 循環器系病                                               | 床数                                                                                                    | □ *罰<br>自身の旅<br>カします                                       | <sup>室の病床数が決められ<br/>出例)年間入院患者穿<br/>し設におけ。</sup> | ていない場合は、実種数<br>酸 × 1人あたりの年間入<br>る循環器系    | 隙曽豊すると<br>焼目数÷365日<br>病床数を入 |             |   |

設備状況/委員会構成員の入力は以下の手順となります。 ※申請内容(制度、対象施設)によって表示画面や文言が異なります。 ※表示されていない項目については手順をスキップし手順を進めてください。

|          | -7. 供出                                                                 |                 |                |             |                                   |
|----------|------------------------------------------------------------------------|-----------------|----------------|-------------|-----------------------------------|
|          |                                                                        | ンを押下しま          | <b>ます</b> 。    |             |                                   |
|          | □ 本通常結子 気能に定い回来結本<br>・設備状況機には、設備がある丸<br>・達成目裡レベルBにて×印を選択した場合、必ず連携施設を選択 | ತರ್ಷ.           |                |             |                                   |
|          | ※()内は研修カリキュラムの達成目標レベル                                                  |                 |                |             |                                   |
|          | ロドキよしにいいる。いいの周辺にあたしてこうなられているがあっ、<br>過去に申請されている設備状況と今回の申請が異なる箇所に色が      | すくようになっています。申請作 | 成時の参考にお使いください。 |             |                                   |
|          | No         検査項目         武順:<br>有:○           1         助部単績>線検査(A)     | (X).<br>無:× 連携  | 施設             |             |                                   |
|          | 2 心血管這影 1)左室這影(A)                                                      |                 |                |             |                                   |
|          |                                                                        |                 | 3 🗂            |             |                                   |
|          |                                                                        |                 | {              | 各設備毎に有無     | を選択します。                           |
| Vo       | 検査項目                                                                   | 設備状況<br>有:〇 無:ン |                |             |                                   |
| 1        | 胸部単純×線検査(A)                                                            | 0 •             |                |             |                                   |
| 2        | 心血管造影 1)左室造影(A)                                                        | 0 •             |                |             |                                   |
| 3        | 2)大動脈造影(A)                                                             | 0 •             |                |             |                                   |
| 4        | 3)冠動脈造影(A)                                                             | 0 •             |                |             |                                   |
| 5        | 4)右心系造影(A)                                                             | 0 •             |                |             |                                   |
| 6        | CT検査(B)                                                                | 0 •             |                | <u>_</u>    |                                   |
| 7        | 標準12誘導心電図(A)                                                           | 0 •             |                |             |                                   |
| 8        | 運動負荷心電図(A)                                                             | 0 •             |                |             |                                   |
| 9        | ホルター心電図(A)                                                             | 0 •             |                |             |                                   |
| 10       | 血管機能検査(A)                                                              | 0 •             |                |             |                                   |
| 11       | 経胸壁心III-(A)                                                            | 0 •             |                |             |                                   |
| 12       | 経食道心エコー(B)                                                             | 0 •             |                | <u></u>     |                                   |
| 13       | 塑動力脈エコー(B)                                                             | 0 •             |                | <u>S</u>    |                                   |
| 14       | スワン・ガンツカテーテル検査(A)                                                      | 0 •             |                |             |                                   |
| 15       | 心臓カテーテル検査(A)                                                           | 0 •             |                |             |                                   |
| 16       | 心拍出量(A)                                                                | 0 1             |                |             |                                   |
| 17       | 動・静脈圧モニター(A)                                                           | 0 1             |                |             |                                   |
| 18       | 心臓電気生理学的検査(B)                                                          |                 |                | <u></u>     |                                   |
| 19       | 心筋シンチグラフィ(B)                                                           | 0 •             |                | TH 14-14-20 |                                   |
| 20       | 心臓MRI検査(B)                                                             | 0 •             |                | ■ 研修施設(     |                                   |
| 21       | 24時間血圧測定(B)                                                            | 0 •             |                | 理携施設        | 喇까ヘノリ形となつしわり、対家の<br>在  たい提合       |
| 22       | 救急蘇生法(A)                                                               | 0 •             |                | がね」ボタ       | 止しるい 物白、 建防肥設 (開め) 虫の<br>ンを押下します。 |
| 23       | 一時ペーシング(A)                                                             | 0 •             |                |             |                                   |
| 24       | 大動脈内バルーンパンピング(IABP)(B)                                                 | 0 •             |                |             |                                   |
| - '      | 恒久ペースメーカ(B)                                                            | ×               |                | <u></u>     |                                   |
| 25       |                                                                        |                 |                |             |                                   |
| 25<br>26 | 経皮的冠動脈インターベンション(PCI)(B)                                                | 0 .             |                |             |                                   |

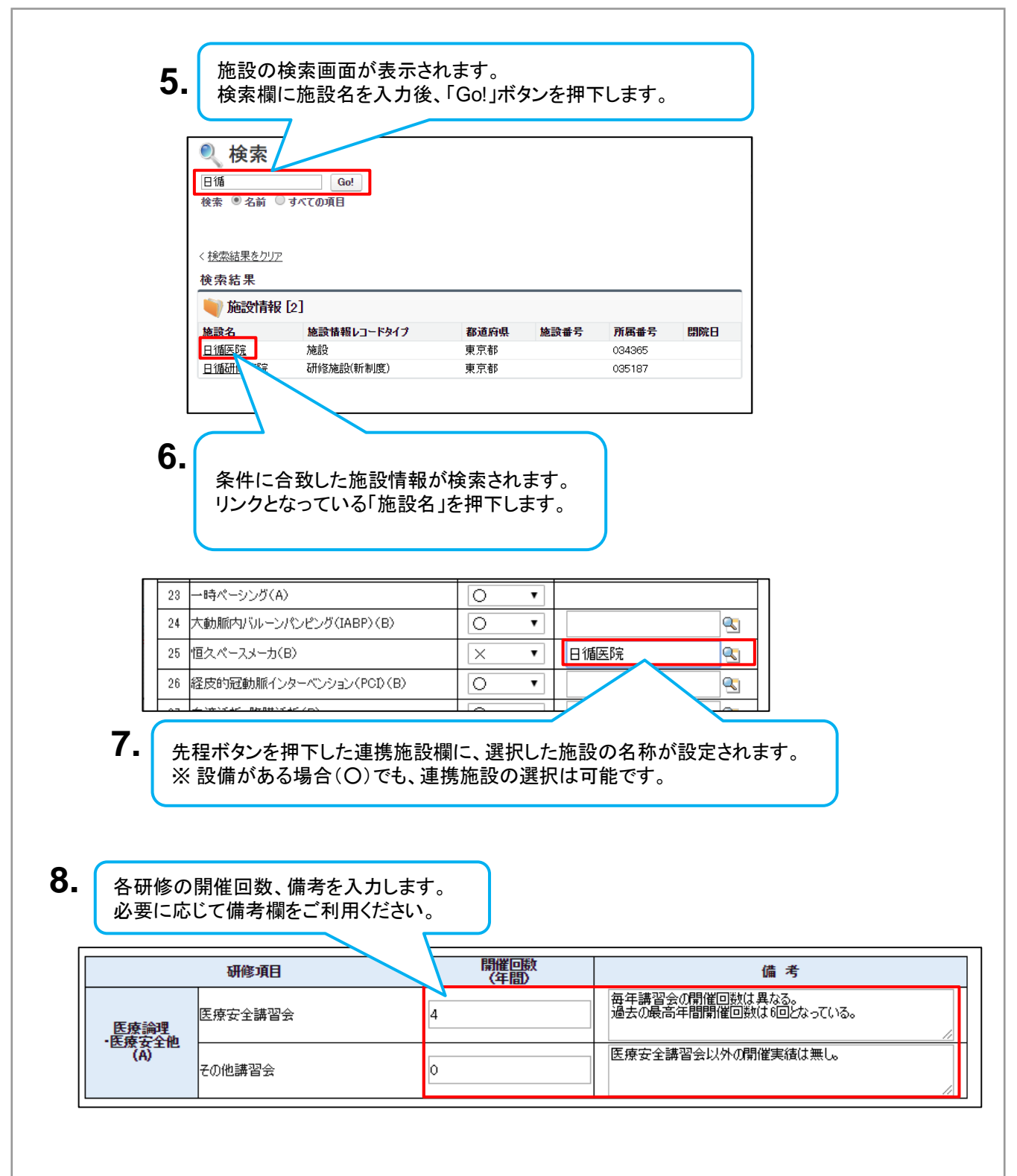

### 4.2.3 設備状況/委員会構成員の入力

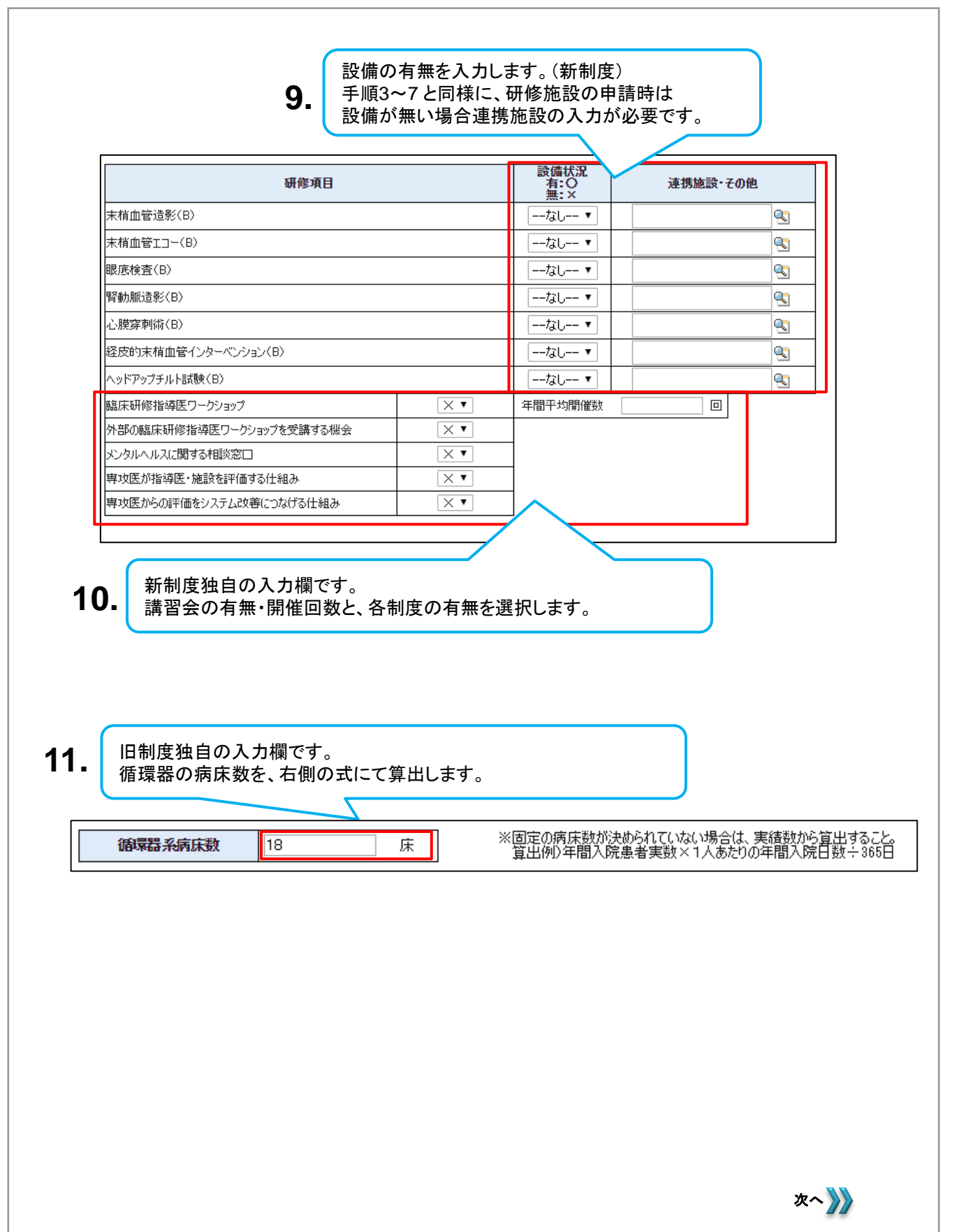

研修施設(新制度)の場合のみ入力する、自施設に所属する委員長・および構成員の一覧です。 また、手順3~7、または手順9にて連携施設を入力している場合、連携施設に所属する専門医を構成員 に追加します。マニュアルでは、「日循医院」に所属する専門医を追加します。

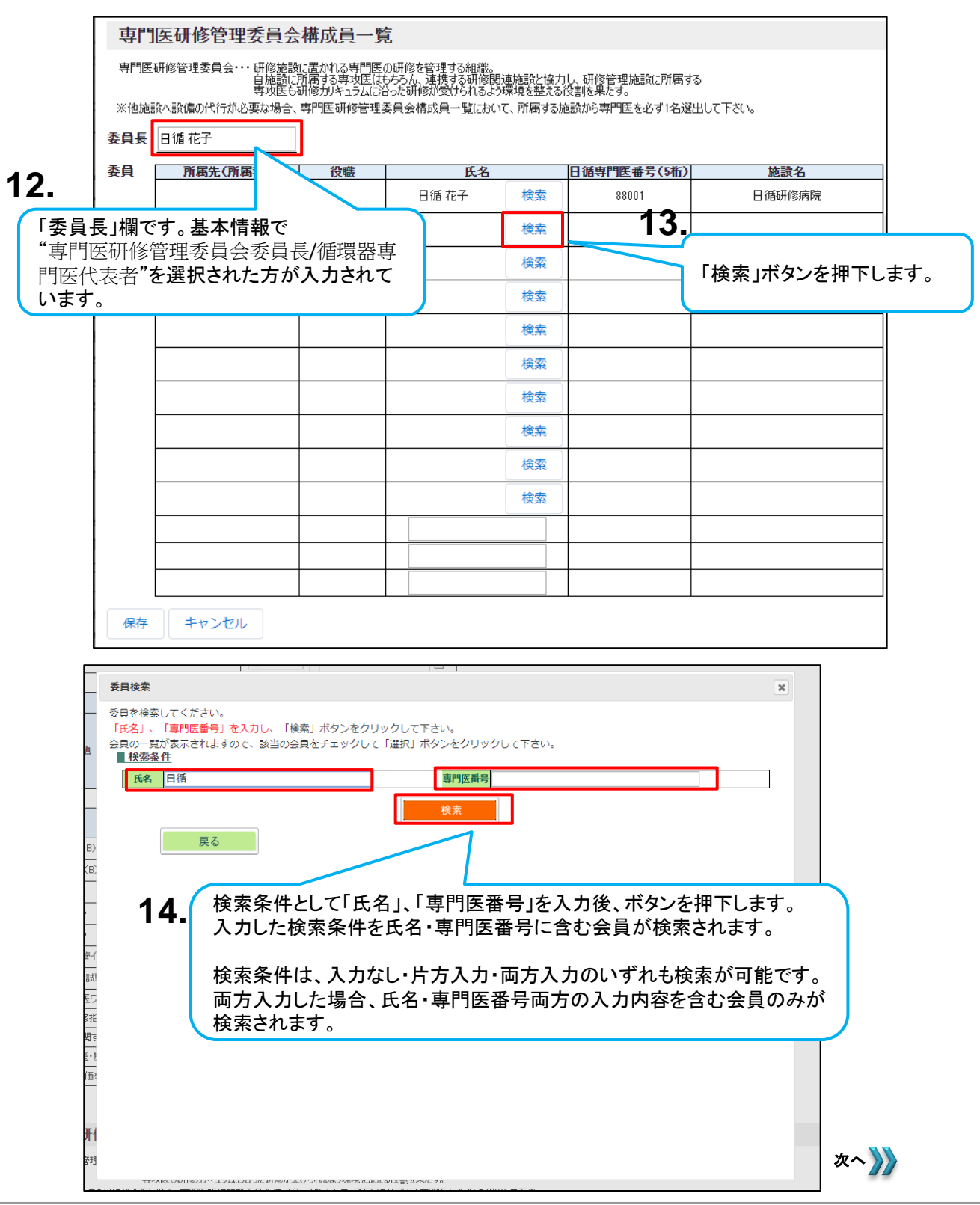

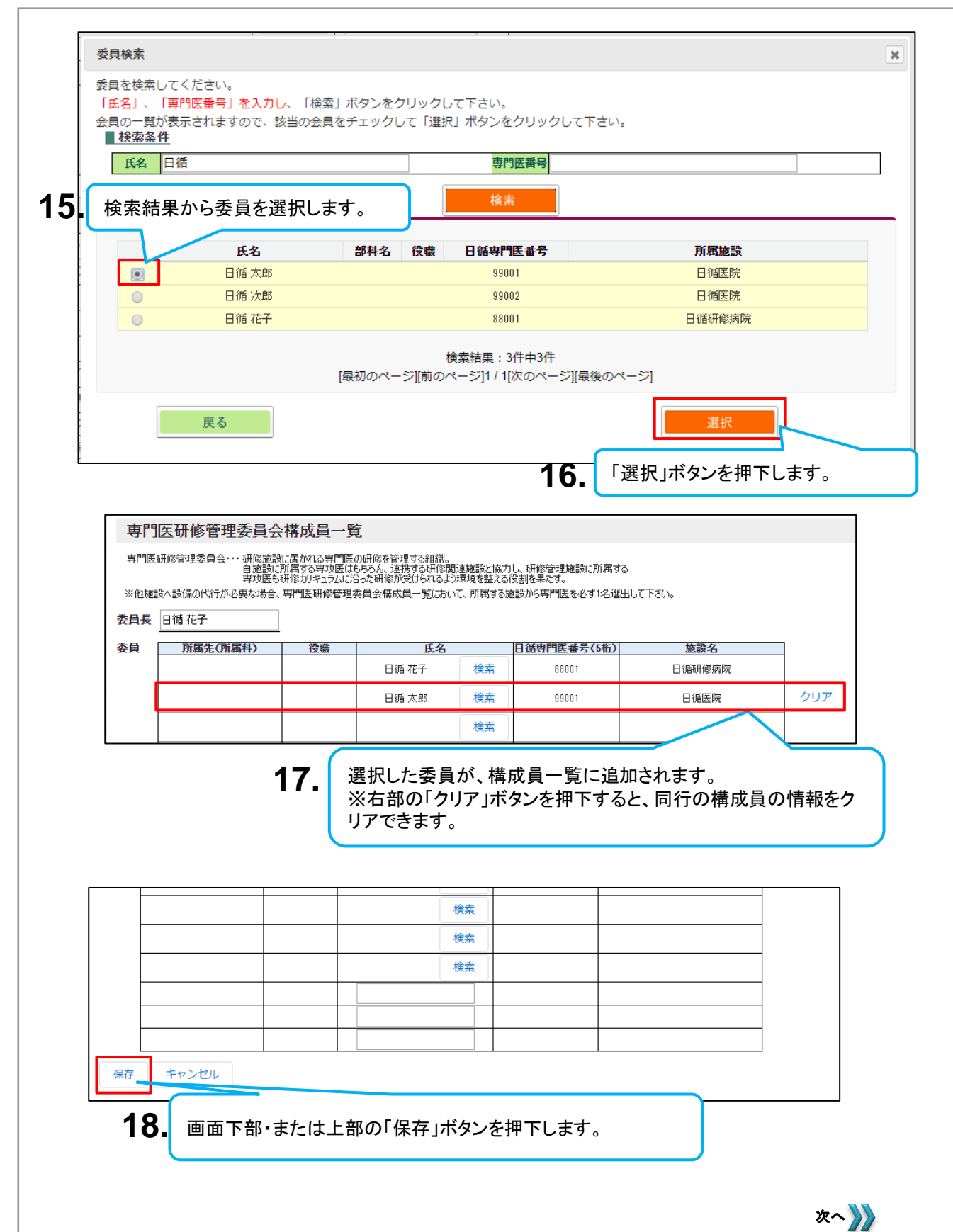

#### 4.2.3 設備状況/委員会構成員の入力

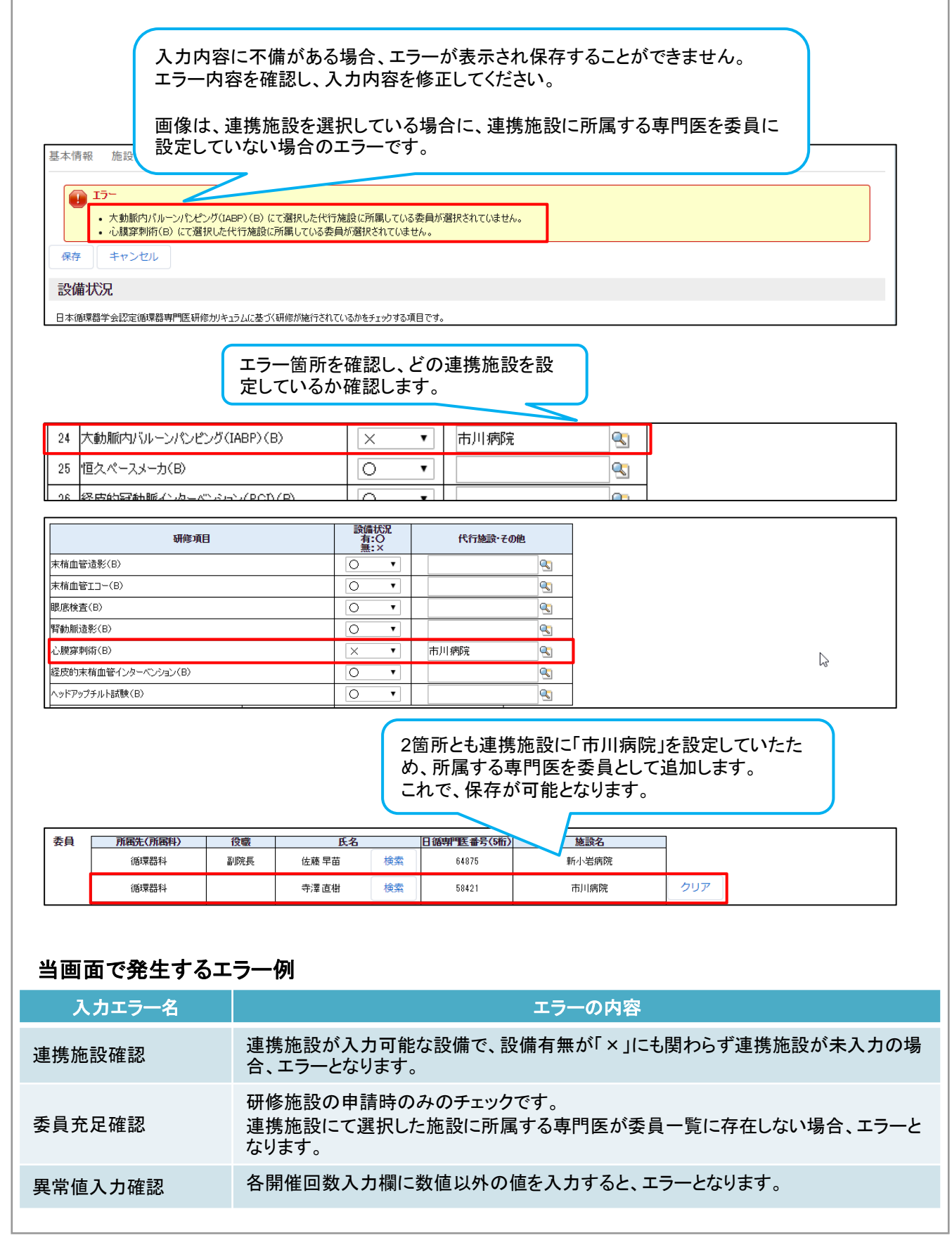

#### 4.2.4 連携施設の入力 ■『連携施設の入力』は、研修関連施設の申請時のみ入力します。 連携を希望する研修施設へ連携の研修施設管理者へ連携の依頼を行います。 以下は、例として「日循研修病院」へ申請を行う手順になります。 ※連携申請は申請先で申請情報の確認が行われます。4.2.1 ~4.2.2を記入後に実施ください。 1.ſ 「連携施設」タブを押下します。 基本情報 施設内情報 設備状況 連携施設 連携施設 送信ボタン押下で選択した施設の代表者へ連携依頼のメールが送信されます。 にしていたが良い連携の申請をしないよう、送信ボタン伊下前に確認してください。 施設名 確認結果 確認者 編集 2. 「編集」ボタンを押下します。 基本情報 施設内情報 設備状況 連携施設 連携施設 送信ボタン押下で選択した施設の代表者へ連携依頼のメールが送信されます。 誤った施設へ連携の申請をしないよう、送信ボタン押下前に確認してください。 9 施設名 確認者 確認結果 コメント 保存 送信 キャンセル 「施設名」入力欄右部にあるボタンを押下します。 3 ╾ 検索 ~ 施設ポータルサイト - Google Chrome $\times$ dev04-jcs-member-mgr.cs75.force.com/facility/\_ui/common/data/LookupPage?lkfm=j\_id0%3Aj\_id... 検索 Δ 入力欄に連携したい施設名を入力し、「Go!」ボタンを押下します。 日循 Go! 検索 🖲 名前 🔍 すべての項目 く検索結果をクリア 検索結果 🍥 施設情報 [1] 施設名 施設情報レコードタイプ 都道府県 施設番号 所属番号 閉院日 日循研修病院 🦲 研修施設(新制度) **車** 克都 035187 条件に合致した施設情報が検索されます。 5. 連携を希望する研修施設を探し、リンクとなっている「施設名」を押下します。 ※申請される制度(新制度/旧制度)にあった研修施設を選択下さい。 次へ 🍌

#### <u>4.2.4 連携施設の入力</u>

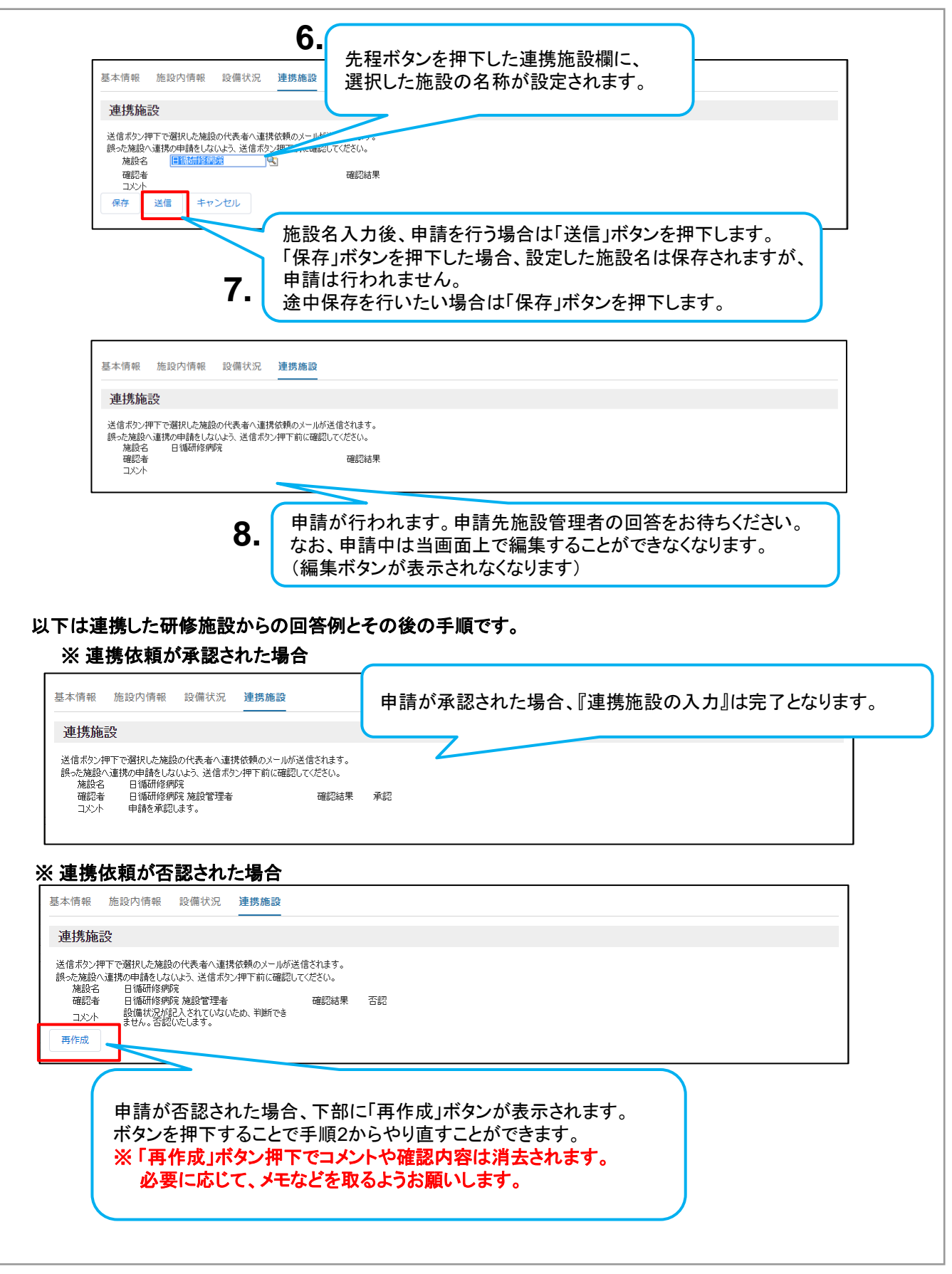

| <u>3研修 ·研修関連施</u>                                           | 設の申請提出                                               |
|-------------------------------------------------------------|------------------------------------------------------|
| Ⅰ必要な情報を入力後、研修・研<br>申請は以下の手順になります。                           | 修関連施設の申請を行います。                                       |
|                                                             | 1. 各タブでの申請内容の登録・保存が<br>研修施設申請情報 完了後に「承認申請」ボタンを押下します。 |
| 指定の項目を全て記                                                   | 入頂きましたら、お手数ですが、再度ご確認いただき、「承認申請」ボタンを押下ください。           |
| <ul> <li>         研修施設申請情報         TFA-3690     </li> </ul> | 編集 コピー 承認申請 ▼                                        |
| 施設グループ<br>研修施設(新制度)                                         |                                                      |
| <b>基本情報</b> 施設内情報 設備状況/委員会構成員                               | 4                                                    |
| ✔ 基本情報                                                      |                                                      |
| 研修施設申請No<br>TFA-3690                                        | ステータス 未申請                                            |
| 施設名                                                         | 申請区分                                                 |
|                                                             |                                                      |
| レコートウィブ<br>研修施設(新制度)                                        | コビー町選バレコートダイノU<br>研修施設(新制度)                          |
| 専門医研修管理委員会委員長/循環器専門医代表者                                     | 代表者以外の専門医                                            |
| 日循太郎                                                        | 日循次郎                                                 |

## ※ 由語可能な得合

| ※ 申請可能な場合                                                                                 | ※ 申請内容に不備がある場合                                                                                                    |
|-------------------------------------------------------------------------------------------|----------------------------------------------------------------------------------------------------|
| ×                                                                                         | ×                                                                                                    |
| 承認申請                                                                                      | エラー                                                                                                    |
| (自由記入)                                                                                    | <ul> <li>申請条件が不十分です。</li> <li>施設内情報画面の入力内容が申請条件を満たしておりません。お手数ですが一度施設内<br/>画面を編集し、入力内容を修正ください。</li> <li>設備状況画面または設備状況/委員会構成員画面の入力内容が申請条件を満たしており<br/>ません。お手数ですが一度設備状況画面またはまたは設備状況/委員会構成員画面を編<br/>集し、入力内容を修正ください。</li> </ul> |
|                                                                                           | 2'.                                                                                                    |
| 各タンの中間内谷に同題かなければ、<br>申請コメント入力欄が表示されます。<br>コメントの入力内容や形式に規定はありません。<br>自由に入力後、「送信」ボタンを押下します。 | タフの申請内容に問題があります。「閉じる」ボタン<br>を押下後、指定のタブをご確認いただき、再度申<br>請提出を実施ください。                                                                                                    |
|                                                                                           | 次へ 🎶                                                                                                    |

| 正式施設名<br>日循研修病院          | 住所<br>日本<br>〒100-0011<br>東京都千代田区 |                     |             |
|--------------------------|----------------------------------|---------------------|-------------|
|                          | 内辛町                              |                     |             |
| ✔ 基本情報                   | 内幸町                              | <b>o</b> 研修施設申請 (1) | 新規          |
| ✓ 基本情報<br>所属番号<br>035187 | 内幸町<br>施設情報レコードタイプ<br>研修施設(新聞)   |                     | 新規<br>ステータス |

| 4. | また、申請受領のお知らせとして<br>「研修・研修関連施設申請 受領のお知らせ」メールが送付されます。                                                                                         |   |
|----|----------------------------------------------------------------------------------------------------|---|
|    | 日 ち び ↑ ↓ = [日本循環器学会]研修・研修関連施・・・ 田 – □<br>ファイル メッセージ Q 実行したいYF業を入力してください                                                                    | × |
|    | 2019/09/23 (月) 12:35<br>【日循】施設ポータルサイト<br>[日本循環器学会]研修・研修関連施設申請 受領のお知らせ                                                                       | ^ |
|    | 日循研修病院<br>日循研修病院 施設管理者 先生                                                                                                    |   |
|    | こちらのメールは研修・研修関連施設審査申請を行った方に自動で送信されています。                                                                                                    |   |
|    | 頂いた申請について今後、確認・審査を行います。<br>確認事項がありましたら連絡致します。                                                                                               |   |
|    | よろしくお願い申し上げます。                                                                                                    |   |
|    | このメッセージは、システムより自動送信されています。<br>返信は受付けておりません。<br>ご不明点がございましたら、下記までお問い合わせをお願い申し上げます。<br>                                                       |   |
|    | (一社)日本循環器学会(JCS)事務局 専門医担当<br>〒100-0011 東京都千代田区内幸町1-1-1 帝国ホテルタワー18F<br>電話:03-5501-0864 FAX:03-5501-9855<br>mail: <u>senmoni@j-circ.or.jp</u> |   |

ここまでで研修・研修関連施設申請の提出が完了となります。 この後、申請された内容をもとに事務局による内容確認、委員会の審査が行われます。 (3.1.1 管理される施設に関する申請 "事務局による申請内容確認・委員会審査"をご参照ください)

## 4.4 審査結果の通知と確認

■事務局による申請内容の確認、委員会の審査後に審査結果の通知が行われます。 通知のないようと確認方法は以下の手順となります。

### ■承認された場合

| 【日循】施設ポータルサイト<br>[日本循環器学会]研修・研修関連施設申請承認のお知らせ【新制度】<br><sup>宛先</sup>        | ^ |
|---------------------------------------------------------------------------|---|
| 日循研修病院<br>日循研修病院 施設管理者 先生                                                 |   |
| 申請頂きました【新制度】の<br>研修・研修関連施設の申請が承認されましたので、<br>ご連絡致します。                      |   |
| 本メールは学会認定をお知らせするメールです。<br>今後、日本専門医機構等からの審査により、変更が生じる可能性があることをご了承くださ<br>い。 |   |
| 詳細は下記 URL より施設ポータルサイトにログインし、<br>ご確認ください。                                  |   |
| https://dev04-jcs-member-mgr.cs75.force.com/facility/a0O0w000000LcIW      |   |

よろしくお願い申し上げます。

事務局担当者が承認を行うと、承認通知メールが送信されます。 リンク部分を押下し、対象の研修施設申請情報へ遷移します。

| <b>基本情報</b> 施設内情報 設備状           | 況/委員会構成員         |                           |                                                                                                    |        |
|---------------------------------|------------------|---------------------------|----------------------------------------------------------------------------------------------------|--------|
|                                 |                  |                           |                                                                                                    |        |
| 研修施設申請No<br>TFA-3694            |                  | ステータス<br>承認               |                                                                                                    |        |
| 施設名<br>曰循研修病院                   |                  | 申請区分<br>指定/更新申詞           |                                                                                                    |        |
| レコードタイプ<br>研修施設(新制度)            |                  | コピー時運択レユ<br>(デ) 研修施設(新制度) | re la companya de la companya de la |        |
| 專門医研修管理委員会委員長/循環器專門<br>日循花子     | 門医代表者            | 代表者以外の専門医<br>日循 太郎        |                                                                                                    |        |
| <ul> <li>&gt; システム情報</li> </ul> |                  | 承                         | 認されると、「ステータス」項目                                                                                                    | が「承認」に |
| · 承認履歴 (6)                      |                  | 更                         | 新されます。                                                                                                    |        |
| ステップ名                           | 日付               | 状況                        | コメント                                                                                                    |        |
| 承認                              | 2019/09/25 11:11 | 承認済み                      | 審査の結果、申請が承認されました。                                                                                                    |        |
| 承認申請が提出されました                    | 2019/09/25 11:09 | 自請済み                      |                                                                                                    |        |

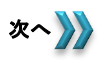

#### 4.4 審査結果の通知と確認

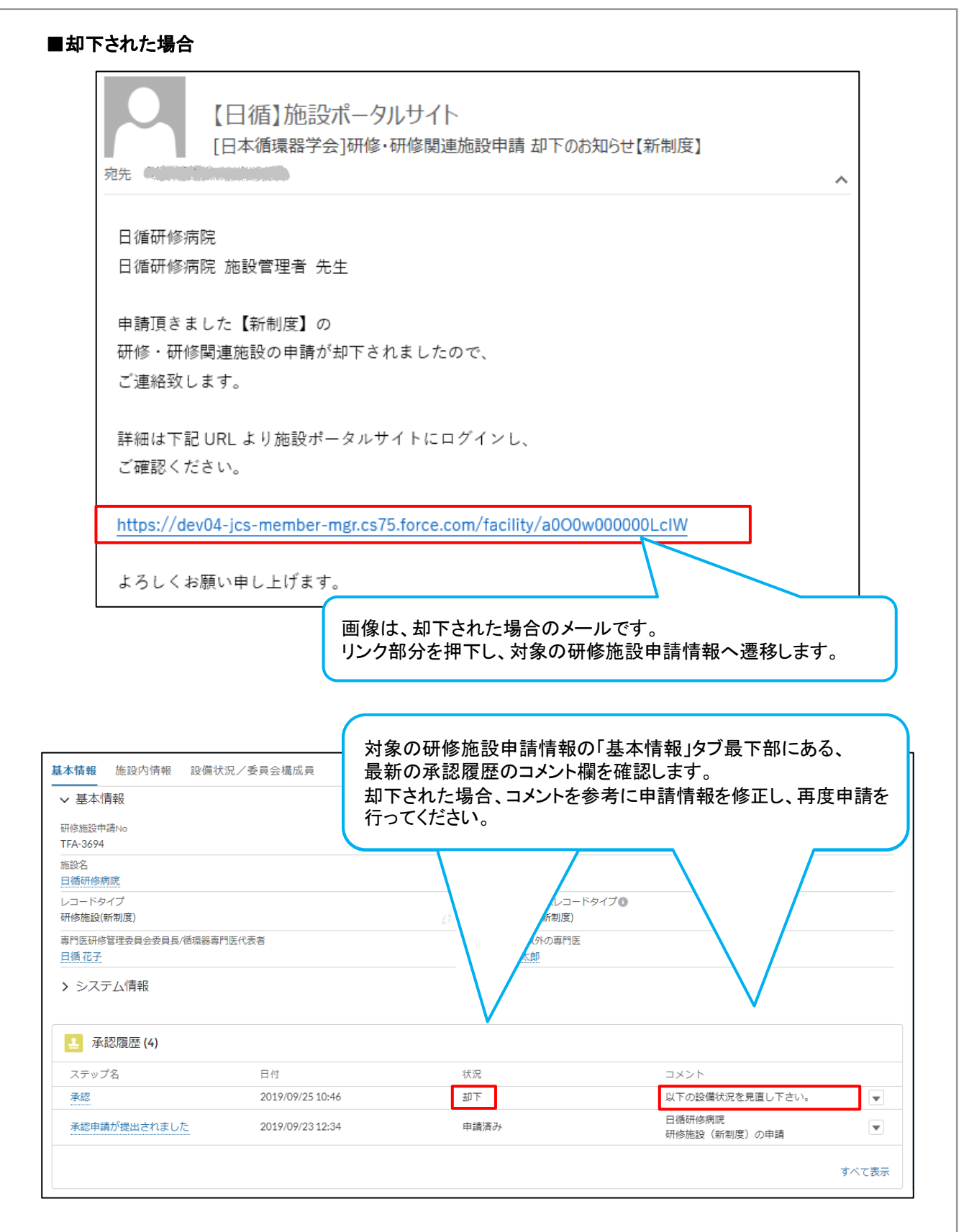

# 5. 連携依頼の承認・否認

## 5.1 他施設からの連携依頼と承認・否認

■ご自身が管理する施設が研修施設の場合、研修関連施設より連携の依頼が届くことがあります。 連携依頼に対する内容の確認・承認は以下の手順になります。

| 1. 自施設に対して施設間連携の申請が行われると、 施設ポータルよりメールが送信されます。                                                             |                                    |
|----------------------------------------------------------------------------------------------------|------------------------------------|
| □     ○     ●     [日本循環器学会]       ファイル     メッセージ     ♀     実行したい作業を入力してください                               |                                    |
| 2019/09/22 (日) 17:21<br>【日循】施設ポータルサイト<br>[日本循環器学会]専門医研修施設の連携承認依頼                                          |                                    |
| 日循研修病院<br>日循研修病院 施設管理者 先生                                                                                 |                                    |
| 以下の施設より、貴施設に専門医研修関連施設の連携先として<br>承認の依頼が届いております。                                                            |                                    |
| ・施設名: 日循医院                                                                                                |                                    |
| 詳細は下記 URL より施設ポータルサイトにログインし、<br>申請内容の確認をお願い致します。<br>https://dev04-ics-member-mgr.cs75.force.com/facility/ | 甲下します。<br>タルにログイ<br>ノ画面から施<br>ざさい。 |
| よろしくお願い申し上げます。                                                                                            |                                    |
| ログインURL: <u>https://portal.j-circ.or.jp/facility</u>                                                      |                                    |
| 施設ポータルログイン 3.                                                                                             |                                    |
| -般社団法人 日本循環器学会<br>JCS ~ The Japanese Circulation Society<br>「所属番号」:自身が所属する施設の番号                           | <i>、</i> ます。<br>弓                  |
|                                                                                                    |                                    |
| ×-05%                                                                                                    |                                    |
| Π <i>Β</i> (2)                                                                                            |                                    |

次へ 🍌

パスワードをお忘れですか?

## 5.1 他施設からの連携依頼と承認・否認

| Δ-λ                                                                                                    | Chine marian Southers                                                                                                    |                                                                                                    |
|----------------------------------------------------------------------------------------------------|----------------------------------------------------------------------------------------------------|----------------------------------------------------------------------------------------------------|
|                                                                                                    | 施設ポータルサイト                                                                                                    |                                                                                                    |
|                                                                                                    | The Japanese Circulation Society                                                                                                    |                                                                                                    |
| 現在、研修施設(新                                                                                                    | 制度)として実働しています。研修施設(新制度)の認定期間は<br>認定期間中となりますので、年次報告を実施してくだ                                                                                                    | 、2018/04/01~2022/03/31です。<br>さい。                                                                                     |
|                                                                                                    |                                                                                                    |                                                                                                    |
| 請承認依頼一覧                                                                                                    |                                                                                                    |                                                                                                    |
| 战間申請番号                                                                                                    | 施設名                                                                                                    | 制度                                                                                                    |
| 000238                                                                                                    | 日循医院                                                                                                    | 新制度                                                                                                    |
| べて表示                                                                                                    |                                                                                                    |                                                                                                    |
|                                                                                                    |                                                                                                    |                                                                                                    |
| 未回答の申請一覧がホー                                                                                                    | ーム画面に表示されています。                                                                                                    |                                                                                                    |
| リンクとなっている「施設」                                                                                                    | 間甲請畨号」を押下します。                                                                                                    |                                                                                                    |
|                                                                                                    |                                                                                                    |                                                                                                    |
| Search                                                                                                    |                                                                                                    | 検索 🚊 👱 日報研修病 🔻                                                                                                    |
|                                                                                                    |                                                                                                    |                                                                                                    |
| ホーム                                                                                                    | the interior should be                                                                                                    |                                                                                                    |
| 施設間申請情報     FA_000238                                                                                                    |                                                                                                    | 福集 提出                                                                                                    |
|                                                                                                    |                                                                                                    |                                                                                                    |
|                                                                                                    |                                                                                                    |                                                                                                    |
| 施設名                                                                                                    | 施設                                                                                                    |                                                                                                    |
| 施設名<br>日循医院<br>知度                                                                                                    | 施設<br>研修関連施設 <b>5</b>                                                                                                    |                                                                                                    |
| 施設名<br>日循医院<br>制度<br>新制度                                                                                                    | <sup>施設</sup><br>研修関連施設<br>申請元研修施設申請情報<br>TFA-3692<br>申請元施設                                                                                                    | 名、制度等が表示されます。リンクと                                                                                                    |
| 施設名<br>日循医院<br>制度<br>新制度<br>確認結果                                                                                                    | <sup>施設</sup><br>研修関連施設<br>申請元研修施設申請備報<br>TFA-3692<br>コメント<br>5.<br>申請元施設<br>いる「申請元                                                                                                    | 名、制度等が表示されます。リンクと<br>こ 研修施設申請情報」を押下します。                                                                              |
| 施設名<br>曰循医院<br>制度<br>新制度<br>確認結果                                                                                                    | <sup>施設</sup><br>研修職連施設<br>申請元研修施設申請備報<br>TFA-3692<br>コメント<br>リント<br>りる「申請テ                                                                                                    | 名、制度等が表示されます。リンクと<br>む研修施設申請情報」を押下します。                                                                               |
| 施設名<br>日循医院<br>制度<br>新制度<br>確認結果                                                                                                    | <sup>施設</sup><br>研修関連施設<br>申請元研修施設申請情報<br>コメント                                                                                                    | 名、制度等が表示されます。リンクと<br>こ 研修施設申請情報」を押下します。<br>                                                                          |
| 施設名<br>日循医院<br>制度<br>新制度<br>確認結果<br>描定の項                                                                                                    | 施設  研修関連施設  市売田修施設申請情報  エム・3692  メント  ケーレー  市売一施設  いる「申請一施設  いる「申請予  日都会て記入頂きましたら、お手数ですが、再度ご確認いただき、「承認者                                                                                                    | 名、制度等が表示されます。リンクと<br>こ研修施設申請情報」を押下します。                                                                               |
| 施設名<br>日循医院<br>制度<br>新制度<br>確認結果<br>指定の項<br>指定の項<br>研修施設申請情報<br>TFA-3692                                                                                                    |                                                                                                    | 名、制度等が表示されます。リンクと<br>こ 研修施設申請情報」を押下します。<br>                                                                          |
| 施設名<br>日確医院<br>制度<br>新制度<br>確認結果<br>描述結果<br>描述の項<br>形の<br>TFA-3692                                                                                                    | 超設     研修関連施設     「店ふ3692     コメント     日を全て記入頂きましたら、お手数ですが、再度ご確認いただき、「承認     日を全て記入頂きましたら、お手数ですが、再度ご確認いただき、「承認     名・     日書     各・                                                                                                    | 名、制度等が表示されます。リンクと<br>た研修施設申請情報」を押下します。<br><sup> ・ ・ ・ ・ ・ ・ ・ ・ ・ ・ ・ ・ ・ ・ ・ ・ ・ ・</sup>                            |
| 施設名<br>日循医院<br>制度<br>新制度<br>確認結果<br>描述結果<br>描述結果<br>研修施設申請情報<br>TFA-3692<br>施設グループ<br>研修関連施設(新制度)                                                                                                    | #22<br>研修現連施設<br>単語元研修施設申請情報<br>単語元施設<br>いる「申請元<br>研修関連施設申請情報 照会<br>目を全て記入頂きましたら、お手数ですが、再度ご確認いただき、「承認<br>6. 申請<br>各タご<br>くだささ                                                                                                    | 名、制度等が表示されます。リンクと<br>た研修施設申請情報」を押下します。                                                                               |
| 施設名<br>日確医院<br>制度<br>新制度<br>確認結果                                                                                                    | #設<br>研修関連施設<br>単請元確修施設申請情報<br>「TA-3692<br>コタント                                                                                                    | 名、制度等が表示されます。リンクと<br>た研修施設申請情報」を押下します。<br><sup>申請」ボタンを押下ください。</sup><br>元の研修施設申請情報が閲覧できま<br>ブの内容を確認し、承認・否認を判断<br>い。   |
| 施設名<br>日循医院<br>制度<br>新制度<br>確認結果<br>確認結果<br>研修施設申請情報<br>TFA-3692<br>施設グループ<br>研修関連施設(新制度)<br>基本情報 施設内情報 設備状況 道<br>1. 其本情報                                                                                                    | #2<br>研修現準施設<br>単語元研修施設申請備報<br>単語元施設<br>いる「申請元<br>研修関連施設申請情報 照会<br>日を全て記入頂きましたら、お手数ですが、再度ご確認いただき、「承認<br>6. 申請<br>各タご<br>くださる                                                                                                    | 名、制度等が表示されます。リンクと<br>た研修施設申請情報」を押下します。                                                                               |
| 施設名<br>日備医院<br>制度<br>新制度<br>確認結果<br>確認結果<br>確認結果                                                                                                    | #2                                                                                                    | :名、制度等が表示されます。リンクと<br>た 研修施設申請情報」を押下します。                                                                             |
| 施設名<br>日確医院<br>制度<br>新制度<br>確認結果<br>確認結果<br>超認結果<br>研修施設申請情報<br>TFA-3692<br>施設グループ<br>研修関連施設(新制度)<br>基本情報<br>歴数内情報 設備状況 選<br>・ 基本情報<br>研修施設申請作品<br>研修施設申請作品<br>またの現                                                                                                    | #2<br>#2<br>#点研修地設申請領部<br>TA-3692<br>Jヌント<br>G. 申請<br>G. 申請<br>各タコ<br>くださ                                                                                                    | 2名、制度等が表示されます。リンクと<br>た研修施設申請情報」を押下します。                                                                              |
| 施設名<br>日備医院<br>制度<br>新制度<br>確認結果<br>確認結果<br>描述の頃<br>が<br>新制度<br>確認結果<br>が<br>新制度<br>確認結果<br>が<br>新制度<br>確認結果<br>が<br>和定の頃<br>新制度<br>構成の頃<br>新制度<br>構成の頃<br>の<br>の<br>の<br>の<br>の<br>の<br>の<br>の<br>の<br>の<br>の<br>の<br>の                                                                                                    | #22     #25     #元研修施設申請情報     申請元施設     いる「申請     いる「申請     のの「申請     のの「申請     のの「申請     のの「申請     のの「申請     のの「申請     のの「申請     のの「申請     名     のの     のの     の | :名、制度等が表示されます。リンクと<br>た 研修施設申請情報」を押下します。<br><sup>購」ボタンを押下ください。</sup><br>元の研修施設申請情報が閲覧できま<br>ブの内容を確認し、承認・否認を判断<br>にい。 |
| 施設名<br>日確医院<br>制度<br>新制度<br>確認結果<br>確認結果<br>確認結果<br>確認結果<br>確認結果<br>確認結果<br>研修施設申請情報<br>TFA-3692<br>施設グループ<br>研修関連施設(新制度)<br>基本情報<br>研修加速時間(1)<br>基本情報<br>研修加速時間(1)<br>工程の現<br>単位の現<br>単位の<br>単位の<br>単位の<br>単位の<br>単位の<br>単位の<br>単位の<br>単位の |                                                                                                    | 2名、制度等が表示されます。リンクと<br>た研修施設申請情報」を押下します。                                                                              |

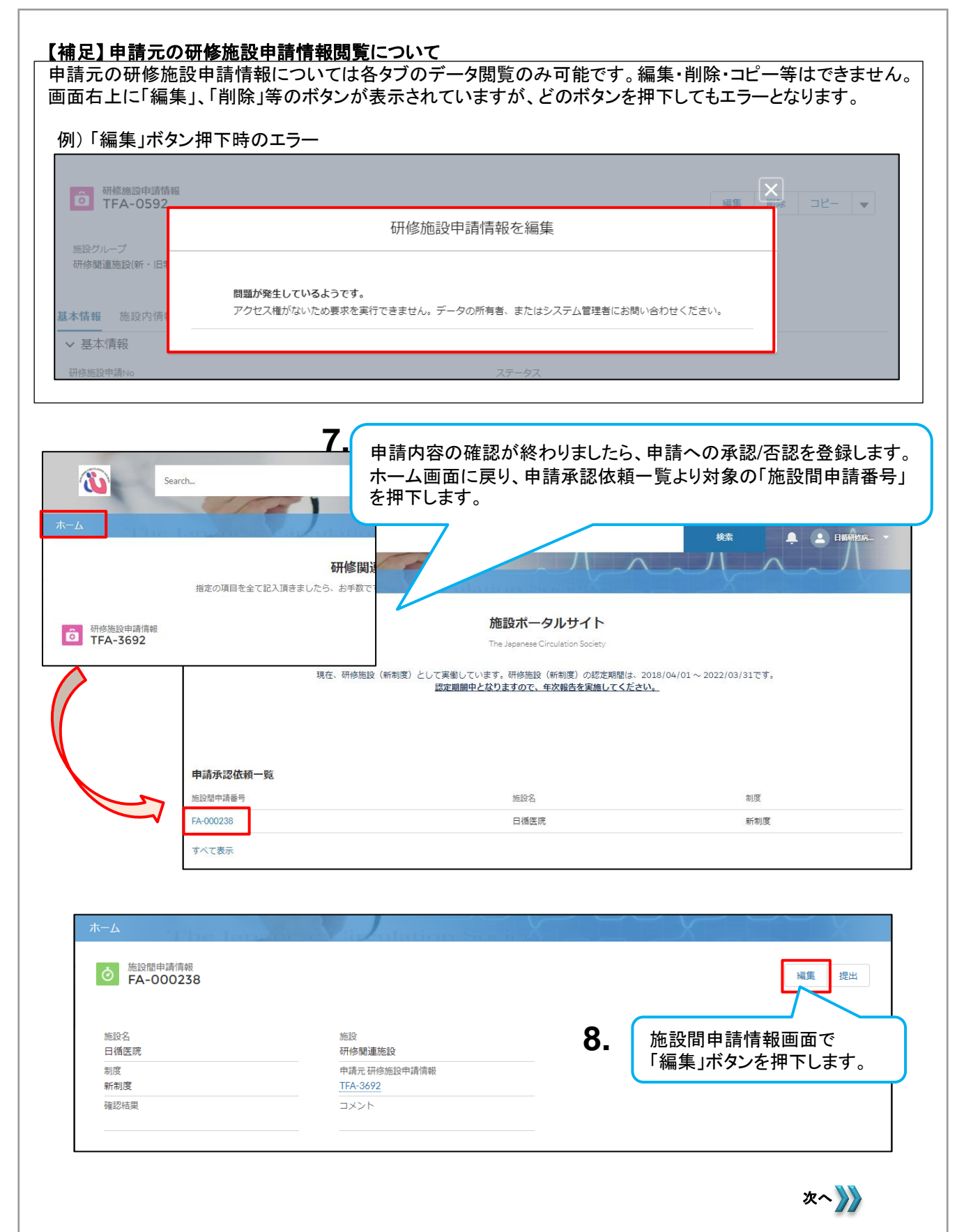

#### 5.1 他施設からの連携依頼と承認・否認

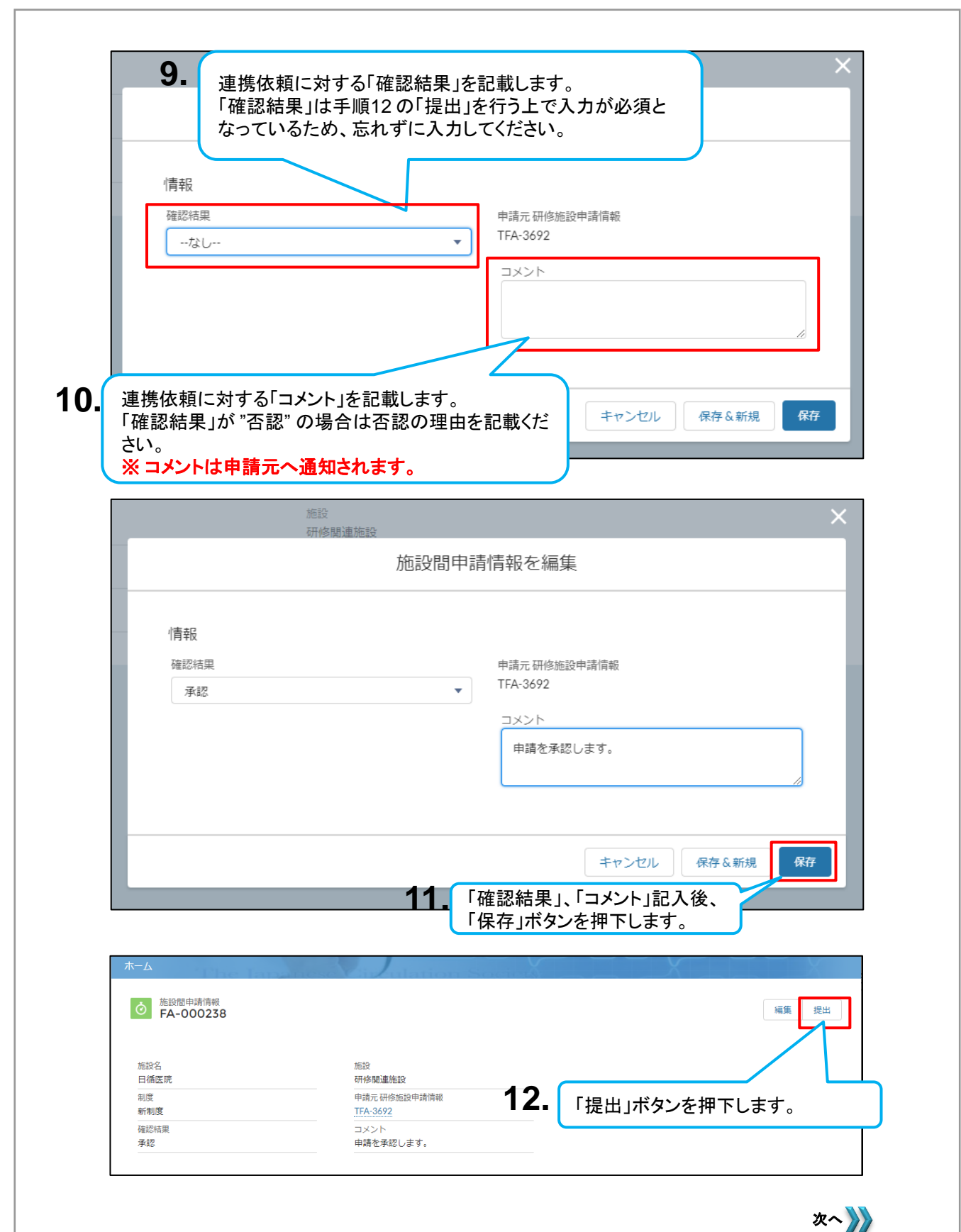

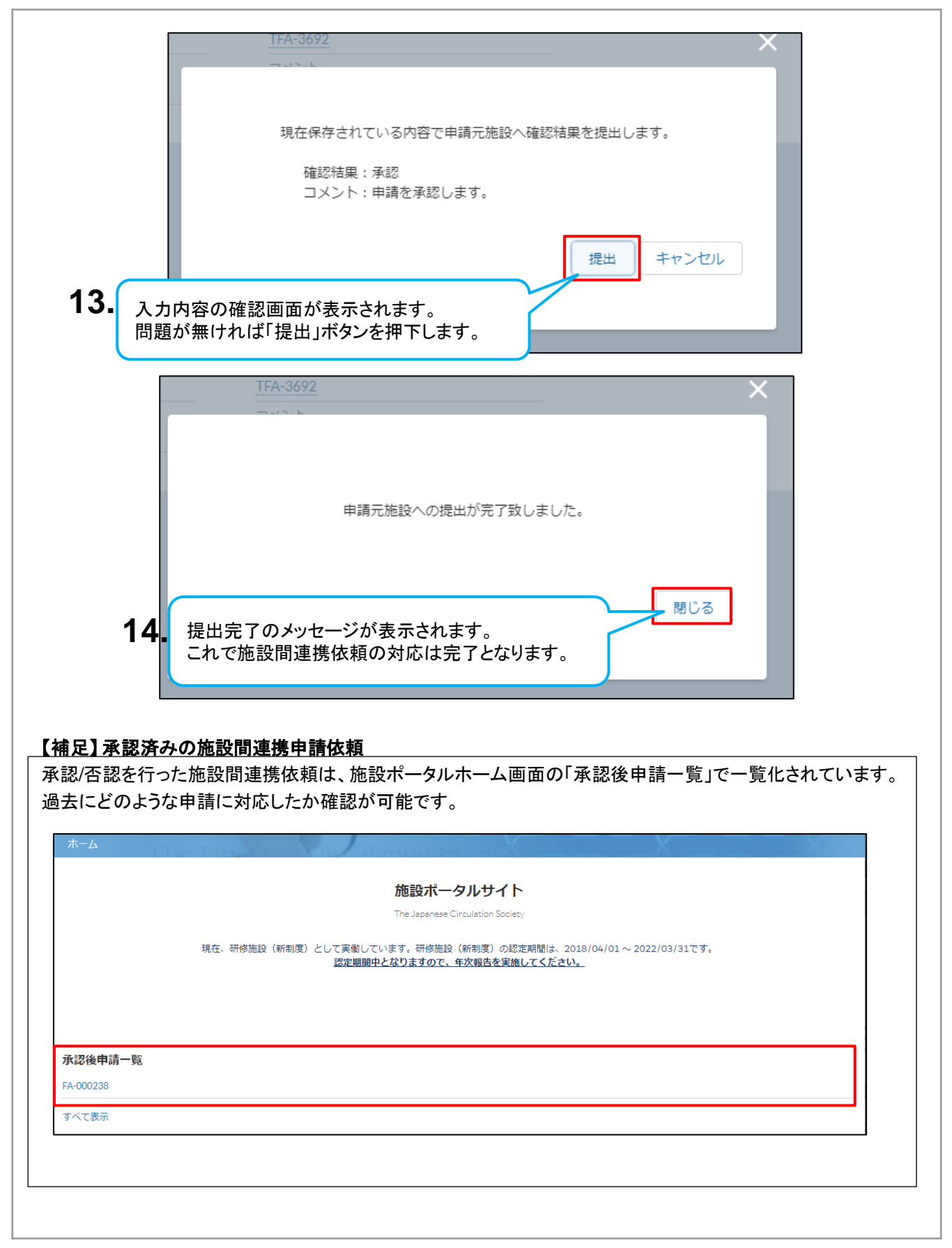

# 6. 研修・研修関連施設の辞退

## <u>6.1 研修・研修関連施設辞退時の対応</u>

■研修・研修関連施設の辞退を行いたい場合も、施設ポータルにログインいただき、ログイン後の画面から「辞退申請書」を取得して、下記メールアドレスへお送りください。
 ■循環器専門医代表者が既に在籍しておらずログインができない場合は、下記お問合せ先に、辞退する施設名・辞退の理由をご連絡ください。

(一社)日本循環器学会(JCS)事務局 専門医担当
 〒101-0047 東京都千代田区内神田1-18-13 内神田中央ビル6F
 mail:senmoni@j-circ.or.jp

# <u>7. その他解説/手順</u>

# 7.1 所属番号がわからなくなった際の対応

■施設ポータルにログインする際に管理されている施設の所属番号が必要になります。 管理されている施設の所属番号は会員ポータル上でご確認いただくことができます。

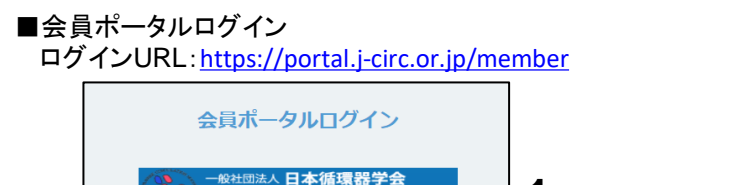

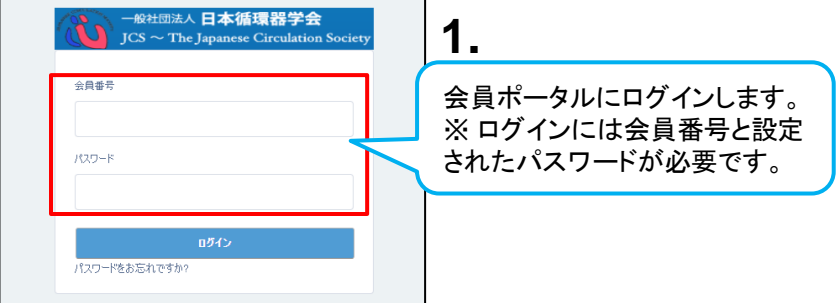

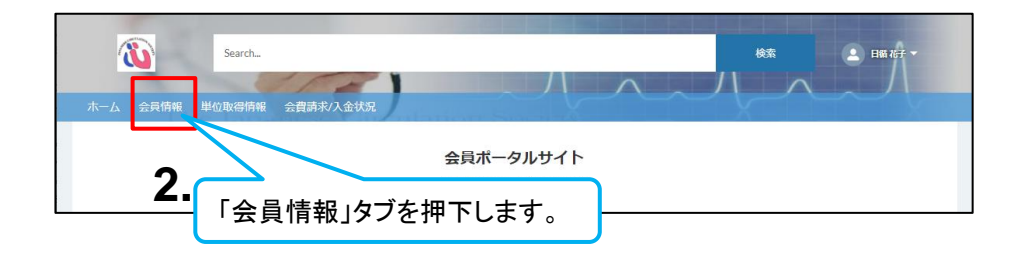

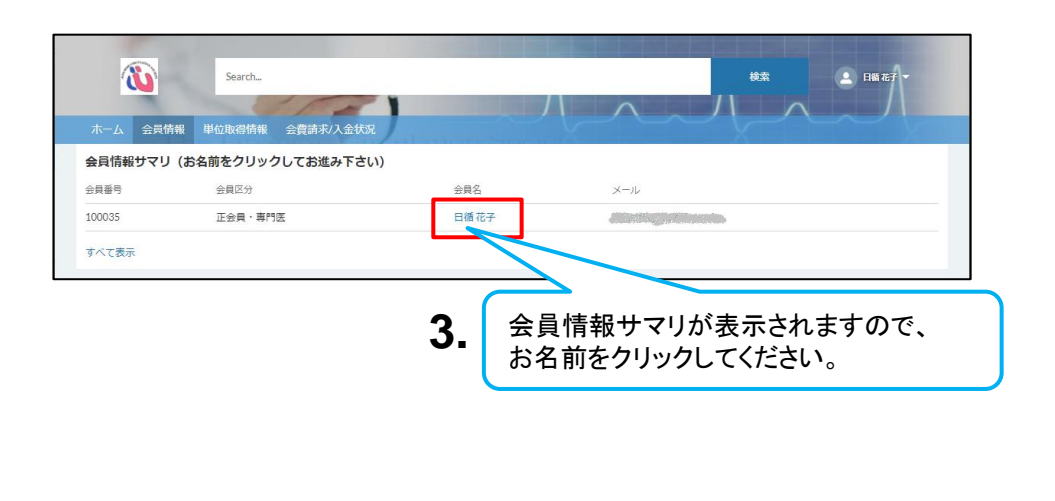

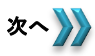

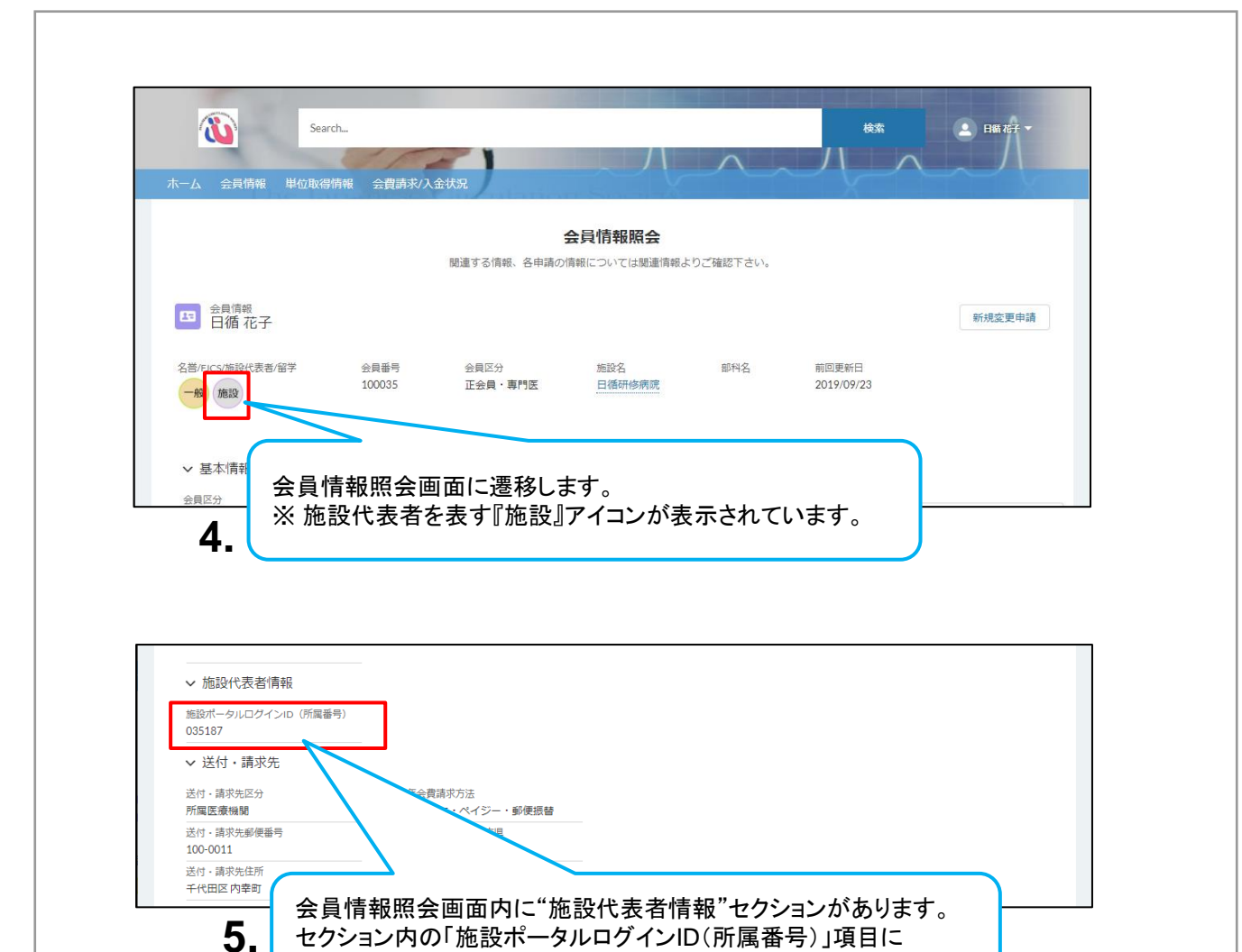

以上が管理されている施設の所属番号がわからなくった際に、会員ポータル上でご確認 いただく手順となります。

管理されている施設の所属番号が記載されています。

次へ 🍌

# <u>7.2 施設、会員の検索方法について</u>

■施設ポータルで申請情報などを作成いただく際に、会員の方を指定したり、施設を指定したりする 場合があります。(例:専門医研修管理委員会委員長/循環器専門医代表) その場合は対象項目内で検索、および指定を行う事が可能です。

### ※申請情報の作成を例に手順をご説明いたします。

|                                                                                                    | TFA-3                                                                                                   | 699を編集                                                                                                    |                                              |
|----------------------------------------------------------------------------------------------------|----------------------------------------------------------------------------------------------------|----------------------------------------------------------------------------------------------------|----------------------------------------------|
|                                                                                                    |                                                                                                    |                                                                                                    |                                              |
|                                                                                                    |                                                                                                    |                                                                                                    |                                              |
| 基本情報                                                                                                    |                                                                                                    |                                                                                                    |                                              |
| 研修施設申請No                                                                                                    |                                                                                                    | ステータス                                                                                                    |                                              |
| TFA-3699                                                                                                    |                                                                                                    | 未申請                                                                                                    |                                              |
| *施設 <u>名</u>                                                                                                    |                                                                                                    | *申請区分                                                                                                    |                                              |
| 施設捐報を検察中…                                                                                                    | <u> </u>                                                                                                | なし                                                                                                    | •                                            |
| レコードタイプ<br>研修施設(新制度)                                                                                                    |                                                                                                    | コピー時選択レコートタイプ 🖤                                                                                                    |                                              |
| • = == == = = = = = = = = = = = = = = =                                                                                                     |                                                                                                    | (小杉)(新利度)                                                                                                    | •                                            |
| 今目信報を検索中                                                                                                    |                                                                                                    | 会目信報を検索中                                                                                                    | ٩                                            |
|                                                                                                    |                                                                                                    |                                                                                                    |                                              |
| システム情報                                                                                                    |                                                                                                    |                                                                                                    |                                              |
|                                                                                                    |                                                                                                    | 可有者                                                                                                    |                                              |
| (                                                                                                    |                                                                                                    |                                                                                                    |                                              |
| 1. 🤇                                                                                                    |                                                                                                    |                                                                                                    |                                              |
| 1. 🤇                                                                                                    | TFA-36                                                                                                  | 599を編集                                                                                                    |                                              |
| 1                                                                                                    | TFA-30                                                                                                  | 699を編集                                                                                                    |                                              |
| <b>1.</b><br>基本情報 <b>2.</b>                                                                                                    | TFA-30<br>項目内に検索する3<br>表示されます。登録                                                                        | 599を編集<br>文言を入力することで、修                                                                                                    | く補がいくつか<br>ろ限山『全昌番                           |
| <b>1.</b><br>基本情報 <b>2.</b><br><sup>研修施設申請No</sup><br>TFA-3699                                                                                                    | TFA-30<br>項目内に検索する2<br>表示されます。登録<br>号』にて検索をお願                                                           | 599を編集<br>文言を入力することで、修<br>間違いを防ぐため、でき<br>iいいたします。                                                                                                    | ミ補がいくつか<br>る限り『会員番                           |
| <b>1.</b><br>基本情報 <b>2.</b><br><sup>研修施設申請No</sup><br>IFA-3699<br>*施設名                                                                                                    | TFA-36<br>項目内に検索する<br>表示されます。登録<br>号』にて検索をお願<br>お探しの情報があれ                                               | 599を編集<br>文言を入力することで、傾<br>は間違いを防ぐため、でき<br>いいたします。<br>れば、そちらを選択いたた                                                                                                  | ミ補がいくつか<br>る限り『会員番<br>ごけます。                  |
| <b>1.</b><br>基本情報 <b>2.</b><br><sup>研修施設申請No</sup><br>TFA-3699<br>*施設名<br>施設情報を検索中                                                                                                    | TFA-30<br>項目内に検索する<br>表示されます。登録<br>号』にて検索をお願<br>お探しの情報があれ<br>ない場合/検索画面                                  | 599を編集<br>文言を入力することで、傾<br>間違いを防ぐため、でき<br>いいたします。<br>っぱ、そちらを選択いたた<br>を開く場合は文言入力後                                                                                    | ミ補がいくつか<br>る限り『会員番<br>ごけます。<br>ミに項目内で        |
| <ol> <li>基本情報</li> <li>基本情報</li> <li>第46施設申請No<br/>TFA-3699</li> <li>*施設名</li> <li>施設情報を検索中</li> <li>レコードタイブ</li> </ol>                                                                                                    | TFA-30<br>項目内に検索する<br>表示されます。登録<br>号』にて検索をお願<br>お探しの情報があれ<br>ない場合/検索画面<br>キーボードの「Ente                   | 599を編集<br>文言を入力することで、修<br>間違いを防ぐため、でき<br>いいたします。<br>れば、そちらを選択いたた<br>を開く場合は文言入力後<br>r」キーを押下ください。                                                                    | ミ補がいくつか<br>る限り『会員番<br>ごけます。<br>&に項目内で        |
| <b>1.</b><br>基本情報 <b>2.</b><br>研修施設申請No<br>IFA-3699<br>*施設名<br>施設情報を検索中<br>レコードタイプ<br>研修施設(新制度)                                                                                                    | TFA-36<br>項目内に検索する<br>表示されます。登録<br>号』にて検索をお願<br>お探しの情報があれ<br>ない場合/検索画面<br>キーボードの「Ente                   | 599を編集<br>文言を入力することで、修<br>間違いを防ぐため、でき<br>いいたします。<br>れば、そちらを選択いたた<br>を開く場合は文言入力後<br>r」キーを押下ください。                                                                    | ミ補がいくつか<br><b>る限り『会員番</b><br>ごけます。<br>後に項目内で |
| <b>1.</b><br>基本情報 <b>2.</b><br>研修施設申請No<br>TFA-3699<br>*施設名<br>施設情報を検索中<br>レコードタイプ<br>研修施設(新制度)                                                                                                    | TFA-30<br>項目内に検索する2<br>表示されます。登録<br>号』にて検索をお願<br>お探しの情報があれ<br>ない場合/検索画面<br>キーボードの「Ente                  | 699を編集<br>文言を入力することで、修<br>間違いを防ぐため、でき<br>いいたします。<br>れば、そちらを選択いたた<br>を開く場合は文言入力後<br>r」キーを押下ください。                                                                    | ミ補がいくつか<br>る限り『会員番<br>ごけます。<br>会に項目内で        |
| <b>1</b><br>基本情報 <b>2</b><br>研修施設申請No<br>TFA-3699<br>*施設名<br>施設情報を検索中<br>レコードタイプ<br>研修施設(新制度)<br>日循                                                                                                    | TFA-30<br>項目内に検索する<br>表示されます。<br><b>登録</b><br><b>号』にて検索をお願</b><br>お探しの情報があれ<br>ない場合/検索画面<br>キーボードの「Ente | 599を編集<br>文言を入力することで、修<br>間違いを防ぐため、でき<br>いいたします。<br>れば、そちらを選択いたた<br>を開く場合は文言入力後<br>r」キーを押下ください。                                                                    | ミ補がいくつか<br><b>る限り『会員番</b><br>ごけます。<br>ミに項目内で |
| <ol> <li>基本情報</li> <li>基本情報</li> <li>研修施設申請No<br/>TFA-3699</li> <li>*施設名</li> <li>施設情報を検索中</li> <li>レコードタイプ</li> <li>研修施設(新制度)</li> <li>専門区町位管理委員会委</li> <li>日循</li> <li>Q 会員情報で「日</li> </ol>                                                                                                    | TFA-30<br>項目内に検索する<br>表示されます。登録<br>号』にて検索をお願<br>お探しの情報があれ<br>ない場合/検索画面<br>キーボードの「Ente                   | 599を編集<br>文言を入力することで、修<br>間違いを防ぐため、でき<br>いいたします。<br>れば、そちらを選択いたた<br>を開く場合は文言入力後<br>r」キーを押下ください。<br>の1200525(1916)22<br>・代表者以外の専門医<br>全貝情報を検索中                      | ミ補がいくつか<br><b>る限り『会員番</b><br>ごけます。<br>絵に項目内で |
| 基本情報         2.           研修施設申請No         2.           TFA-3699         *施設名           施設情報を検索中         レコードタイプ           Uコードタイプ         研修施設(新制度)           *朝田区初位管理委員会委員備報で「日         0           全員情報で「日         1           工公員 重即の         1                                                                                                    | TFA-3(<br>項目内に検索する)<br>表示されます。登録<br><b>号』にて検索をお願</b><br>お探しの情報があれ<br>ない場合/検索画面<br>キーボードの「Ente           | 699を編集<br>文言を入力することで、修<br>間違いを防ぐため、でき<br>いいたします。<br>れば、そちらを選択いたた<br>を開く場合は文言入力後<br>rJキーを押下ください。                                                                    | ≷補がいくつか<br>る限り『会員番<br>どけます。<br>後に項目内で        |
| 基本情報<br>田修施設申請No<br>TFA-3699 * 施設名<br>施設情報を検索中<br>レコードタイプ<br>研修施設(新制度)<br>・ 西部区間修管理委員会委<br>日循<br>全員情報で「日<br>国 日循太郎<br>正会員・専門医<br>日循次郎                                                                                                    | TFA-30<br>項目内に検索する<br>表示されます。<br>登録<br>号』にて検索をお願<br>お探しの情報があれ<br>ない場合/検索画面<br>キーボードの「Ente               | 599を編集<br>文言を入力することで、修<br>間違いを防ぐため、でき<br>いいたします。<br>れば、そちらを選択いたた<br>を開く場合は文言入力後<br>r」キーを押下ください。                                                                    | ミ補がいくつか<br><b>る限り『会員番</b><br>ごけます。<br>ミに項目内で |
| <ol> <li>基本情報</li> <li>基本情報</li> <li>第6施設申請No<br/>TFA-3699</li> <li>施設有報を検索中</li> <li>レコードタイプ</li> <li>研修施設(新制度)</li> <li>専門医切诊管理委員会委</li> <li>日循</li> <li>ロ循太郎<br/>正会員・専門医</li> <li>ロ猶太郎<br/>正会員・専門医</li> <li>回 日猶太郎<br/>正会員・専門医</li> </ol>                                                                                                    | TFA-3(<br>項目内に検索する)<br>表示されます。登録<br>号』にて検索をお願<br>お探しの情報があれ<br>ない場合/検索画面<br>キーボードの「Ente                  | 599を編集<br>文言を入力することで、修<br>間違いを防ぐため、でき<br>いいたします。<br>れば、そちらを選択いたた<br>を開く場合は文言入力後<br>r」キーを押下ください。<br>915/0425(01602)<br>・代表者以外の専門医<br>会員情報を検索中<br>所有者<br>日循研修病院施設管理者 | ミ補がいくつか<br>る限り『会員番<br>ごけます。<br>会に項目内で        |
| 基本情報         2.           研修施設申請No         7.           TFA-3699         *施設名           施設情報を検索中         2.           レコードタイプ         5.           研修施設(新制度)         *           日橋         2.           日橋         2.           日橋         2.           日橋         2.           日橋         2.           日橋         5.           日橋         1.           1.         日橋大郎<br>正会員・専門医           1.         日橋花子<br>正会員・専門医           1.         日橋花子<br>正会員・専門医           1.         日橋花子           1.         日橋花子           1.         日橋花子           1.         日橋花子 | TFA-3(<br>項目内に検索する)<br>表示されます。登録<br><b>号』にて検索をお願</b><br>お探しの情報があれ<br>ない場合/検索画面<br>キーボードの「Ente           | 699を編集<br>文言を入力することで、修<br>間違いを防ぐため、でき<br>いいたします。<br>れば、そちらを選択いたた<br>を開く場合は文言入力後<br>r」キーを押下ください。                                                                    | は補がいくつか<br>る限り『会員番<br>ごけます。<br>会に項目内で        |
| 1.     基本情報     2.     研修施設申請No     (FA-3699     *施設名     施設情報を検索中     レコードタイプ     研修施設(新制度)     専門医     日福 太郎     正会員・専門医     日福太郎     正会員・専門医     日福太郎     正会員・専門医     日福、子     正会員・専門医     日希、子     正会員・専門医                                                                                                    | TFA-3(<br>項目内に検索する)<br>表示されます。登録<br>号』にて検索をお願<br>お探しの情報があれ<br>ない場合/検索画面<br>キーボードの「Ente                  | 599を編集<br>文言を入力することで、修<br>間違いを防ぐため、でき<br>いいたします。<br>れば、そちらを選択いたた<br>を開く場合は文言入力後<br>r」キーを押下ください。<br>*代表者以外の専門医<br>会員情報を検索中<br>所有者<br>日循研修病院施設管理者                    | ミ補がいくつか<br>る限り『会員番<br>ごけます。<br>ミに項目内で        |

## 7.2 施設、会員の検索方法について

|                                                                                      |                                                                                                    | 会員情報の約                                                                                                    |                                                                                                    |                           |
|--------------------------------------------------------------------------------------|----------------------------------------------------------------------------------------------------|----------------------------------------------------------------------------------------------------|----------------------------------------------------------------------------------------------------|---------------------------|
| 医研修管理委員会                                                                             | 委員長/循環器専門医代表者                                                                                                    |                                                                                                    |                                                                                                    |                           |
| 伯                                                                                    |                                                                                                    | Q                                                                                                    |                                                                                                    |                           |
| 会員情報<br>件の結果・並び替え                                                                    | 注基準 関連 ▼                                                                                                    |                                                                                                    |                                                                                                    |                           |
| 貝名                                                                                   | 会員区分                                                                                                    | 会員番号                                                                                                    | 退会日                                                                                                    | 施設名                       |
| 循太郎                                                                                  | 正会員・専門医                                                                                                    | 100030                                                                                                    |                                                                                                    | 日循医院                      |
| 循次郎                                                                                  | 正会員・専門医                                                                                                    | 100031                                                                                                    |                                                                                                    | 日循医院                      |
| 循 花子                                                                                 | 正会員・専門医                                                                                                    | 100035                                                                                                    |                                                                                                    | 日循研修病院                    |
|                                                                                      | '                                                                                                    |                                                                                                    |                                                                                                    |                           |
|                                                                                      | ● 検索画                                                                                                    | 面が表示され、先に                                                                                                    | まどの文言での構                                                                                                    | 食索結果が                     |
|                                                                                      | <b>3.</b> 表示さ                                                                                                    | れています。                                                                                                    |                                                                                                    |                           |
|                                                                                      | 検索し                                                                                                    | ている情報があれば                                                                                                    | ば、左のリンクを打                                                                                                    | 甲下します。                    |
|                                                                                      | ※図7                                                                                                    | では会員名の列にな                                                                                                    | ります。                                                                                                    |                           |
|                                                                                      |                                                                                                    |                                                                                                    |                                                                                                    |                           |
|                                                                                      |                                                                                                    |                                                                                                    |                                                                                                    | 1                         |
|                                                                                      |                                                                                                    | TFA-3699友编自                                                                                                    | É                                                                                                    |                           |
|                                                                                      |                                                                                                    |                                                                                                    | ĸ                                                                                                    |                           |
|                                                                                      |                                                                                                    |                                                                                                    | r.                                                                                                    |                           |
| 基本情                                                                                  | 報                                                                                                    |                                                                                                    | ĸ                                                                                                    |                           |
| 基本情報                                                                                 | 報                                                                                                    | 77-47                                                                                                    | r.                                                                                                    |                           |
| 基本情報<br>研修施設F                                                                        | 報<br>申請No<br>9                                                                                                    | ステータン 未申請                                                                                                    | K                                                                                                    |                           |
| 基本情:<br>研修施設年<br>TFA-369<br>*施設名                                                     | 報<br>申請No<br>9                                                                                                    | ステータン<br>末申請<br>・申請区分                                                                                                  | R<br>(                                                                                                    |                           |
| 基本情:<br>研修施設师<br>TFA-369<br>*施設名<br>施設領                                              | 報<br><sup>申請No</sup><br>9<br><sup></sup><br>騎報を検索中                                                                                                    | ステータス<br>未申請<br>・申請区分<br>なし                                                                                            | κ<br>(<br>}                                                                                                    | •                         |
| 基本情:<br>研修施設<br>TFA-369<br>*施設名<br>施設情<br>レコード                                       | 報<br><sup>申請No</sup><br>9<br><sup>9</sup><br><sup>9</sup><br><sup>9</sup><br><sup>9</sup>                                                                                                    | ステータフ<br>未申請<br>・申請区5<br>-なし<br>コピー時                                                                                   | k<br>く<br>・<br><br>難訳レコードタイプ ①                                                                                                    |                           |
| 基本情<br>研修施設<br>TFA-369<br>*施設名<br>施設<br>レコード<br>研修施設                                 | 報<br><sup>申請No</sup><br>9<br><sup>詞報を検索中</sup><br>タイプ<br>(新制度)                                                                                                    | ステータブ<br>未申請<br>・申請区分<br>なし<br>コピー時<br>研修施                                                                             | <ul> <li></li> <li></li></ul>                                                                           |                           |
| 基本情:<br>研修施設<br>TFA-369<br>*施設名<br>施設間<br>レコード<br>研修施設<br>* 専門医                      | 報<br>申請No<br>9<br><sup>1</sup> 報を検索中<br>タイプ<br>(新制度)<br>田修管理委員会委員長/低遠器専門医代表                                                                                                    | ステータス<br>末申請<br>・申請区分<br>なし<br>コピー時<br>研修施<br>気者                                                                       | k<br>、<br>・<br>-<br>-<br>-<br>-<br>-<br>-<br>-<br>-<br>-<br>-<br>-<br>-<br>-                                                                                                    | <b>•</b>                  |
| 基本情<br>研修施設<br>TFA-369<br>*施設名<br>施設<br>レコード<br>研修施設<br>・専門医<br>国<br>国               | 報<br>申請No<br>9<br><sup>1</sup> 報を検索中<br>タイプ<br>(新制度)<br><u>H修管理委員会委員長/循環器専門医代表</u><br>1循 花子                                                                                                    | ステータフ<br>未申請<br>・申請区分<br>なし<br>コピー時<br>研修施<br>条括<br>×<br>、<br>、<br>、<br>、<br>、<br>、<br>、<br>、<br>、<br>、<br>、<br>、<br>、 | k<br>・<br><br><br><br><br><br><br><br><br>                                                                                                    | ▼                         |
| 基本情:<br>研修施設<br>TFA-369<br>*施設名<br>施設<br>レコード<br>研修施設<br>・<br>専門医<br>(国 目            | 報<br>申請No<br>9<br><sup>9</sup><br><sup>9</sup><br><sup>9</sup><br><sup>9</sup><br><sup>9</sup><br><sup>9</sup><br><sup>9</sup><br><sup>10</sup><br><sup>11</sup><br><sup>11</sup><br><sup>11</sup><br><sup>11</sup><br><sup>11</sup><br><sup>11</sup><br><sup>11</sup> | ステータン<br>未申請<br>・申請区分<br>-なし<br>コピー時<br>研修施<br>を<br>気<br>全員情                                                           | k<br><br><br><br><br><br><br><br><br><br><br><br><br>                                                                                                    | ▼<br>■<br>0<br>0          |
| 基本情:<br>研修施設#<br>TFA-369<br>・施設名<br>施設情<br>レコード/<br>研修施設<br>・専門医研<br>国 日<br>システノ     | 報<br>申請No<br>9<br><sup>1</sup> 報を検索中<br>タイプ<br>(新制度)<br><u>田修管理委員会委員長/循環器専門医代表</u><br>3.循 花子<br><u>ム</u> 情報                                                                                                    | ステータフ<br>未申請<br>・申請区分<br>なし<br>コピー時)<br>研修施<br>条徴<br>・代表者以<br>会員情                                                      | <ul> <li>▲</li> <li>▲</li> <li></li></ul>                                                                                                    | ▼<br>■<br>Q               |
| 基本情:<br>研修施設作<br>TFA-369<br>*施設名<br>施設作<br>レコード<br>研修施設<br>・<br>専門医の<br>「国 日<br>システノ | 報<br><sup>申請No</sup><br>9<br><sup>録報を検索中<br/>9<br/><i>サイブ</i><br/>(新制度)<br/><u>田修管理委員会委員長/循環器専門医代表</u><br/>16 花子<br/>ム情報<br/>選択した<b>情</b></sup>                                                                                                    | ステータブ<br>未申請<br>・申請区分<br>-なし<br>コピー時<br>研修施<br>気質<br>*代表者以<br>全員情<br>報が項目に設定され                                         | k<br>・<br>・<br>-<br>-<br>-<br>-<br>-<br>-<br>-<br>-<br>-<br>-<br>-<br>-<br>-                                                                                                    |                           |
| 基本情:<br>研修施設年<br>TFA-369<br>*施設名<br>施設情<br>レコード/<br>研修施設<br>・専門医<br>・<br>システノ        | 報<br><sup>申請No</sup><br>9<br><sup> </sup><br><sup> </sup><br><sup> </sup><br><sup> </sup><br><sup> </sup><br><sup> </sup><br><sup> </sup>                                                                                                    | ステータフ<br>未申請<br>・申請区分<br>・中請区分<br>・でなし<br>コピー時<br>研修施<br>・代表者以<br>全員情<br>・<br>報が項目に設定され<br>日循 花子」が設定さ                  | <ul> <li></li> <li></li> <li>2     <li>2     <li>2     <li>2     <li>2     <li>3     <li>2     <li>3     <li>4     <li>5     <li>4     <li>5     <li>4     <li>5     <li>5     <li>4     <li>5     <li>5      <li>5     <li>5     </li> </li></li></li></li></li></li></li></li></li></li></li></li></li></li></li></li></li></li></li></li></li></li></li></li></li></li></li></li></li></li></li></li></li></li></li></li></li></li></li></li></li></li></li></li></li></li></li></li></li></li></li></li></li></li></li></ul>                                                                                                    |                           |
| 基本情:<br>研修施設#<br>TFA-369<br>・施設名<br>施設間<br>レコード/<br>研修施設<br>・専門医師<br>・専門医師<br>システノ   | 報<br><sup>申請No</sup><br>9<br><sup>j</sup> 報を検索中<br>9<br><i>サイプ</i><br>(新制度)<br><u>冊修管理委員会委員長/循環器専門医代表</u><br>3循 花子<br>ム情報<br>選択した情<br>※ 図では「<br>品でた 当 K                                                                                                    | ステータフ<br>未申請<br>・申請区分<br>-なし<br>コピー院<br>研修施<br>*代表者以<br>全員情<br>*報が項目に設定され<br>日循 花子」が設定さ                                | <ul> <li>►</li> <li></li> <li></li> <li< td=""><td>↓</td></li<></ul>                                                                                                    | ↓                         |
| 基本情:<br>研修施設<br>TFA-369<br>*施設名<br>施設<br>レコード<br>研修施設<br>・ <u>専門医</u><br>・<br>システノ   | 報<br><sup>申請No</sup><br>9<br><sup>「報を検索中<br/>タイプ<br/>(新制度)<br/><u> 田修管理委員会委員長/循環器専門医代表</u><br/>3循花子<br/>公情報<br/>選択した情<br/>※ 図では「<br/>設定を削防<br/>空白に 戻す</sup>                                                                                                    | ステータブ<br>未申請<br>・申請区分<br>・中請区分<br>・<br>・<br>・<br>・<br>・<br>・<br>・<br>・<br>・<br>・<br>・<br>・<br>・                        | <ul> <li>▲</li> <li>▲</li> <li>▲</li> <li>⇒</li> <li>⇒</li> <li>⇒</li> <li>⇒</li> <li>⇒</li> <li>⇒</li> <li>↓</li> <li>↓<td>・<br/>・<br/>・<br/>、<br/>することで</td></li></ul> | ・<br>・<br>・<br>、<br>することで |

以上が項目内で検索、および指定を行う手順となります。

## 7.3 登録された内容と申請情報の差分について

■昨年までに研修・研修関連施設としてご登録されている場合、設備状況/委員会構成員、または 設備状況の画面では、過去に申請されている設備状況と今回の申請が異なる箇所に色が付くよう になっています。申請作成時の参考にお使いください。

※以下は前年承認された申請をコピーして新たに申請情報を作成した状態。

| 基本        | 、情報 施設内情報 <b>設備状況</b> /                         | /委員会構成員                      |                          |                     |  |  |  |
|-----------|-------------------------------------------------|------------------------------|--------------------------|---------------------|--|--|--|
| -         |                                                 |                              |                          |                     |  |  |  |
| 19        | [集                                              |                              |                          |                     |  |  |  |
| 킔         | 设備状況                                            |                              |                          |                     |  |  |  |
|           | 大河連盟学会的今河連盟専用を研修もした。                            |                              | ニギわているかちィーックする項目:        | 7. <del></del>      |  |  |  |
| 日·<br>• 訳 | ◆循環奋子会認定循環奋専門医研修刀りキュ<br>§備状況欄には、設備がある場合は○印を、無し  | フムに奉つく研修が施作<br>N場合は×印を選択す    | Tされているかをナエックする項目<br>ること。 | űa°                 |  |  |  |
| ・道        | e成目標レベルBCC×印を選択した場合、必ず                          | 連携施設を選択するこ                   | ٤.                       |                     |  |  |  |
| *         | ( )内は研修力リキュラムの達成日標レベル                           |                              |                          |                     |  |  |  |
| 昨         | 年までに研修・研修関連施設としてご登録されて<br>まに由請されている設備状況と今回の由請が異 | いる場合、<br>かる箇所に毎が付くよう         | になっています。 由語作成時の          | 条書(こち/申/ √ ださ) ).   |  |  |  |
|           |                                                 | 設備状況                         | *=+#++-=>                |                     |  |  |  |
| NO        | 快直項日                                            | 有:0 無:>                      | く フ里坊旭訳                  |                     |  |  |  |
| 1         | 周部単純ス緑便宜(日)                                     |                              |                          |                     |  |  |  |
| 2         | 心血管理影 17左至理影(8)                                 |                              |                          |                     |  |  |  |
| 0         | 2) (朝加)(回形(石)                                   |                              |                          |                     |  |  |  |
| 4         | ())))()()()()()()()()()()()()()()()()(          |                              |                          |                     |  |  |  |
| 8         | 4/石心来進形(日/                                      |                              |                          |                     |  |  |  |
| 7         | ● 「1911」<br>標准1911手道心雷図(A)                      |                              |                          |                     |  |  |  |
| 8         | [編4] (20)(4)<br>運動負荷心雷図(A)                      |                              |                          |                     |  |  |  |
| q         | 本山々ー心雷図(A)                                      |                              |                          |                     |  |  |  |
| 10        | (パバン 心電区(1) 血管縦能検査(A)                           |                              |                          |                     |  |  |  |
| 11        | 血 e (& E)(とし、())<br>経胸壁心 Tコー(A)                 |                              |                          |                     |  |  |  |
| 10        |                                                 |                              |                          |                     |  |  |  |
|           |                                                 |                              |                          |                     |  |  |  |
|           |                                                 |                              |                          |                     |  |  |  |
| 基本        | 情報 施設内情報 <b>設備状況/委員</b>                         | 員会構成員                        |                          |                     |  |  |  |
|           | #                                               |                              |                          |                     |  |  |  |
| 利用        | <b>英</b>                                        |                              |                          |                     |  |  |  |
| 設         | 備状況                                             |                              |                          |                     |  |  |  |
| 8         | (活理界学会)羽宇活理界専門库研修市(をうう)(14)                     | もづく証明を招はお行されてい               | ス加をチェックオス酒日です            |                     |  |  |  |
| ·設        | 備状況欄には、設備がある場合は〇印を、無い場合(                        | とうくいれるかんだけです。<br>は×印を選択すること。 | 900-50 TAA 9-40 C 39     |                     |  |  |  |
| ・達<br>※(  | 成目標レベルBにて×印を選択した場合、必ず連携施<br>)内は研修カリキュラムの達成目標レベル | 語みを選択すること。                   |                          |                     |  |  |  |
|           |                                                 |                              |                          |                     |  |  |  |
| 過去        | 記に申請されている設備状況と今回の申請が異なる箇                        | 所に色が付くようになってい                | います。申請作成時の参考にお使し         | べださい。               |  |  |  |
| No        | 検査項目                                            | 設備状況<br>有:〇 無:×              | 連携施設                     |                     |  |  |  |
| 1         | 胸部単純X線検査(A)                                     | 0                            | コピーレた 信却                 | な亦再」た提合(前向の         |  |  |  |
| 2         | 心血管造影 1)左室造影(A)                                 | 0                            | ユロ しに旧和                  | (と友史した物口(肌固の)       |  |  |  |
| 3         | 2) 大動脈造影(A)                                     | 0                            | 本心されに内4                  | 3C共なる部分)、対象の<br>キキナ |  |  |  |
| 5         | 3)起動加速起(A)<br>4)右心系造影(A)                        |                              | 項目に巴かり                   | さまり。                |  |  |  |
| 6         | CT検査(B)                                         | ×                            | 日循医院                     |                     |  |  |  |
| 7         | 標準12誘導心電図(A)                                    | <u> </u>                     |                          |                     |  |  |  |
| 8         | 運動負荷心電図(A)                                      | 0                            |                          |                     |  |  |  |
| 9         | ホルター心電図(A)                                      | 0                            |                          |                     |  |  |  |
| 10        | 血管機能検査(A)                                       | 0                            |                          |                     |  |  |  |
| 11        | 経胸壁心III-(A)                                     |                              |                          |                     |  |  |  |
| 12        | 栓莨造心II -(B)<br>                                 |                              |                          |                     |  |  |  |
| 10        | pressionaria (u)                                | $\sim$ $\sim$                |                          |                     |  |  |  |